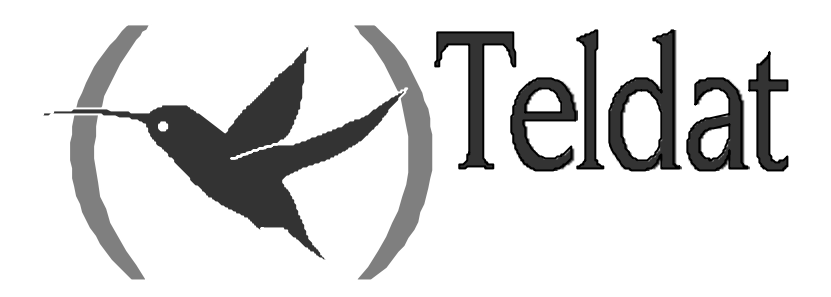

# **Router Teldat**

# **Protocolo DLSw**

Doc. DM716 Rev. 10.00 Abril, 2003

# ÍNDICE

| Capítul | o 1 Ut  | ilización del Protocolo DLSw                                                                                                    | 1  |
|---------|---------|----------------------------------------------------------------------------------------------------|----|
| - 1     | 1.      | Acerca del protocolo DLSw                                                                                                    | 2  |
|         | 1.1.    | Como trabaja el protocolo DLSw                                                                                                    | 2  |
|         |         | a) Problemas inherentes a la solución de Bridging                                                                                   | 2  |
|         |         | b) Protocolo Spoofing                                                                                                    |    |
|         | 1.2.    | Prestaciones de enlace de datos SDLC                                                                                                | 4  |
|         |         | a) Actuación como enlace Primario y Secundario                                                                                      | 5  |
|         |         | b) Papel del enlace negociable                                                                                                    | 5  |
|         | 1.3.    | Beneficios del Protocolo DLSw                                                                                                    | 6  |
| 2       | 2.      | Establecimiento del Protocolo DLSw                                                                                                  | 7  |
|         | 2.1.    | Requerimientos de Configuración                                                                                                    | 7  |
|         |         | a) Configuración del ASRT para DLSw                                                                                                 | 7  |
|         |         | b) Configuración del protocolo IP para DLSw                                                                                         | 8  |
|         |         | c) Configuración de Interfaces SDLC                                                                                                 | 8  |
|         |         | d) Configuración de enlaces QLLC                                                                                                    | 9  |
|         | _       | e) Configuración de DLSw                                                                                                    | 9  |
| 3       | 3.      | Ejemplo de Configuración DLSw                                                                                                    |    |
|         | 3.1.    | Diagrama de contexto                                                                                                    |    |
|         | 3.2.    | Agregación de dispositivos físicos                                                                                                  |    |
|         |         | a) Agregación de un dispositivo Token Ring                                                                                          |    |
|         |         | b) Agregación de un interfaz Frame Relay                                                                                            |    |
|         | 22      | c) Agregación de un alspositivo SDLC                                                                                                |    |
|         | 5.5.    | a) Configuración del protocolo IP                                                                                                   |    |
|         |         | Asignación de una Dirección Internet a un aplaca WAN                                                                                |    |
|         |         | <ul> <li>Asignación de una Dirección Internet a un enface w Alvanana.</li> <li>Configuración de una Dirección IP Interna</li> </ul> |    |
|         |         | <ul> <li>Configuración del protocolo OSPE o RIP</li> </ul>                                                                          |    |
|         |         | Habilitar OSPE                                                                                                    | 15 |
|         |         | Habilitar OSPF Multicast si se necesita                                                                                             | 16 |
|         |         | <ul> <li>Definir los Interfaces que utilizaran OSPE</li> </ul>                                                                      | 16 |
|         |         | Comprobar la configuración OSPE                                                                                                    | 16 |
|         |         | c) Configuración del protocolo ASRT                                                                                                 |    |
|         |         | <i>d)</i> Implementación del filtrado de protocolos.                                                                                |    |
|         |         | e) Configuración del protocolo DLSw.                                                                                                |    |
|         |         | <ul> <li>Configuración de Grupos DLSw v Sesiones Estáticas</li> </ul>                                                               | 20 |
|         |         | <ul> <li>Utilización del comando GROUP</li></ul>                                                                                    |    |
|         |         | Utilización del comando TCP-NEIGHBOR                                                                                                | 20 |
|         |         | Definición de cada estación SDLC                                                                                                    | 21 |
|         |         | • Apertura de los SAPs                                                                                                    |    |
| Capítul | o 2 Co  | onfiguración del Protocolo DLSw                                                                                                    | 24 |
| - 1     | 1.      | Acerca de los comandos de configuración                                                                                             |    |
| 2       | 2       | Acceso al entorno de Configuración del protocolo DLSw                                                                               | 26 |
| -       | 3       | Comandos de configuración                                                                                                    | 27 |
|         | ,<br>31 | ? (AYUDA)                                                                                                    |    |
|         | 3.1.    | AUTO-TCP-RECONNECT                                                                                                    |    |
|         | 5.2.    | AUTO-TCP-RECONNECT.                                                                                                    |    |
|         |         | NO AUTO-TCP-RECONNECT                                                                                                    |    |
|         | 3.3     | BAN                                                                                                    |    |
|         | 3.4.    | CACHE-MAC-IP                                                                                                    |    |
|         | 3.5.    | DATABASE-TIMER                                                                                                    |    |
|         |         |                                                                                                    |    |

| 3.6.                              | DLS-ENABLED                                                      | 30       |
|-----------------------------------|------------------------------------------------------------------|----------|
|                                   | • DLS-ENABLED                                                    | 30       |
|                                   | NO DLS-ENABLED.                                                  | 30       |
| 3.7.                              | DLS-GLOBAL-MEMORY                                                | 30       |
| 3.8.                              | DLS-QUEUES                                                       | 31       |
| 3.9.                              | DLS-SRB                                                          | 31       |
| 3.10.                             | GROUP                                                            | 32       |
|                                   | GROUP <num-grupo> DEFAULT</num-grupo>                            | 32       |
|                                   | NO GROUP <num-grupo></num-grupo>                                 | 32       |
|                                   | GROUP <num-grupo> KEEPALIVE</num-grupo>                          | 33       |
|                                   | GROUP <num-grupo> NO KEEPALIVE</num-grupo>                       | 33       |
|                                   | • GROUP <num-grupo> MAX-SGSIZE <max-size></max-size></num-grupo> | 33       |
|                                   | GROUP <num-grupo> PRIORITY HIGH</num-grupo>                      | 33       |
|                                   | GROUP <num-grupo> PRIORITY MEDIUM</num-grupo>                    | 33       |
|                                   | • GROUP <num-grupo> PRIORITY LOW</num-grupo>                     | 34       |
|                                   | • GROUP <num-grupo> ROLE CLIENT</num-grupo>                      | 34       |
|                                   | • GROUP <num-grupo> ROLE PEER</num-grupo>                        | 34       |
|                                   | • GROUP <num-grupo> ROLE SERVER</num-grupo>                      |          |
|                                   | • GROUP <num-grupo> RX-BESIZE <rx-size></rx-size></num-grupo>    | 35       |
|                                   | GROUP < num grupo> TX_BESIZE < tx_size>                          | 35       |
| 3 11                              | CANREACH-TIMER                                                   | 35       |
| 3.12                              | IOIN-GROUP-TIMER                                                 | 35       |
| 3.12.                             | LIST                                                             | 36       |
| a)                                | LIST DLSW Global Information                                     |          |
| $\begin{pmatrix} a \end{pmatrix}$ | LIST GROUPS                                                      | 37       |
| c)                                | LIST OPEN LLC2 Saps                                              |          |
| d)                                | LIST PRIORITY                                                    | 38       |
| e)                                | LIST OLLC Link Stations                                          | 38       |
| f)                                | LIST SAP Parameters                                              | 39       |
| g)                                | LIST SDLC Link Stations                                          | 39       |
| $\tilde{h}$                       | LIST TCP Neighbors                                               | 40       |
| 3.14.                             | LLC-SAP                                                          | 41       |
|                                   | • LLC-SAP <num-sap> DEFAULT</num-sap>                            | 41       |
|                                   | • LLC-SAP <num-sap> T1 <val-t1></val-t1></num-sap>               | 41       |
|                                   | • LLC-SAP <num-sap> T2 <val-t2></val-t2></num-sap>               | 41       |
|                                   | • LLC-SAP <num-sap> Ti <val-ti></val-ti></num-sap>               | 41       |
|                                   | • LLC-SAP <num-sap> Tw <val-tw></val-tw></num-sap>               | 42       |
|                                   | • LLC-SAP < num-sap> Rw < val-Rw>                                | 42       |
|                                   | • LLC-SAP < num-sap> Nw < val-Nw>                                | 42       |
|                                   | • LLC-SAP < num-sap> N2 < val-N2>                                | 42       |
|                                   | • IIC-SAP < num sap> N3 < val N3>                                | 43       |
| 3 1 5                             | LIC-SESSION-MEMORY                                               | 43       |
| 3.16.                             | LLC SESSION MELTION                                              |          |
| 3.17.                             | MAX-DI S-SESSIONS                                                |          |
| 3.18.                             | NBS-GLOBAL MEMORY                                                |          |
| 3.19.                             | NBS-MTU-UI-FRAMES                                                | 44       |
| 3.20.                             | NBS-PRIORITY                                                     | 44       |
|                                   | NBS-PRIORITY CRITICAL                                            |          |
|                                   | NBS-PRIORITY HIGH                                                | 45       |
|                                   | NBS-PRIORITY MEDIUM                                              | 45       |
|                                   | NBS-PRIORITY LOW                                                 | +5<br>45 |
| 3.21.                             | NEIGHBOR-TIMER                                                   |          |
| 3.22                              | NETBIOS                                                          | 45       |
| 3.23                              | OPEN-SAP                                                         |          |
|                                   | • OPEN-SAP                                                       |          |
|                                   |                                                                  | +0       |
|                                   | • NO OPEN-S A P                                                  |          |

| 3.24         | 4. QLLC-STATION                                                                                     |          |
|--------------|----------------------------------------------------------------------------------------------------|----------|
|              | NO QLLC-STATION <local-mac-virtual></local-mac-virtual>                                             |          |
|              | • QLLC-STATION <local-mac-virtual> ADDRESS <qllc-addr></qllc-addr></local-mac-virtual>              |          |
|              | QLLC-STATION <local-mac-virtual> DISABLED</local-mac-virtual>                                       |          |
|              | OLLC-STATION <local-mac-virtual> NO DISABLED</local-mac-virtual>                                    |          |
|              | • QLLC-STATION <local-mac-virtual> LOCAL-NUA <x25-nua></x25-nua></local-mac-virtual>                |          |
|              | OLLC-STATION <local-mac-virtual> LOCAL-SAP <sap-virtual></sap-virtual></local-mac-virtual>          |          |
|              | • OLLC-STATION <local-mac-virtual> REMOTE-ALT-NUA <x25-nua></x25-nua></local-mac-virtual>           |          |
|              | OLLC-STATION <local-mac-virtual> REMOTE-MAC <dir-mac></dir-mac></local-mac-virtual>                 |          |
|              | OLLC-STATION <local-mac-virtual> REMOTE-NUA <x25-nua></x25-nua></local-mac-virtual>                 |          |
|              | • OLLC-STATION <local-mac-virtual> REMOTE-SAP <sap></sap></local-mac-virtual>                       | 49       |
| 3.2          | 5. SDLC-SESSION-MEMORY                                                                              |          |
| 3.2          | 5. SDLC-STATION                                                                                     |          |
|              | NO SDLC-STATION <intf> <dir-sdlc></dir-sdlc></intf>                                                 | 50       |
|              | • SDLC-STATION <intf> <dir-sdlc> DISABLED</dir-sdlc></intf>                                         | 50       |
|              | • SDLC-STATION <intf> <dir-sdlc> NO DISABLED</dir-sdlc></intf>                                      | 50       |
|              | • SDLC-STATION <intf> <dir-sdlc> IDBLK <idblk></idblk></dir-sdlc></intf>                            | 50       |
|              | • SDLC-STATION <intf> <dir-sdlc> IDNUM <idnum></idnum></dir-sdlc></intf>                            |          |
|              | • SDLC-STATION <intf> <dir-sdlc> LOCAL-MAC <dir-mac-virtual></dir-mac-virtual></dir-sdlc></intf>    |          |
|              | • SDLC-STATION <intf> <dir-sdlc> LOCAL-SAP <sap-virtual></sap-virtual></dir-sdlc></intf>            | 51       |
|              | <ul> <li>SDLC-STATION <intf> <dir-sdlc> REMOTE-MAC <dir-mac></dir-mac></dir-sdlc></intf></li> </ul> | 52       |
|              | <ul> <li>SDLC-STATION <intf> <dir-sdlc> REMOTE-SAP <sap></sap></dir-sdlc></intf></li></ul>          | 52       |
| 3.2          | 7. SDI C-TEST-TIMER                                                                                 | 52       |
| 3.2          | 8. SEND-LLC-DISC                                                                                    |          |
|              | • SEND-LLC-DISC                                                                                     |          |
|              | NO SEND-LLC-DISC                                                                                    |          |
| 3.2          | 9. SNA-PRIORITY                                                                                     |          |
|              | SNA-PRIORITY CRITICAL.                                                                              |          |
|              | SNA-PRIORITY HIGH                                                                                   |          |
|              | SNA-PRIORITY MEDIUM                                                                                 |          |
|              | SNA-PRIORITY LOW                                                                                    |          |
| 3.3          | ). TCP-NEIGHBOR                                                                                     |          |
|              | TCP-NEIGHBOR <dir-ip> DEFAULT</dir-ip>                                                              |          |
|              | • NO TCP-NEIGHBOR <dir-ip></dir-ip>                                                                 |          |
|              | • TCP-NEIGHBOR <dir-ip> KEEPALIVE</dir-ip>                                                          |          |
|              | • TCP-NEIGHBOR <dir-ip> NO KEEPALIVE</dir-ip>                                                       | 55       |
|              | • TCP-NEIGHBOR <dir-ip> MAX-SGSIZE <max-size></max-size></dir-ip>                                   | 55       |
|              | • TCP-NEIGHBOR <dir-ip> PRIORITY HIGH</dir-ip>                                                      |          |
|              | TCP-NEIGHBOR <dir-ip> PRIORITY MEDIUM</dir-ip>                                                      |          |
|              | • TCP-NEIGHBOR <dir-ip> PRIORITY LOW</dir-ip>                                                       |          |
|              | • TCP-NEIGHBOR <dir-ip> RX-BFSIZE <rx-size></rx-size></dir-ip>                                      |          |
|              | • TCP-NEIGHBOR <dir-ip> TX-BFSIZE <tx-size></tx-size></dir-ip>                                      |          |
| 3.3          | 1. EXIT                                                                                             |          |
| Canítulo 3 N | Ionitarización del Protocolo DI Sw                                                                  | 57       |
|              | A carao de los comendos de monitorización                                                           | 50       |
| 1.           |                                                                                                    |          |
| 2.           | Acceso al entorno de monitorización del protocolo DLSw                                              |          |
| 3.           | Comandos de monitorización                                                                          |          |
| 3.1          | · · · · · · · · · · · · · · · · · · ·                                                               |          |
| 3.2          |                                                                                                    |          |
|              | a) ADD QLLC                                                                                         |          |
|              | D = ADD SDLC                                                                                        | 02<br>63 |
| 2.2          |                                                                                                    | 03<br>61 |
| 3.3.<br>2 A  | ΟΙ ΛΩΕ. S Δ Ρ                                                                                       | 04<br>6/ |
| 3.4.         | DELETE                                                                                              | 04<br>64 |
| 5.5          |                                                                                                    |          |

|          |        | <i>a</i> ) | DELETE QLLC                                                | 64       |
|----------|--------|------------|------------------------------------------------------------|----------|
|          |        | <i>b</i> ) | DELETE SDLC                                                | 65       |
|          |        | <i>c</i> ) | DELETE TCP                                                 | 65       |
|          | 3.6.   |            | DISABLE                                                    | 65       |
|          |        | <i>a</i> ) | DISABLE AUTO-TCP-RECONNECT                                 | 65       |
|          |        | <i>b</i> ) | DISABLE LLC                                                | 65       |
|          |        | c)         | DISABLE QLLC                                               | 66       |
|          |        | d)         | DISABLE SDLC                                               | 66       |
|          | 3.7.   | ,          | ENABLE                                                     | 66       |
|          |        | <i>a</i> ) | ENABLE AUTO-TCP-RECONNECT                                  | 66       |
|          |        | b)         | ENABLE LLC                                                 | 66       |
|          |        | c)         | ENABLE OLLC                                                | 66       |
|          |        | d)         | ENABLE SDLC                                                | 67       |
|          | 3.8.   | /          | JOIN-GROUP                                                 | 67       |
|          | 3.9.   |            | LEAVE-GROUP                                                | 68       |
|          | 3.10.  |            | LIST                                                       | 68       |
|          |        | a)         | LIST DLSW                                                  | 68       |
|          |        |            | LIST DLSW CACHE                                            | 68       |
|          |        |            | LIST DI SW GLOBAL                                          | 60<br>69 |
|          |        |            | LIST DLSW GEODAL                                           | 70       |
|          |        |            | LIST DLSW MEMORI                                           | 70       |
|          |        | <b>b</b> ) | LIST DLSW SESSIONS                                         | /1<br>74 |
|          |        | <i>D</i> ) |                                                            | 74       |
|          |        | <i>C</i> ) |                                                            | 75       |
|          |        |            | LIST LLC2 OPEN                                             | /5       |
|          |        |            | • LIST LLC2 SAP                                            | 75       |
|          |        |            | LIST LLC2 SESSIONS                                         | 76       |
|          |        | <i>d</i> ) | LIST PRIORITY                                              | 77       |
|          |        | e)         | LIST SDLC                                                  | 77       |
|          |        |            | LIST SDLC CONFIGURATION                                    | 77       |
|          |        |            | LIST SDLC SESSIONS                                         | 77       |
|          |        | <i>f</i> ) | LIST QLLC                                                  | 78       |
|          |        |            | LIST QLLC CONFIGURATION                                    | 78       |
|          |        |            | LIST QLLC SESSIONS                                         | 78       |
|          |        | g)         | LIST TCP.                                                  | 79       |
|          |        | -          | LIST TCP CAPABILITIES                                      | 79       |
|          |        |            | LIST TCP CONFIGURATION                                     | 80       |
|          |        |            | LIST TCP SESSIONS                                          | 80       |
|          |        |            | LIST TCP STATISTICS                                        | 80       |
|          | 3 11   |            | NETBIOS                                                    | 80       |
|          | 3.12   |            | OPEN-SAP                                                   | 80       |
|          | 3 13   |            | SET                                                        |          |
|          | 5.15.  | a)         | SET LLC2                                                   |          |
|          |        | b)         | SET MEMORY                                                 |          |
|          |        | c)         | SET PRIORITY                                               |          |
|          |        | d)         | SET TIMERS                                                 |          |
|          | 3.14   | /          | EXIT                                                       |          |
| Conítulo | / T 14 | lizooi     | én del Poundamy Access Nodo                                | 96       |
|          | + UU   |            |                                                            |          |
| 1.       | 1 1    | Acerc      | a del Boundary Access Node                                 |          |
|          | 1.1.   |            | Como trabaja el BAN                                        | 87       |
|          | 1.2.   |            | BAN tipo puenteado (bridged) y BAN tipo terminado por DLSw | 88       |
|          | 1.3.   |            | ¿Que metodo utilizar?                                      | 89       |
| 2.       |        | Utiliza    | ación del BAN                                              | 90       |
|          | 2.1.   |            | Configuración Frame Relay                                  | 90       |
|          | 2.2.   |            | Configuración Adaptive Source Route Bridging               | 91       |
|          | 2.3.   |            | Configuración del router para BAN                          | 91       |
|          | 2.4.   |            | Apertura de SAPs                                           | 92       |
|          |        |            |                                                            |          |

| 3. |      | Utilización de Múltiples DLCIs para tráfico BAN                         |  |
|----|------|-------------------------------------------------------------------------|--|
|    | 3.1. | Beneficios de una conexión BAN Fault-Tolerant                           |  |
|    | 3.2. | Configuración de múltiples DLCIs                                        |  |
| 4. |      | Comprobación de la Configuración BAN                                    |  |
| 5. |      | Configuración del BAN                                                   |  |
|    | 5.1. | Comandos de Configuración                                               |  |
|    |      | <i>a)</i> ?(AYUDA)                                                      |  |
|    |      | <i>b)</i> BAN-PORT < numero de puerto >                                 |  |
|    |      | BAN-PORT <número de="" puerto=""> DLCI-MAC <dir-mac></dir-mac></número> |  |
|    |      | BAN-PORT <número de="" puerto=""> BNI-MAC <dir-mac></dir-mac></número>  |  |
|    |      | BAN-PORT <número de="" puerto=""> TERMINATED</número>                   |  |
|    |      | BAN-PORT <número de="" puerto=""> NO TERMINATED</número>                |  |
|    |      | BAN-PORT <número de="" puerto=""> INVERSED</número>                     |  |
|    |      | BAN-PORT <número de="" puerto=""> NO INVERSED</número>                  |  |
|    |      | c) NO BAN-PORT < numero de puerto>                                      |  |
|    |      | <i>d</i> ) <i>LIST</i>                                                  |  |
|    |      | <i>e</i> ) <i>EXIT</i>                                                  |  |
| 6. |      | Monitorización del BAN                                                  |  |
|    | 6.1. | Comandos de Monitorización                                              |  |
|    |      | <i>a)</i> ?( <i>AYUDA</i> )                                             |  |
|    |      | b) LIST                                                                 |  |
|    |      | <i>c) EXIT</i>                                                          |  |

# Capítulo 1 Utilización del Protocolo DLSw

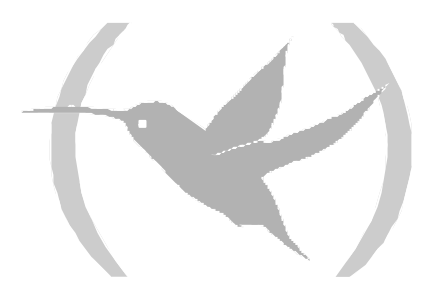

# 1. Acerca del protocolo DLSw

El protocolo de intercambio de enlace de datos (Data Link Switching), a partir de ahora DLSw, es esencialmente un mecanismo de progresión para los protocolos SDLC y LLC2 de IBM. Depende del protocolo Switch-to-Switch (SSP) ejecutándose sobre TCP/IP para proporcionar un transporte seguro de tráfico SNA sobre Internet. El protocolo DLSw no provee facilidades de routing completas. En vez de esto, funciona realizando la conmutación en el nivel de enlace de datos. Al contrario del bridging en tramas ILC2, el protocolo DLSw termina la conexión local LLC2 y encapsula sólo las tramas de Información (I) y de Información sin numerar (UI) en tramas TCP. El router envía las tramas TCP sobre el enlace WAN hacia un router DLSw vecino para entregarlas a las direcciones de las estaciones finales deseadas.

## 1.1. <u>Como trabaja el protocolo DLSw</u>

LLC2 y SDLC son protocolos orientados a conexión, y están diseñados para funcionar correctamente en entornos de Redes de Área Local. El protocolo DLSw da a estos protocolos las características dinámicas de los protocolos encaminables. Igualmente importante es el hecho de que el protocolo DLSw preserva las características de control y seguridad extremo-a-extremo que consiguen que los protocolos LLC2 y SDLC sean efectivos para la comunicación.

### a) Problemas inherentes a la solución de Bridging

El problema con el enfoque tradicional de las tramas de bridging LLC2 y SDLC utilizando enlaces WAN es que el retraso de la red ocurre mucho más frecuentemente en el área Extensa que en el área Local. Estos retrasos pueden presentarse por simple congestión de la red, por velocidades de líneas más lentas, o por otros factores. Cada uno de estos factores incrementa la posibilidad de un vencimiento de asignación de tiempo en una sesión y de que los datos no consigan llegar a su destino.

Adicionalmente, los protocolos LAN como el LLC2 utilizan unos tiempos de retransmisión/respuesta mucho más cortos que aquellos que están diseñados para utilizarse en el área Extensa. Esto hace que el mantenimiento de conexiones extremo-a-extremo a través de los enlaces de la WAN sea extremadamente difícil, causando la aparición de timeouts de sesiones.

La frecuencia de timeouts de sesiones no es el único problema que aparece. También aparece otro importante cuando los datos se retrasan mientras cruzan la WAN. Cuando la estación emisora retransmite datos que no se han perdido, pero que están retrasados, las estaciones finales LLC2 pueden terminar recibiendo los datos duplicados. Mientras que este hecho parece que representa una protección para los datos, la realidad es que puede llegar a crear confusión en los procedimientos LLC2 en el lado del receptor. Esto puede a su vez conducirnos a un uso ineficiente del enlace WAN.

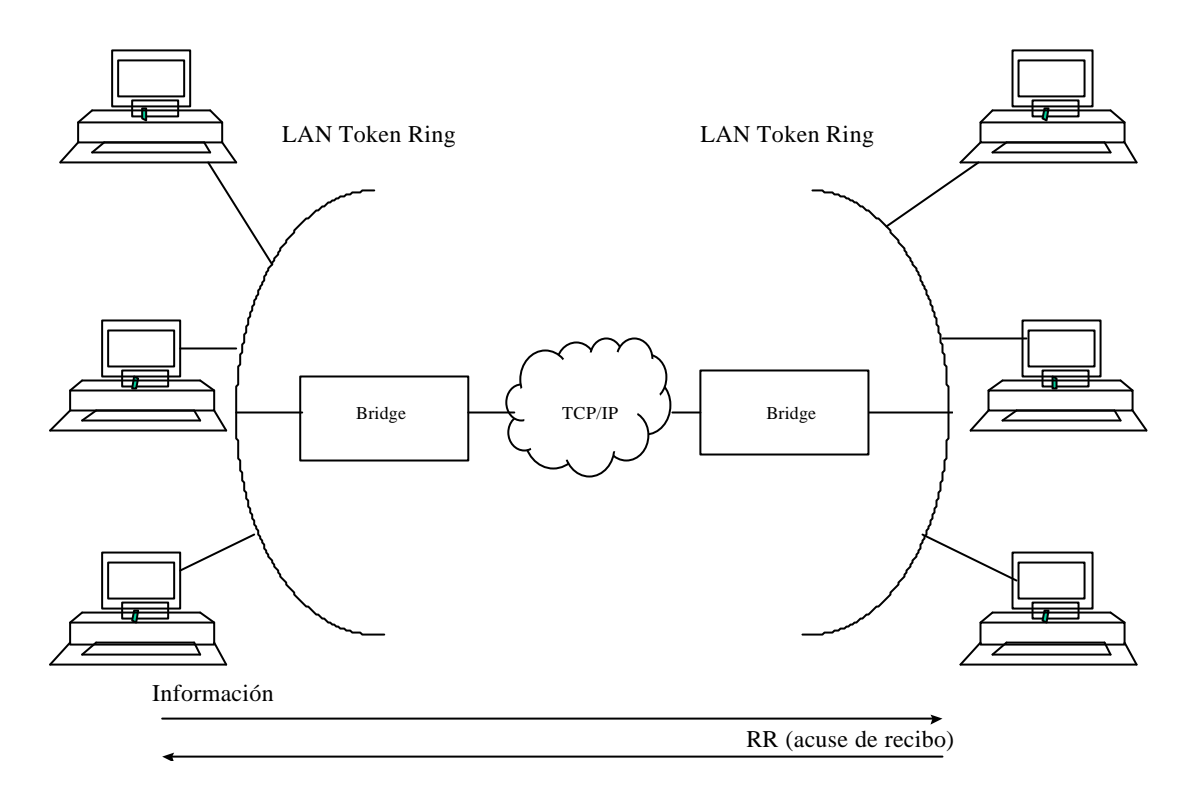

Esquema tradicional de acercamiento al Bridge a través de Internet.

### b) Protocolo Spoofing

Para reducir la posibilidad de timeouts de sesiones, y para mantener la apariencia de conectividad extremo-a-extremo para estaciones emisoras, el protocolo DLSw trabaja terminando (haciendo spoofing) las conexiones LLC2 en el router local. Cuando se utiliza la terminación local de la conexión, el router envía un acuse de recibo local a la estación emisora. Este acuse de recibo le dice al emisor que los datos transmitidos previamente han sido recibidos.

El acuse de recibo impide que la estación pueda retransmitir desde este punto en adelante, asegurando que la responsabilidad de que los datos lleguen es del software DLSw. El software lleva a cabo esto encapsulando los datos en tramas IP susceptibles de ser encaminadas, y transportándolas a continuación (vía TCP) a otro nodo DLSw. El router vecino DLSw desmonta la cabecera TCP, determina la dirección deseada del destinatario de los datos, y establece una nueva conexión LLC2 con aquella estación final.

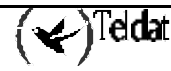

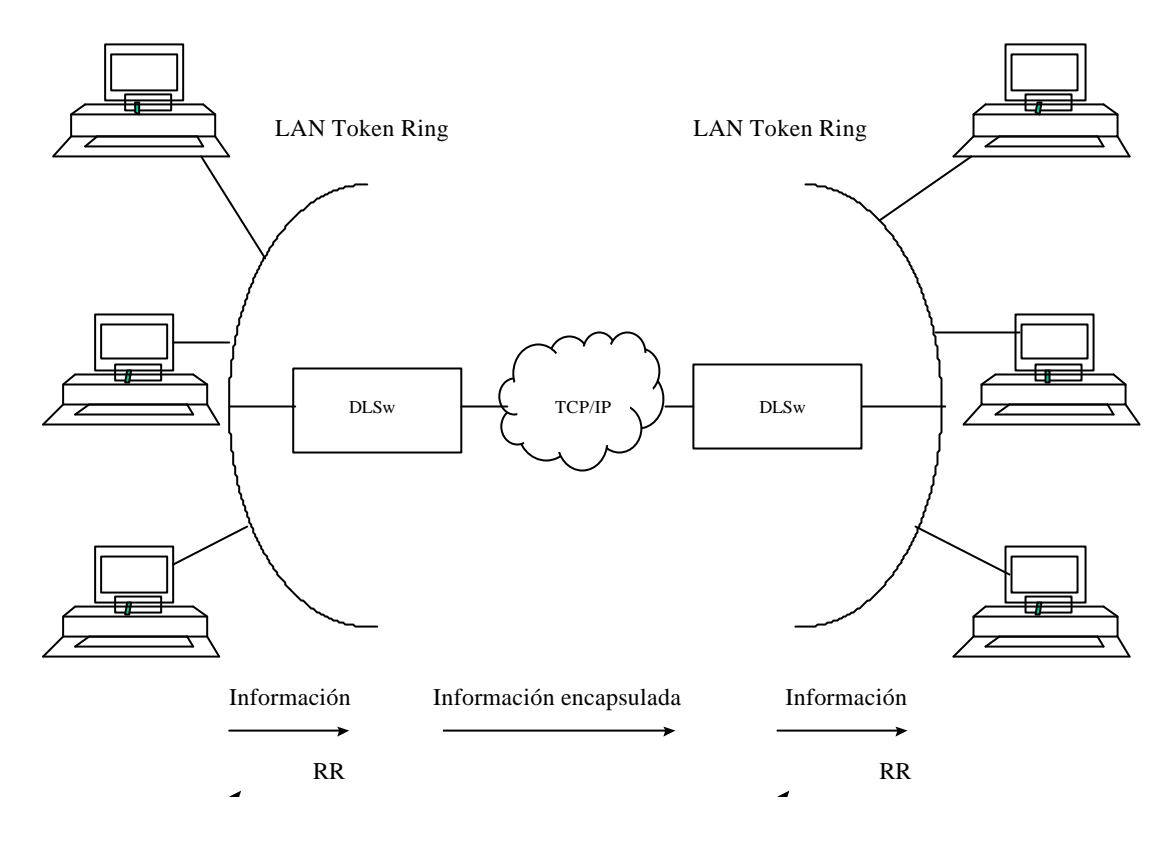

DLSw sobre WAN

# 1.2. Prestaciones de enlace de datos SDLC

Además de las prestaciones de enlace de datos LAN para SNA (LLC2) y NetBIOS, el protocolo DLSw soporta terminación de enlace de datos SDLC para dispositivos SNA agregados a SDLC. Se puede configurar el router para que actúe tanto como enlace local primario como secundario. Las prestaciones para el tipo de enlace de datos SNA es independiente del router DLSw vecino correspondiente; esto es, el router local puede tener dispositivos SDLC agregados y los dispositivos SNA del router remoto pueden estar en una Token Ring (LLC2).

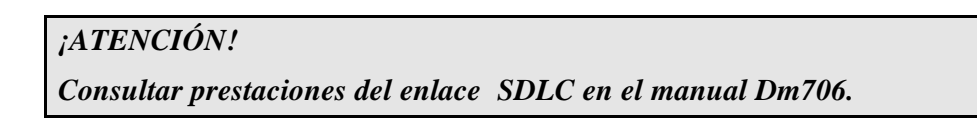

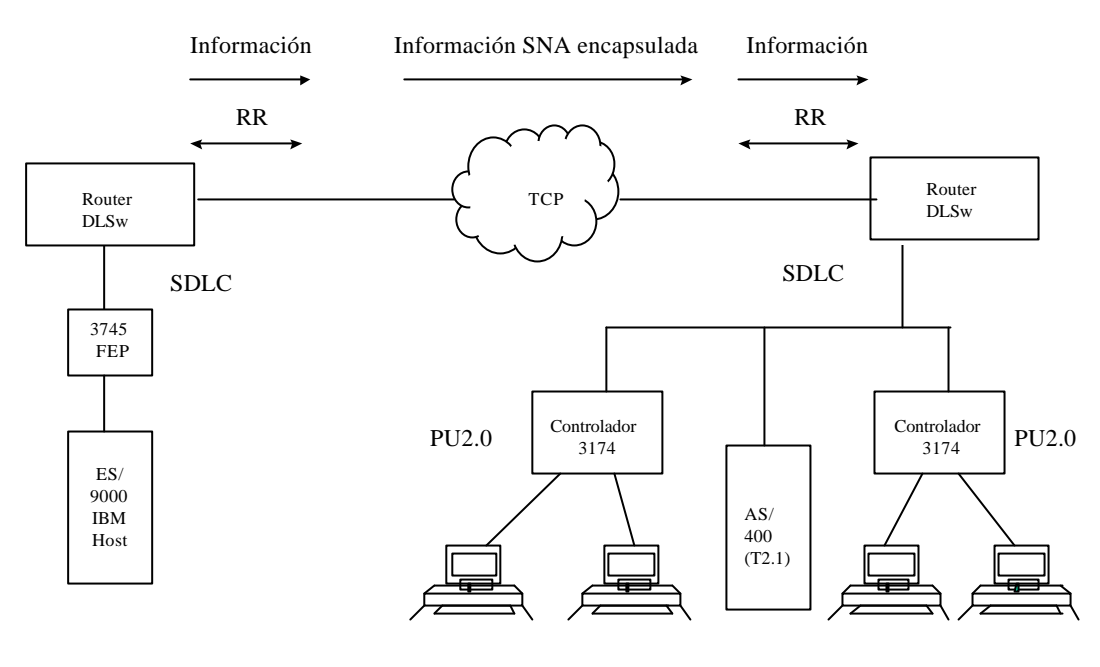

Prestaciones SDLC

### a) Actuación como enlace Primario y Secundario

En la figura anterior, si el router DLSw está en el papel de enlace Primario, el router sondea respectivamente el flujo de información de los dispositivos T2.1 o PU2.0 SNA (tales como los controladores de grupo IBM 3174 o el AS/400). Si el router está en el papel de enlace Secundario, la estación adyacente (Primaria) es la encargada de sondear al router. Un ejemplo de configuración de enlace local Secundario sucede cuando el enlace SDLC conecta el router con un Procesador Final (Front End Processor -FEP-), como por ejemplo un 3745. Otro ejemplo ocurre cuando el router está agregado SDLC a un dispositivo T2.1/APPN, como el AS/400, y el dispositivo T2.1 actúa como estación de enlace Primario.

Se puede configurar el tipo de nodo SNA (PU2 o T2.1) para cada estación de enlace SDLC. Además de la consideración del papel que puede desempeñar el enlace, el router utiliza el tipo de nodo para determinar si las tramas XID progresan o no hacia el dispositivo físico adyacente.

Por ejemplo, una estación local configurada con un tipo de nodo PU2 en un enlace local PRIMARIO no hace progresar las tramas NXID que recibe del dispositivo agregado real. En vez de esto, el router genera la respuesta XIDO apropiada utilizando directamente los valores configurados IDNUM y IDBLK. Esta característica aísla la configuración real del dispositivo físico de los parámetros de configuración del Procesador Central (host) IBM, y permite, por ejemplo, la substitución transparente de un dispositivo SDLC remoto por una configuración Token Ring local existente.

Por otro lado, con dispositivos SDLC T2.1 el router hace progresar explícitamente todas las tramas XID extremo-a-extremo, permitiendo la prestación de negociación de parámetros XID3. Los tipos de nodos mixtos pueden soportarse en un enlace físico multidrop único.

### b) Papel del enlace negociable

Además se puede configurar el papel del enlace SDLC como negociable. En la figura anterior el router permite a las tramas XID SDLC fluir en ambas direcciones hasta que el router determine el papel de su estación de enlace adyacente, después de lo cual resuelve dinámicamente el papel local con el valor apropiado. Esta característica está destinada a soportar primordialmente tráfico T2.1/APPN extremo-a-extremo, donde las estaciones finales respectivas resuelven su papel dinámicamente, utilizando tramas XID3. El router no soporta negociación dinámica de papel en enlaces multipunto o resolución dinámica de direcciones de estaciones de enlace T2.1.

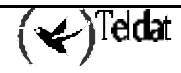

Si se configuran las estaciones finales T2.1 SNA respectivas para el papel de negociable, pero se configura el router con un papel de enlace no negociable (el papel puede ser Primario o Secundario), el router intenta "realimentar" el protocolo de negociación del Papel de forma que el papel de la estación de enlace local se resuelva como tal.

# 1.3. <u>Beneficios del Protocolo DLSw</u>

Debido a que el Protocolo DLSw termina la conexión LLC en el router local, es especialmente efectivo a la hora de eliminar time-outs de sesiones SNA y reducir la sobrecarga en circuitos compartidos WAN.

El protocolo tiene como beneficios principales:

- El protocolo DLSw reduce drásticamente la posibilidad de time-outs de sesiones terminando el tráfico QLLC, LLC2, NetBIOS y SDLC en la LAN local.
- El protocolo DLSw reduce la sobrecarga en la red WAN eliminando la necesidad de transmitir acuses de recibo (RR) en todo el área extendida. Los RR se restringen a las LAN locales de cada router DLSw.
- El protocolo DLSw proporciona control de flujo y congestión, y control de broadcast en los paquetes de búsqueda entre los routers DLSw y sus estaciones finales conectadas.
- El protocolo DLSw incrementa los limites de la cuenta de saltos del SRB (Source Route Bridging).
- El protocolo DLSw permite la conversión entre protocolos QLLC, LLC2 y SDLC.
- Soporta tráfico NetBIOS.

# 2. Establecimiento del Protocolo DLSw

Los siguientes apartados explican los procedimientos que se deben seguir para establecer el protocolo DLSw. Estos apartados cubren los siguientes temas:

- Requerimientos de Configuración.
- Configuración del ASRT.
- Configuración del IP.
- Configuración del nodo X.25 (QLLC).
- Configuración de los interfaces SDLC.
- Configuración de enlaces QLLC.
- Configuración del Protocolo DLSw.

Adicionalmente, también se incluye un ejemplo de muestra de la configuración del protocolo DLSw.

### 2.1. Requerimientos de Configuración

El **Router Teldat** soporta DLSw sobre Token Ring IEEE 802.5, SDLC, QLLC, Ethernet, y FDDI. Para utilizar el protocolo DLSw, se deben ejecutar las siguientes acciones:

- Configurar ASRT.
- Configurar IP.
- Configurar OSPF y MOSPF, según se necesite.
- Configurar el nodo X.25 (QLLC).
- Configurar interfaces SDLC.
- Configurar enlaces QLLC.
- Configurar DLSw.

Los apartados siguientes explican como completar estas configuraciones paso a paso, y a continuación se puede encontrar un ejemplo real de configuración del protocolo DLSw.

### a) <u>Configuración del ASRT para DLSw</u>

Ya que el router DLSw se presenta como un bridge hacia las estaciones finales conectadas, se necesita configurar el SRB (Source Route Bridging). Note que en configuraciones SDLC y/o QLLC solo no es necesario configurar el ASRT. Esto se consigue siguiendo los pasos siguientes:

- 1. Introducir el comando **PROTOCOL ASRT** en el prompt Config> para entrar en el módulo de configuración ASRT.
- 2. Introducir el comando **BRIDGE** para habilitar el bridging en el router. Cada bridge debe tener una única dirección de bridge.
- 3. Introducir el comando **PORT** para agregar un puerto bridge para cada interfaz que vaya a ser utilizado por el DLSw. La consola solicita el número de interfaz y el número de puerto.
- 4. Configurar los interfaces LAN

Para interfaces Token Ring:

Introducir el comando **NO TRANSPARENT** para deshabilitar el bridging transparente. A continuación introducir el comando **SOURCE ROUTING** para activar el Source Routing en el puerto del bridge. La pantalla solicita un número de segmento SRB.

Para interfaces Ethernet o FDDI:

Introducir el comando **TRANSPARENT** para habilitar el bridging transparente en el puerto del bridge.

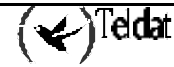

5. Si se esta configurando el router para caminos de bridging y DLSw paralelos:

Crear un filtro de protocolo para los SAPs (Service Access Points) que se quiera que sean utilizados por DLSw. Si el router esta ejecutando operaciones de bridging, además de hacer progresar paquetes a través de DLSw, es esencial hacer esto. Si no se hace, DLSw hará las dos cosas: de bridge y hará progresar el paquete recibido.

Para crear un filtro SAP introducir el comando **PROTOCOL-FILTER DSAP 4** en el prompt ASRT config>. Y especificar a que puerto bridge se le aplica. El comando le dice al router que filtre todo el tráfico que tiene un DSAP 4 en un puerto designado. (Nótese que se está asumiendo que se ha elegido un SAP 4 para el tráfico DLSw. La asignación de SAP es algo que se hace durante la configuración DLSw.)

- 6. A continuación se debe verificar la configuración ASRT. Este paso no es necesario, pero es una buena idea comprobar la configuración bridge antes de utilizarla. Utilizar el comando **LIST BRIDGE** para verificar la configuración del protocolo ASRT.
- 7. Habilitar el protocolo DLSw utilizando el comando **DLS**.

### b) <u>Configuración del protocolo IP para DLSw</u>

Es necesario configurar el protocolo IP de forma de manera que el router DLSw local pueda establecer la conexión TCP a su vecino DLSw. Para hacer esto el procedimiento es el siguiente:

- 1. Introducir el comando **PROTOCOL IP** en el prompt Config> para entrar en el proceso de configuración IP.
- 2. Utilizar el comando **ADDRESS** para asignar la dirección IP al interfaz hardware que se está utilizando para conectarse al otro vecino DLSw.
- 3. Habilitar el routing dinámico.

Si no se definen rutas estáticas entre vecinos DLSw, se debe elegir entre OSPF y RIP como protocolo de routing. Se recomienda utilizar OSPF, porque produce menos sobrecarga en la red que el protocolo RIP.

• Para habilitar OSPF:

Introducir el comando **PROTOCOL OSPF** desde el prompt Config>. Esto nos conduce al prompt OSPF Config>. Para utilizar la funcionalidad de grupos DLSw hay que habilitar el Multicast OSPF.

• Para habilitar RIP:

Introducir el comando **PROTOCOL RIP** en el prompt Config>. Esto nos conduce a prompt RIP Config>. En ese proceso se introduce el comando **ENABLE.** 

4. Después utilizar el comando **INTERNAL-IP-ADDRESS** para configurar la dirección del router en general. El router utiliza la dirección IP interna cuando se conecta a través de TCP con su vecino DLSw.

Nota: Si se está utilizando el protocolo RIP, la dirección IP interna del router DEBE coincidir con la dirección IP asignada a un interfaz físico.

### c) <u>Configuración de Interfaces SDLC</u>

Los comandos de configuración SDLC permiten crear o modificar la configuración del interfaz SDLC como parte del proceso de configuración DLSw.

Se deben configurar enlaces SDLC si se tiene intención de soportar SDLC sobre DLSw. A continuación se explica como acceder al proceso de configuración SDLC, y los comandos relacionados con SDLC.

- 1. En el prompt Config> utilizar el comando **SET DATA-LINK SDLC** para configurar el tipo de enlace de datos del interfaz serie. La pantalla solicita el número de interfaz.
- 2. Utilizar el comando **NETWORK** en el prompt Config> para entrar en el proceso de configuración SDLC. El router solicita el número de interfaz.

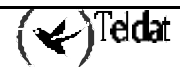

- 3. Configurar la velocidad de la línea (opcional). Si se está utilizando el reloj interno, hay que utilizar el comando **SPEED** para seleccionar la velocidad del reloj para esta línea.
- 4. Configurar la codificación (NRZ/NRZI) que coincida con la configuración de la estación final conectada.
- 5. Configurar la opción dúplex en Full o en Half para que coincida con la configuración de la estación final agregada.
- 6. Una vez terminados los pasos anteriores utilizar el comando **LIST LINK** para comprobar la configuración del interfaz SDLC.
- 7. Usar las estaciones SDLC que se configuran en DLSw o usar el comando **STATION** para configurar explícitamente las estaciones SDLC en las siguientes situaciones:
  - Los siguientes valores por defecto para las estaciones SDLC no son satisfactorios:
  - -- La BTU máxima es la máxima permitida por el interfaz.
  - -- Las ventanas Tx y Rx son 7 para modulo 8 ó 127 para modulo 128.
  - Los dispositivos SNA en el interfaz son de tipos distintos.
  - Si no se agregan explícitamente estaciones SDLC el router asume lo siguiente:
  - Las estaciones son del tipo PU2 si la función del router es primaria.
  - Las estaciones son de tipo T2.1 si la función del router es NEGOCIABLE.
- 8. Cambiar la función del enlace con el comando **ROLE** si el valor PRIMARY no es satisfactorio.

### d) <u>Configuración de enlaces QLLC</u>

Para que la configuración DLSw pueda soportar enlaces QLLC es necesario configurar el nodo X.25.

### e) <u>Configuración de DLSw</u>

Antes de empezar a configurar DLSw hay que utilizar el comando LIST DEVICE en el prompt Config> para listar los nombres de interfaz de los diferentes dispositivos.

Para configurar el protocolo DLSw hay que seguir los siguientes pasos:

- 1. Introducir el comando **PROTOCOL DLS** en el prompt Config>. Esta operación nos conduce al prompt DLSw config>.
- 2. Utilizar el comando **DLS-ENABLED** para habilitar DLSw en el router.
- 3. Utilizar el comando **DLS-SRB** para designar un número de segmento SRB (Source Route Bridging) para el router DLSw en caso de que la configuración maneje tráfico NetBIOS y LLC2.

Este número de segmento debe ser el mismo para todos los routers DLSw, y debe ser único en el dominio del SRB. El bridge utiliza este número en Campo de Información de Routing (Routing Information Field -RIF-) cuando las tramas se envían a través de la LAN. El número de segmento es la clave para evitar bucles.

- 4. Introducir el comando **OPEN-SAP** para cada SAP que se desee que DLSw conmute. A continuación el router pide los números de interfaz. Para abrir los SAPs comúnmente utilizados por SNA (0, 4, 8 y C), hay que especificar SNA. Para abrir el SAP NetBIOS, hay que especificar NB ó F0. Para abrir el SAP LNM, hay que especificar LNM ó F4.
- 5. Utilizar el comando **TCP-NEIGHBOR** para agregar la dirección IP de cada vecino DLSw. También se puede establecer esta conexión utilizando OSPF Multicast con ayuda del comando **GROUP**.

Nota: Un router solamente puede participar en un grupo si su router vecino es una plataforma basada en DLSw TELDAT. Si se configura un router DLSw para un grupo se deben habilitar los protocolos OSPF y MOSPF de todos los routers DLSw del grupo.

6. Para que la configuración DLSw soporte SDLC se debe agregar una estación utilizando el comando SDLC-STATION. Agregar estaciones SDLC requiere el conocimiento de la

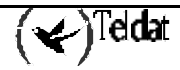

dirección de la estación, la información opcional de identificación del nodo (IDNUM e IDBLK) y las direcciones MAC origen y destino, así como los SAPs utilizadas para identificar el dispositivo SNA remoto.

7. Para que la configuración DLSw soporte QLLC se debe agregar una estación utilizando el comando **QLLC-STATION**; y además, es necesario configurar el nodo X.25.

# 3. Ejemplo de Configuración DLSw

A continuación se pude encontrar una configuración DLSw completa. El ejemplo presupone que el router no ha sido configurado por ningún otro protocolo o enlace de datos.

Diagrama de contexto para la configuración

## 3.1. Diagrama de contexto

El ejemplo está basado en la información que se muestra en la figura siguiente:

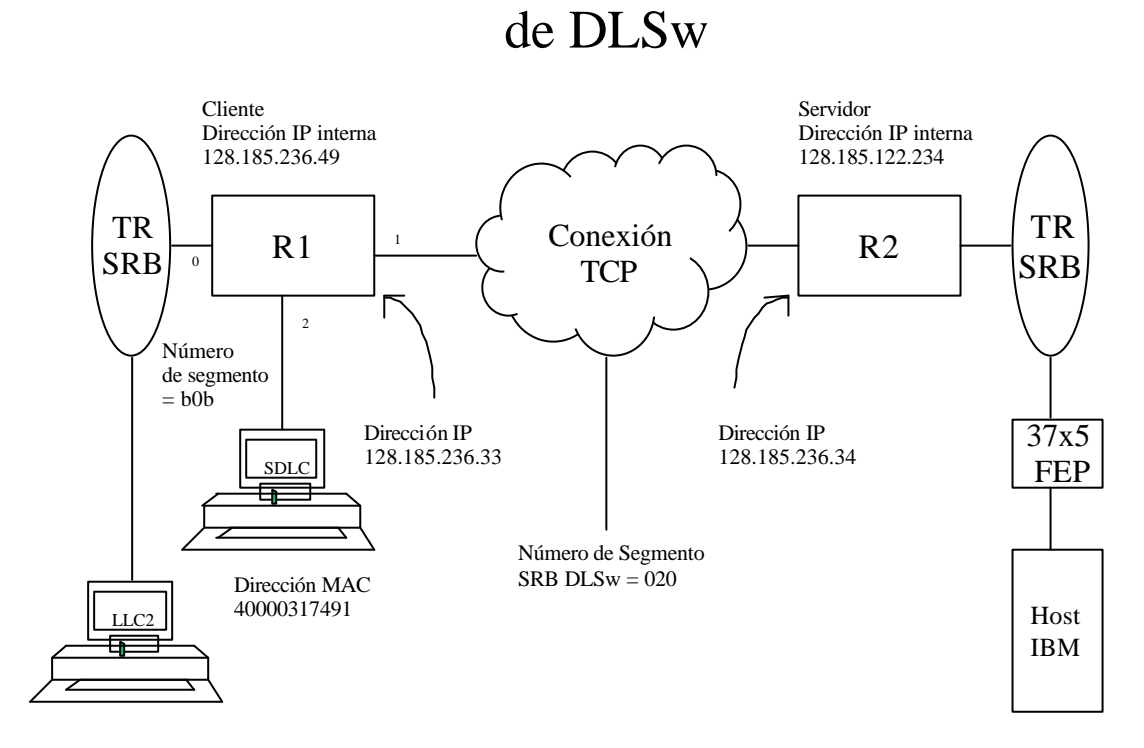

El router DLSw que va a ser configurado (R1 en el dibujo) soportara una conexión SDLC y otra LLC con su vecino DLSw (R2). La conexión TCP entre los dos routers se efectúa sobre una línea Frame Relay.

La configuración de R1 para DLSw requiere toda la información incluida en el dibujo. Está información incluye lo siguiente:

- Las direcciones IP internas de R1 y de R2.
- La dirección IP de cada uno de los puertos utilizados para mantener la conexión TCP entre los routers.
- Los números de interfaz asignados a los dispositivos Token Ring y SDLC, y el utilizado para la conexión TCP.
- El número de segmento SRB del Token Ring agregado.

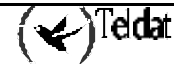

# 3.2. Agregación de dispositivos físicos

El ejemplo que se desarrolla a continuación muestra la configuración por defecto para los routers. Nótese que en la pantalla de salida de muestra mostrada aquí se ha definido un dispositivo Token Ring como interfaz 0 ó token-ring0/0, y un dispositivo SDLC como interfaz 2 ó serial0/1. El interfaz 1 ó serial0/0 se configura para la conexión TCP con un router vecino DLSw (R2 en la figura).

Config>SET DATA-LINK FRAME-RELAY SERIAL0/0 Config>SET DATA-LINK SDLC SERIAL0/1

Después de haber definido los dispositivos, utilizando el comando **LIST DEVICE** se puede obtener una lista de ellos, para verificar que han sido asignados a los router interfaces apropiados.

### a) Agregación de un dispositivo Token Ring

A continuación se configura el dispositivo Token Ring. El comando **LIST** que se muestra a continuación, realmente no es necesario en este momento, ni en ningún otro durante la configuración del router.

```
Config>NETWORK token-ring0/0
Token-Ring interface configuration
TKR config>
TKR config>SPEED 16
TKR config>LIST
Token-Ring configuration
Packet size:
                               2052
Speed:
                               16 Mbps
RIF Aging:
                               120
Source Routing:
                               Enabled
MAC Address:
                               00:00:00:00:00:00
TKR config>
TKR config>EXIT
```

El primer puerto (interfaz 1 ó serial0/0) se utiliza para el enlace WAN (TCP/IP) (ver figura del apartado 3.1 Diagrama de Contexto). El enlace de datos seleccionado para el WAN es la línea Frame Relay. Otras posibilidades son PPP y X.25.

### b) Agregación de un interfaz Frame Relay

En la configuración DLSw para soportar TCP/IP sobre Frame Relay es necesario configurar los dispositivos Frame Relay.

Para acceder a la configuración Frame Relay hay que utilizar el comando **NETWORK** y el número o nombre de interfaz al que el dispositivo Frame Relay haya sido asignado (en este caso 1 ó serial0/0).

```
Config>NETWORK SERIAL0/0
-- Frame Relay user configuration --
FR Config>
```

En este ejemplo se configura un canal permanente por donde va a ir el tráfico (en este caso el 16).

```
FR Config>PVC 16 DEFAULT
FR Config>
```

A continuación se configura la dirección IP que se encuentra al otro extremo del canal, que en este caso va a ser la del router R2. En este ejemplo se supone que los equipos están conectados sin tener otros routers por medio.

```
FR Config>PROTOCOL-ADDRESS 128.185.236.34 16
FR Config>
```

Con el comando LIST ALL se puede consultar la configuración del enlace Frame-Relay.

```
c) Agregación de un dispositivo SDLC
```

En la configuración de DLSw para soportar SDLC, el paso siguiente es configurar los dispositivos SDLC.

Para acceder a la configuración SDLC hay que utilizar el comando **NETWORK** y el número o el nombre del interfaz al que el dispositivo SDLC haya sido asignado (en este caso 2 ó serial0/1).

```
Config>NETWORK SERIAL0/1
-- SDLC user configuration --
SDLC 2 Config>
```

Este ejemplo comienza con un comando **LIST LINK**. El comando **LIST** no altera la configuración, pero muestra los valores asociados actualmente con el enlace SDLC.

```
SDLC 2 Config>LIST LINK
Link configuration for:
                          LINK_2
                                      (Enabled)
Default role:
                           PRIMARY
                                      Type:
                                                     POINT-TO-POINT
Duplex:
                           FULL
                                      Modulo:
                                                     8
                          Flag
Idle state:
                                      Encoding:
                                                     NRZ
Clocking:
                           INTERNAL
                                      Frame Size:
                                                     2048
Speed:
                          19200
                                      Cable:
                                                     DCE
Timers:
            XID/TEST response:
                                2.0 sec
            SNRM response:
                                 2.0 sec
            Poll response:
                                 0.5 sec
            Inter-poll delay:
                                 0.2 sec
            RTS hold delay:
                                 DISABLED
            Inter-frame delay:
                                DISABLED
Counters:
            XID/TEST retry:
                                 4
            SNRM retry:
                                 6
            Poll retry:
                                 10
SDLC 2 Config>
```

De la misma forma que cuando se configura un enlace WAN, se debe modificar el tipo de reloj y la velocidad del enlace para el dispositivo SDLC.

SDLC 2 Config>SPEED 9600 SDLC 2 Config>EXIT

Nota: Se puede utilizar el comando SDLC STATION para no hacer caso de cualquiera de las estaciones de enlace por defecto SDLC configuradas.

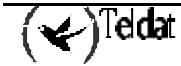

# 3.3. Configuración de protocolos

Para ejecutar DLSw se deben configurar los protocolos IP, OSPF (o en su defecto RIP), ASRT y DLSw.

a) <u>Configuración del protocolo IP</u>

Este ejemplo comienza con la creación de una configuración IP mínima.

Para configurar el protocolo IP hay que comenzar introduciendo el comando **PROTOCOL IP** en el prompt Config>.

```
Config>PROTOCOL IP
-- Internet protocol user configuration --
IP config>
```

El comando LIST muestra la configuración IP por defecto.

```
IP config>LIST ALL
Interface addresses
IP addresses for each interface:
   tokenring0/0
                                               IP disabled on this interface
                                               IP disabled on this interface
   serial0/0
                                               IP disabled on this interface
   serial0/1
  bri0/0
                                               IP disabled on this interface
  x25-node
                                               IP disabled on this interface
Routing
Protocols
Directed broadcasts: enabled
RIP: enabled
OSPF: disabled
Per-packet-multipath: disabled
IP-classless: disabled
Icmp redirects: enabled
Pool
First address: 192.168.0.0
Last address: 192.168.255.255
Rules
 ID Local Address --> Remote Address NAPT Addres TOUT FW NAPT
                                                            ---- --- --
IP config>
```

· Asignación de una Dirección Internet a un enlace WAN

Se añade una dirección Internet mediante el comando **ADDRESS**, y se la asigna a uno de los interfaces asociados con el enlace WAN configurado con anterioridad.

IP config>ADDRESS SERIAL0/0 128.185.236.33 255.255.255.0 IP config>

### · Configuración de una Dirección IP Interna

Hay que configurar la dirección IP interna. Esta dirección es la que los routers DLSw remotos utilizan para conectarse al router que se está configurando.

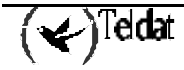

```
IP Config>INTERNAL-IP-ADDRESS 128.185.236.49
IP config>
```

Volviendo a utilizar el comando LIST se puede mostrar la información añadida.

```
IP config>LIST ALL
Interface adresses
  tokenring0/0
                                            IP disabled on this interface
              128.185.236.49 255.255.255.0 NETWORK broadcast, fill 0
  serial0/0
  serial0/1
                                            IP disabled on this interface
  bri0/0
                                            IP disabled on this interface
  x25-node
                                            IP disabled on this interface
Internal IP address: 128.185.236.49
Routing
Protocols
Directed broadcasts: enabled
RIP: enabled
OSPF: disabled
Per-packet-multipath: disabled
IP-classless: disabled
Icmp redirects: enabled
Pool
First address: 192.168.0.0
Last address: 192.168.255.255
Rules
 ID
      Local Address --> Remote Address NAPT Addres TOUT FW NAPT
  ____ _____
                         _____ ____
IP config>
```

Por último con el comando EXIT se vuelve al nivel de prompt anterior.

```
IP config>EXIT
Config>
```

### b) Configuración del protocolo OSPF o RIP

Este ejemplo de configuración utiliza el protocolo OSPF en vez del RIP. Se pueden usar cualquiera de estos dos protocolos. Sin embargo, si se escoge el protocolo RIP, no se podrá utilizar la funcionalidad DLSw de grupo.

Para configurar el protocolo OSPF hay que comenzar introduciendo el comando **PROTOCOL OSPF** en el prompt Config>.

```
Config>PROTOCOL OSPF
-- Open SPF-Based Routing Protocol configuration console --
OSPF Config>
```

El comando LIST ALL muestra la configuración OSPF por defecto.

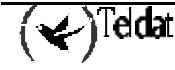

```
OSPF Config>LIST ALL
             --Global configuration-
    OSPF Protocol:
                              Disabled
    External comparison:
                              Type 2
    AS boundary capability:
                              Disabled
    Multicast forwarding:
                             Disabled
               --Area configuration--
Area ID
         AuType Stub?
                            Default-cost
                                             Import-summaries?
         0=None
0.0.0.0
                No
                            N/A
                                             N/A
OSPF Config>
```

### · Habilitar OSPF

El primer paso consiste en habilitar el protocolo OSPF, y hacer una estimación del número de rutas externas y de routers OSPF.

OSPF Config>ENABLE OSPF Estimated # external routes[0]?100 Estimated # OSPF routers[0]?25 OSPF Config>

### · Habilitar OSPF Multicast si se necesita

Ya que este ejemplo implementa la funcionalidad DLSw de grupo, se debe habilitar el OSPF multicast, de la siguiente manera:

OSPF Config>ENABLE MULTICAST Inter-area multicasting enabled? [No]?No OSPF Config>

· Definir los Interfaces que utilizaran OSPF

Se debe ejecutar el comando **INTERFACE** para cada interfaz IP físico que vaya a utilizar OSPF. Este ejemplo supone que el troncal es el área OSPF (0.0.0.0). A esta altura del ejemplo, sólo se ha definido un interfaz IP.

```
OSPF Config>INTERFACE 128.185.236.33 default
OSPF Config>INTERFACE 128.185.236.33 area 0.0.0.1
OSPF Config>
```

### · Comprobar la configuración OSPF

A continuación se muestra la pantalla de OSPF después de haber efectuado la configuración. Para ver los cambios que han ocurrido en ella, hay que comparar esta pantalla con la que aparece en el apartado 3.3. b) Configuración del protocolo OSPF o RIP.

```
OSPF Config>LIST ALL

--Global configuration--

OSPF Protocol: Enabled

# AS ext. routes: 100

Estimated # routers: 25

External comparison: Type 2

AS boundary capability: Disabled

Multicast forwarding: Disabled
```

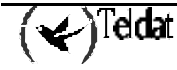

```
--Area configuration--
Area ID
         AuType Stub?
                          Default-cost
                                          Import-summaries?
0.0.0.0
          0=None
                  No
                           N/A
                                          N/A
          --Interface configuration --
IP address Area
                                    Trns Dly
                                                 Pri
                                                       Hello
                      Cost Rtrns
                                                              Dead
0.0.0.0
                              5
                                                       10
            0.0.0.0
                                                 1
                                                              40
                       1
                                      1
          --Multicast parameters--
IP address
                MCForward
                             DLUnicast
                                         IGMPPoll
                                                    IGMPtimeout
128.185.236.33
                                                    180
                ENA
                             DIS
                                         60
OSPF Config>
```

Por último con el comando EXIT se vuelve al nivel de prompt anterior.

OSPF Config>EXIT Config>

### c) Configuración del protocolo ASRT

DLSw tiene necesidad de SRB (Source Route Bridging) para funcionar correctamente sobre un interfaz Token Ring. A la inversa, se necesita bridging transparente para dispositivos FDDI o Ethernet, pero este no funciona si el dispositivo adjunto es Token Ring.

Este ejemplo se basa en una conexión Token Ring al router DLSw. Se empieza por habilitar el bridge de la siguiente forma:

```
Config>PROTOCOL ASRT
-- ASRT Bridge user configuration --
ASRT config>BRIDGE
ASRT config>PORT tokenring0/0 1
ASRT config>
```

### Deshabilitación de Bridging Transparente

El comando **LIST PORT** muestra que el puerto agregado está configurado para Bridging Transparente.

| ASRT config>LIST PORT |   |                           |
|-----------------------|---|---------------------------|
| Port Number[-1]?      |   |                           |
| Port Id (dec)         | : | 128: 1, (hex): 80-01      |
| Port State            | : | Enabled                   |
| STP Participation     | : | Enabled                   |
| Port Supports         | : | Transparent Bridging Only |
| Assoc Interface       | : | 0                         |
| Path Cost             | : | 0                         |
| ASRT config>          |   |                           |

Hay que comenzar por deshabilitar el bridging transparente en el puerto Token Ring. El puerto número uno es puerto 1 en interfaz tokenring0/0. En otras palabras, el puerto 1 es el puerto bridge lógico para el interfaz físico configurado para Token Ring (ver figura del apartado 3.1 Diagrama de Contexto).

```
ASRT config>NO TRANSPARENT 1
ASRT config>
```

### Habilitación de SRB (Source Route Bridging)

A continuación hay que habilitar el SRB (Source Route Bridging) para el puerto Token Ring de la siguiente manera:

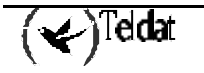

Asignación de Número de Segmento de Puerto y Habilitación de DLSw

Hay que asignar un número de segmento para el puerto. Solo hay que asignar números de segmento cuando se configura un dispositivo SRB (Source Route Bridging), como por ejemplo Token Ring. En este ejemplo (ver figura del apartado 3.1 Diagrama de Contexto) b0b es el número hexadecimal asignado al dispositivo Token Ring.

```
ASRT config>SOURCE-ROUTING 1 BOB 1
ASRT config>
```

Después de haber asignado un número de segmento, hay que habilitar DLSw para el bridge.

```
ASRT config>DLS
ASRT config>
```

Con el comando **LIST BRIDGE** se puede confirmar que el protocolo ASRT ha sido configurado correctamente.

| ASRT config>LIST BE                                                 | LIDGE                              |                                                    |                  |        |
|---------------------------------------------------------------------|------------------------------------|----------------------------------------------------|------------------|--------|
| Source Routing Trar                                                 | sparent Bridg                      | e Configuration                                    | ==               |        |
| Bridge:                                                             | Enabled                            | Bridge behavior:                                   | Unknown          |        |
|                                                                     | SOURC                              | E ROUTING INFORMAT                                 | ION              |        |
| Bridge Number:<br>Max ARE Hop Cnt:<br>1:N SRB:<br>LF-bit interpret: | 01<br>14<br>Not Active<br>Extended | Segments:<br>Max STE Hop cnt:<br>Internal Segment: | 1<br>14<br>0x000 | •      |
|                                                                     | +<br>· <br>+                       | SR-TB INFORMATION                                  |                  | +<br>  |
| SR-TB Conversion:<br>TB-Virtual Segment:                            | 0x000                              | Disabled<br>MTU of TB-Domain:                      | 1470             |        |
|                                                                     | SPANNING                           | TREE PROTOCOL INFO                                 | RMATION          | '<br>  |
| Bridge Address:<br>STP Participation:                               | Default<br>IEEE802.1d              | Bridge Priority:                                   | 32768/0x8        | 3000   |
|                                                                     | ·   TRAN                           | SLATION INFORMATION                                | 1                | '<br>  |
| FA<=>GA Conversion:<br>DLS for the bridge:                          | Enabled<br>Enabled                 | UB-Encapsulation:                                  | Disabled         | т<br>- |
|                                                                     | ·  <br>+                           | PORT INFORMATION                                   | -                | '<br>  |
| Number of ports add<br>Port: 1 Interfa<br>ASRT config>              | led: 1<br>lce: 0 Beh               | avior: SRB Only                                    | STP: Ena         | abled  |

### d) Implementación del filtrado de protocolos

Este es un paso importante, que a menudo se descuida cuando se configura DLSw.

Ya que se va a utilizar el protocolo DLSw, en vez del bridging, para hacer progresar el tráfico en los SAPs (Service Access Points) 04, 08, 0C, se debe añadir un protocolo de filtrado al establecimiento del bridging.

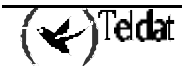

Nota: Solamente es necesario implementar el filtro descrito aquí si se está configurando en paralelo bridging y DLSw. Este no es el caso del presente ejemplo, por lo tanto el procedimiento para crear un filtro SAP descrito a continuación se incluye simplemente a titulo informativo.

El propósito del filtro es impedir que el bridge haga progresar, en otros puertos, paquetes que sólo deben manejarse con DLSw.

Con el comando **PROTOCOL-FILTER DSAP 4** se crea un filtro que trabaja en todos los paquetes con un destino SAP 4. Con el comando **LIST** introducido a continuación se consigue mostrar las características del filtro.

Una vez que el filtro en cuestión está implementado, hay que salir del modulo de Configuración del protocolo ASRT utilizando el comando **EXIT**.

ASRT config>EXIT

### e) <u>Configuración del protocolo DLSw</u>

El paso final de este ejemplo es la configuración del propio protocolo DLSw.

Para configurar el protocolo DLSw hay que comenzar introduciendo el comando **PROTOCOL DLSW** en el prompt Config>.

```
Config>PROTOCOL DLSW
-- DLSw protocol user configuration --
DLSw config>
```

El comando LIST muestra la configuración por defecto.

```
DLSw config>LIST DLSW
DLSw is
                                    DISABLED
LLC2 send Disconnect is
                                    ENABLED
                                    ALWAYS CONNECT
Automatic TCP connection
SRB Segment number
                                    000
MAC <-> IP mapping cache size
                                    128
Max DLSw sessions
                                    1000
DLSw global memory allotment
                                    153600
LLC per-session memory allotment
                                    8192
SDLC per-session memory allotment
                                    4096
NetBIOS UI-frame memory allotment
                                    40960
                                    1200
Database age timer
                                           seconds
Max wait timer for ICANREACH
                                    20
                                           seconds
Wait timer for LLC test response
                                    15
                                           seconds
Wait timer for SDLC test response
                                    15
                                           seconds
Join Group Interval
                                    900
                                           seconds
Neighbor priority wait timer
                                    2.0
                                           seconds
DLSw config>
```

A continuación se habilita DLSw y se configura el número de segmento SRB. El número de segmento es el número de segmento virtual que identifica a DLSw en el RIF de todas las tramas LLC.

```
DLSw config>DLS-ENABLED
DLSw config>DLS-SRB 020
DLSw config>
```

### · Configuración de Grupos DLSw y Sesiones Estáticas

Se debe definir tanto el grupo DLSw como la sesión TCP estática para conectarse con un router DLSw vecino. Este ejemplo define el grupo DLSw y la sesión TCP (configurada explícitamente) estática.

### · Utilización del comando GROUP

El comando **GROUP** se utiliza para asociar un router a un grupo DLSw. Cada miembro del grupo puede designarse como Cliente, Servidor, o Par. El valor por defecto es el de Cliente.

Este comando ejecutado para R1 (ver figura del apartado 3.1 Diagrama de Contexto) designa este router DLSw como un Cliente en el Grupo 1. Para asociarse a este grupo, R2 debe haber sido agregado como un servidor en el Grupo 1.

| DLSw c<br>DLSw c     | onfig>GRO <sup>.</sup><br>onfig> | UP 1                 |                     |                     |                       |                    |
|----------------------|----------------------------------|----------------------|---------------------|---------------------|-----------------------|--------------------|
| DI Gua a             |                                  |                      |                     |                     |                       |                    |
| DLSW C               | ourid>FIS.                       | T GROUPS             |                     |                     |                       |                    |
| Group<br>1<br>DLSw c | Role<br>CLIENT<br>onfig>         | Xmit Bufsize<br>5120 | Rcv Bufsize<br>5120 | Max Segsize<br>1024 | Keepalive<br>DISABLED | Priority<br>MEDIUM |

### Utilización del comando TCP-NEIGHBOR

El comando **TCP-NEIGHBOR** se utiliza para crear rutas DLSw configuradas explícitamente. La dirección IP del vecino DLSw agregada aquí es la dirección IP interna del router DLSw vecino (llamado R2 en la figura del apartado 3.1 Diagrama de Contexto). Nótese que también se debe configurar R2 con la dirección IP vecina de R1.

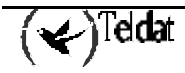

```
DLSw config>TCP-NEIGHBOR 128.185.122.234
DLSw config>
```

```
DLSw config>LIST TCP
Neighbor
                 Xmit Bufsize
                                Rcv Bufsize
                                             Max Segsize
                                                          Keepalive
                                                                     Priority
                 _____
                                _____
    _ _ _ _ _
                                              _____
                                                          ____
                                                             ____
128.185.122.234
                5120
                               5120
                                             1024
                                                          DISABLED
                                                                      MEDIUM
DLSw config>
```

· Definición de cada estación SDLC

Se debe definir cada estación SDLC de la siguiente manera:

```
DLSw config>SDLC-STATION SERIAL0/1 C1 LOCAL-MAC 40:00:00:31:74:91 LOCAL-SAP 4
DLSw config>SDLC-STATION SERIAL0/1 C1 REMOTE-MAC 40:00:00:00:00:02 REMOTE-SAP 4
DLSw config>SDLC-STATION SERIAL0/1 C1 IDBLK 017 IDNUM A0021
DLSw config>
```

```
DLSw config>LIST SDLC
Interface #, or 'ALL'[0]? ALL
Net Addr Status Idblk Idnum Local SAP/MAC Remote SAP/MAC
2 C1 Enabled 017 A0021 04/40:00:00:31:74:91 04/40:00:00:00:00:00
DLSw config>
```

### · Apertura de los SAPs

A continuación se deben abrir todos los SAPs (Service Access Points) en cada uno de los interfaces de bridge que están ejecutando conmutación DLSw. Los SAPs número 0, 4, 8, y C son los utilizados corrientemente.

```
DLSw config>OPEN-SAP TOKENRING0/0 SNA
DLSw config>
```

```
DLSw config>LIST OPEN
Interface SAP
0 0 0
0 4
0 8
0 c
DLSw config>
```

A continuación se muestran las características de DLSw después de la configuración. Nótese que el router automáticamente configura la dirección MAC SDLC cuando se añade la primera estación SDLC.

| DLSw config>LIST DLSW<br>DLSw is<br>LLC2 send Disconnect is<br>Automatic TCP connection | ENABLED<br>ENABLED<br>ALWAYS CONNECT |
|-----------------------------------------------------------------------------------------|--------------------------------------|
| SRB Segment number                                                                      | 020                                  |
| MAC <-> IP mapping cache size                                                           | 128                                  |
| Max DLSw sessions                                                                       | 1000                                 |
| DLSw global memory allotment                                                            | 153600                               |

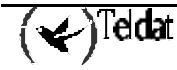

```
LLC per-session memory allotment
                                     8192
SDLC per-session memory allotment
                                     4096
NetBIOS UI-frame memory allotment
                                     40960
                                     1200
Database age timer
                                            seconds
Max wait timer for ICANREACH
                                     20
                                            seconds
Wait timer for LLC test response
                                    15
                                            seconds
Wait timer for SDLC test response
                                     15
                                            seconds
Join Group Interval
                                     900
                                            seconds
Neighbor priority wait timer
                                     2.0
                                            seconds
DLSw config>
```

Una vez terminada la configuración de DLSw hay que salir del entorno de configuración utilizando el comando **EXIT**, guardar la configuración y volver a reinicializar el router.

```
DLSw config>EXIT
Config>SAVE
Save Configuration [n]? Yes
Saving Configuration...OK
Config>(Pulsar Ctrl-P)
*RESTART
Are you sure to restart the system? (Yes/No)? yes
Read disk configuration
*
```

# Capítulo 2 Configuración del Protocolo DLSw

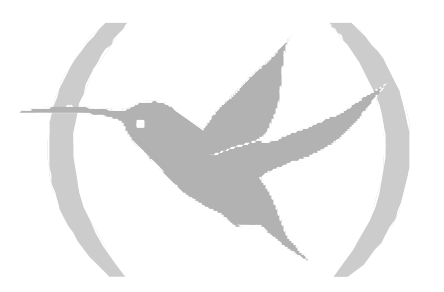

# 1. Acerca de los comandos de configuración

Los comandos de configuración del protocolo DLSw están disponibles en el prompt DLSw config>. Los cambios efectuados en la configuración del router no tienen efecto inmediatamente. Sólo llegan a formar parte de la memoria de configuración no volátil del router cuando este se reinicializa.

# 2. Acceso al entorno de Configuración del protocolo DLSw

El proceso de configuración del router se utiliza para cambiar la configuración del mismo. La nueva configuración tiene efecto cuando se reinicializa el router.

Para introducir el entorno de configuración hay que teclear **PROCESS 4**, o simplemente **P 4**. Esta operación nos lleva al prompt Config>, como se muestra a continuación:

### **Ejemplo:**

```
*PROCESS 4
User Configuration
Config>
```

Si el prompt Config> no aparece inmediatamente, hay que presionar la tecla Ctrl-P de nuevo. Todos los comandos de configuración del protocolo DLSw se introducen en el prompt DLSw config>. Para acceder a este prompt hay que introducir el comando **PROTOCOL DLS** de la siguiente forma:

### **Ejemplo:**

```
Config>PROTOCOL DLS
DLSw protocol user configuration
DLSw config>
```

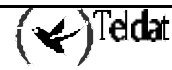

# 3. Comandos de configuración

| Comando             | Función                                                                                         |
|---------------------|-------------------------------------------------------------------------------------------------|
| ? (AYUDA)           | Lista los comandos de configuración o lista cualquier parámetro asociado con ese comando.       |
| AUTO-TCP-RECONNECT  | Permite tener siempre conectadas las conexiones TCP.                                            |
| BAN                 | Muestra el prompt del BAN (Boundary Access Node).                                               |
| CACHE-MAC-IP        | Configura el tamaño de la cache MAC <-> IP.                                                     |
| DATABASE-TIMER      | Configura el temporizador de vida de las entradas de caché.                                     |
| DLS-ENABLED         | Habilita el protocolo DLSw.                                                                     |
| DLS-GLOBAL-MEMORY   | Configura el tamaño del espacio global de memoria para DLSw.                                    |
| DLS-QUEUES          | Define el procesado de las colas según su prioridad.                                            |
| DLS-SRB             | Configura el Segmento SRB para DLSw.                                                            |
| GROUP               | Define grupos para buscar dinámicamente nodos DLSw.                                             |
| ICANREACH-TIMER     | Configura el temporizador de espera de respuesta al mesnajes Icanreach.                         |
| JOIN-GROUP-TIMER    | Configura el intervalo de búsqueda dinámica de nodos DLSw.                                      |
| LIST                | Muestra información de las estaciones de enlace SDLC, QLLC, SAPs, conexiones TCP, y grupos DLS. |
| LLC-SAP             | Configura los parámetros para cada SAP LLC2.                                                    |
| LLC-SESSION-MEMORY  | Configura el tamaño de memoria reservada para cada sesión LLC.                                  |
| LLC-TEST-TIMER      | Configura el temporizador de espera de respuesta a tramas TEST LLC.                             |
| MAX-DLS-SESSIONS    | Configura el máximo número de sesiones DLSw permitidas.                                         |
| NBS-GLOBAL-MEMORY   | Configura el espacio de almacenamiento para tramas UI de Netbios.                               |
| NBS-MTU-UI-FRAMES   | Configura el tamaño máximo permitido para tramas UI de Netbios.                                 |
| NBS-PRIORITY        | Configura la prioridad del tráfico Netbios.                                                     |
| NEIGHBOR-TIMER      | Configura el temporizador de espera de prioridad de nodos.                                      |
| NETBIOS             | Muestra el prompt del NetBIOS.                                                                  |
| NO                  | Desactiva ciertos parámetros del protocolo.                                                     |
| OPEN-SAP            | Permite a DLSw trasmitir datos sobre el SAP especificado.                                       |
| QLLC-STATION        | Agrega una estación de enlace QLLC.                                                             |
| SDLC-SESSION-MEMORY | Configura el tamaño de memoria reservada para cada sesión SDLC/QLLC.                            |
| SDLC-STATION        | Agrega una estación de enlace SDLC.                                                             |
| SDLC-TEST-TIMER     | Configura el temporizador de espera de respuesta a tramas TEST SDLC.                            |
| SEND-LLC-DISC       | activa el envío de tramas DISC en las desconexiones LLC.                                        |
| SNA-PRIORITY        | Configura la prioridad del tráfico SNA.                                                         |
| TCP-NEIGHBOR        | Agrega una conexión TCP con otro nodo DLSw.                                                     |
| EXIT                | Abandona el proceso de configuración del protocolo DLSw y vuelve al prompt Config>.             |

Los comandos de configuración se introducen en el prompt DLSw config>.

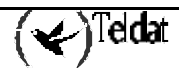

# 3.1. <u>? (AYUDA)</u>

Utilizar el comando ? (AYUDA) para listar todos los comandos disponibles desde el nivel de prompt actual. También se puede introducir ? después de un nombre de comando especifico par obtener todas sus distintas opciones.

### Sintaxis:

DLSw config>?

### Ejemplo:

| DLSw config>?       |                                                 |
|---------------------|-------------------------------------------------|
| AUTO-TCP-RECONNECT  | Enable tcp always connected                     |
| BAN                 | Ban menu                                        |
| CACHE-MAC-IP        | MAC <-> IP cache size                           |
| DATABASE-TIMER      | Database age time                               |
| DLS-ENABLED         | Enable dlsw                                     |
| DLS-GLOBAL-MEMORY   | Global dlsw memory space                        |
| DLS-QUEUES          | Priority buffer queues process                  |
| DLS-SRB             | DLSW SRB segment                                |
| GROUP               | Configure groups                                |
| ICANREACH-TIMER     | Icanreach message wait time                     |
| JOIN-GROUP-TIMER    | Join group interval                             |
| LIST                |                                                 |
| LLC-SAP             | LLC2 SAP tunable parameters                     |
| LLC-SESSION-MEMORY  | LLC per session memory space                    |
| LLC-TEST-TIMER      | LLC test response wait time                     |
| MAX-DLS-SESSIONS    | Maximum DLSw Sessions                           |
| NBS-GLOBAL-MEMORY   | Netbios UI-Frames memory space                  |
| NBS-MTU-UI-FRAMES   | Max size Netbios UI-Frames (576,1470,2052,4399) |
| NBS-PRIORITY        | Netbios traffic priority                        |
| NEIGHBOR-TIMER      | Neighbor priority wait time                     |
| NETBIOS             | Netbios menu                                    |
| NO                  |                                                 |
| OPEN-SAP            | Open llc2 saps                                  |
| QLLC-STATION        | Link Station                                    |
| SDLC-SESSION-MEMORY | SDLC/QLLC per session memory space              |
| SDLC-STATION        | Link Station                                    |
| SDLC-TEST-TIMER     | SDLC test response wait time                    |
| SEND-LLC-DISC       | Enable send IIC DISC frames                     |
| SNA-PRIORITY        | SNA traffic priority                            |
| TCP-NEIGHBOR        | Neighbor IP Address                             |
| EXTL                |                                                 |
| DLSw contig>        |                                                 |

# 3.2. AUTO-TCP-RECONNECT

Activa o desactiva el restablecimiento automático de conexiones TCP cuando una sesión se interrumpe, y cuando se está inicializando el router. El valor por defecto para está característica es activado.

### Sintaxis:

```
DLSw config>[NO] AUTO-TCP-RECONNECT
```

### · AUTO-TCP-RECONNECT

### Sintaxis:

DLSw config>AUTO-TCP-RECONNECT

Activa el restablecimiento automático de estaciones TCP. Las conexiones TCP definidas se intentarán mantener activas siempre, desde el arranque del equipo.

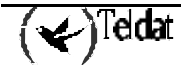

### **Ejemplo:**

```
DLSw config>AUTO-TCP-RECONNECT
DLSw config>
```

### · NO AUTO-TCP-RECONNECT

### Sintaxis:

DLSw config>NO AUTO-TCP-RECONNECT

Se desactiva el restablecimiento automático de estaciones TCP. Las conexiones TCP no serán activadas hasta el momento en que sea necesario, tanto al arrancar el equipo como al perder conexión con otros vecinos DLSw.

#### **Ejemplo:**

```
DLSw config>NO AUTO-TCP-RECONNECT DLSw config>
```

# 3.3. <u>BAN</u>

El comando BAN se utiliza para mostrar el prompt de configuración del Boundary Access Node.

### Sintaxis:

DLSw config>BAN

**Ejemplo:** 

```
DLSw config>BAN
-- Boundary Access Node user Configuration --
BAN config>
```

# 3.4. CACHE-MAC-IP

Este comando permite especificar el tamaño de la cache de asociación de direcciones MAC con direcciones IP.

DLSw utiliza información almacenada en está memoria cache para descubrir rutas a estaciones remotas. De este modo, cuanto más grande sea la cache, más posibilidades hay para que DLSw sea capaz de encontrar la estación remota deseada, sin necesidad de retransmitir tramas CANUREACH a todos los vecinos TCP/IP conocidos.

No obstante, es aconsejable evitar configurar una longitud de esta cache muy grande. Al hacer esto se consume memoria del router, y su efecto es una reducción en el número de sesiones DLSw que el router puede manejar. El valor por defecto para este parámetro es de 128 elementos.

Sintaxis:

DLSw config>CACHE-MAC-IP <tamaño-cache>

Ejemplo:

```
DLSw config>CACHE-MAC-IP 300
DLSw config>
```

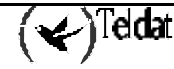

# 3.5. DATABASE-TIMER

Indica cuanto tiempo se mantienen sin utilizar las entradas de la base de datos DLSw. Las entradas de la base de datos asignan direcciones MAC destino dentro del conjunto de vecinos DLSw que pueden alcanzarlas. El tiempo se expresa en segundos. El valor por defecto es 1200 segundos

### Sintaxis:

DLSw config>DATABASE-TIMER <tiempo>

### **Ejemplo:**

```
DLSw config>DATABASE-TIMER 500
DLSw config>
```

## 3.6. DLS-ENABLED

Permite o impide que el router transmita funciones DLSw por todos los interfaces DLSw configurados. El valor por defecto es desactivado.

#### Sintaxis:

DLSw config>[NO] DLS-ENABLED

### · DLS-ENABLED

### Sintaxis:

```
DLSw config>DLS-ENABLED
```

Activa la operación DLSw en el router.

### Ejemplo:

DLSw config>DLS-ENABLED DLSw config>

### · NO DLS-ENABLED

Desactiva la operación DLSw en el router.

### Sintaxis:

DLSw config>NO DLS-ENABLED

### **Ejemplo:**

DLSw config>NO DLS-ENABLED DLSw config>

# 3.7. DLS-GLOBAL-MEMORY

Permite especificar la cantidad total de memoria asignada a DLSw. Se expresa en bytes.

El valor por defecto del número de bytes asignados para DLSw es probablemente demasiado bajo para resultar útil en algo más que un pequeño número de sesiones DLSw. Hay que Incrementar el valor de la memoria dependiendo del número de sesiones previstas, los vecinos TCP, y la cantidad de memoria disponible en el router.

La máxima memoria requerida por una única sesión se calcula aproximadamente con la siguiente fórmula: memoria\_sesion \* numero\_de\_sesiones \* 75%.

El porcentaje debe pasar a ser un 80-85% si el flujo de datos incluye muchos paquetes pequeños.

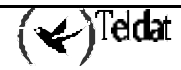

Cada conexión TCP a un vecino DLSw requiere más o menos 512 bytes.

Por ejemplo, suponiendo 8K por sesión LLC y 4K por sesión SDLC, un total de 100 sesiones DLSw (20 SDLC y 80 LLC) a través de una combinación de 4 vecinos DLSw requiere aproximadamente (20\*4K\*75%)+(80\*8K\*75%)+(4\*512)=555.008 bytes

Si se esperan muchos paquetes pequeños, entonces

(20\*4K\*85%)+(80\*8K\*85%)+(4\*512)=628.736 bytes

Una mala estimación a la hora de determinar la asignación de DLSw puede provocar una perdida de datos. En general, cuanta mayor sea la memoria asignada a DLSw mejor será el comportamiento en conjunto de DLSw. Cuando DLSw se quede sin memoria, se genera un mensaje SRE (el número de mensaje es DLS.161: Introduciendo congestión GLOBAL en sondeo DLS global). Es totalmente normal que estos mensajes aparezcan ocasionalmente. Si aparecen muy a menudo, se debe considerar la posibilidad de incrementar el valor de la asignación DLSw.

### Sintaxis:

|       | DLSw config>DLS-GLOBAL-MEMORY <tamaño></tamaño>      |
|-------|------------------------------------------------------|
| Ejemp | lo:                                                  |
|       | DLSw config>DLS-GLOBAL-MEMORY 200000<br>DLSw config> |

# 3.8. DLS-QUEUES

Permite especificar las prioridades de las colas del circuito a la hora de utilizar circuitos SNA y circuitos NetBIOS. Se puede utilizar este comando para especificar la prioridad del circuito como Critica, Alta, Media, o Baja. Nótese que se debe asignar la prioridad del circuito en orden descendente desde Critica hasta Baja.

Los routers utilizan los valores de prioridad asignados para limitar de forma selectiva la longitud de ráfaga de tipos de tráfico específicos. Por ejemplo, si se asigna al tráfico SNA la prioridad CRITICAL y al tráfico NetBIOS la prioridad MEDIUM (Media) con un almacenamiento de mensajes por prioridad C/H/M/L de 4/3/2/1, el router procesa 4 tramas SNA antes que 2 tramas NetBIOS. Después de que el router procese 2 tramas NetBIOS, procesará 4 tramas SNA y así sucesivamente. En este escenario, dos tercios del ancho de banda disponible están dedicados al tráfico SNA (con una proporción de 4 a 2). Nótese que el router cuenta tramas, más que bytes, cuando reparte ancho de banda de acuerdo con las prioridades asignadas. El valor por defecto es 4/3/2/1.

### Sintaxis:

```
DLSw config>DLS-QUEUES <long-critical>/<long-high>/<long-medium>/<long-low>
```

### Ejemplo:

```
DLSw config>DLS-QUEUES 4/4/1/1
DLSw config>
```

# 3.9. <u>DLS-SRB</u>

Configura el número de segmento SRB (Source Routing Bridge) que identifica al DLSw en redes Source Routing. Especifica el número de segmento con un valor hexadecimal de tres dígitos. El valor por defecto es 0, lo que implica que el DLSw no arrancará si no se programa y se utilizan conexiones LLC.

Sintaxis:

```
DLSw config>DLS-SRB <segmento-dls>
```

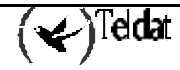
```
DLSw config>DLS-SRB 100
DLSw config>
```

# 3.10. <u>GROUP</u>

El comando **GROUP** permite controlar automática y dinámicamente la búsqueda automática y conexión de sesiones entre vecinos DLSw. Esto elimina la necesidad de definir vecinos TCP con el comando **TCP-NEIGHBOR**. El número de grupo permitido es un número decimal comprendido entre 1 y 64.

Los grupos DLSw alivian la necesidad de largas listas de direcciones IP estáticas, y evitan el coste que supone mantenerlas. La Internet IP que vaya a ser utilizada debe ser capaz de soportar routing multicast.

Un router DLSw puede ser miembro de 64 grupos como máximo. Los miembros de los grupos DLSw utilizan el protocolo MOSPF. Para utilizar la funcionalidad del comando **GROUP**, se deben configurar OSPF y MOSPF desde el prompt OSPF Config>.

Cuando se asigna un router DLSw a un grupo, el protocolo DLSw automáticamente añade una o dos direcciones al número de grupo para formar una dirección multicast. El router transmite la dirección multicast para identificarse el mismo ante los otros miembros del grupo y para transmitirles paquetes. Las dos direcciones que se añaden al número de grupo son 225.0.1.0 para clientes y vecinos DLSw, y 225.0.1.64 para servidores DLSw.

#### Sintaxis:

DLSw config>NO GROUP <num-grupo> DLSw config>GROUP <num-grupo> DEFAULT DLSw config>GROUP <num-grupo> [NO] KEEPALIVE | MAX-SGSIZE <max-size> | PRIORITY <HIGH | MEDIUM | LOW> | ROLE <CLIENT | PEER | SERVER> | RX-BFSIZE <rx-size> | TX-BFSIZE <tx-size>

GROUP <num-grupo> DEFAULT

Este comando se utiliza para registrar el router en un grupo y se inicializa con los valores por defecto. Se tiene que especificar el número de grupo con un número decimal en el rango de 1 a 64.

#### Sintaxis:

```
DLSw config>GROUP <num-grupo> DEFAULT
```

Ejemplo:

DLSw config>GROUP 3 DEFAULT DLSw config>

## NO GROUP <num-grupo>

Elimina cualquier grupo DLSw especificado, que haya sido configurado con el comando **GROUP**. Este comando no afecta a las conexiones TCP existentes que pertenezcan al grupo especificado.

#### Sintaxis:

DLSw config>NO GROUP <num-grupo>

**Ejemplo:** 

DLSw config>NO GROUP 5 DLSw config>

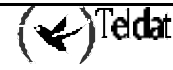

## · GROUP <num-grupo> KEEPALIVE

Provoca el envío de mensajes SSP de keepalive (IAMOKAY) para comprobar periódicamente que los enlaces TCP establecidos con otros vecinos DLSw pertenecientes al grupo continúan activos. Por defecto, se encuentra desactivado.

#### Sintaxis:

DLSw config>GROUP <num-grupo> KEEPALIVE Ejemplo: DLSw config>GROUP 5 KEEPALIVE DLSw config>

# GROUP <num-grupo> NO KEEPALIVE

Desactiva el envío de mensajes SSP de keepalive (IAMOKAY) por los enlaces TCP establecidos con otros vecinos DLSw pertenecientes al grupo.

#### Sintaxis:

DLSw config>GROUP <num-grupo> NO KEEPALIVE

Ejemplo:

DLSw config>GROUP 5 NO KEEPALIVE DLSw config>

#### GROUP <num-grupo> MAX-SGSIZE <max-size>

Configura la longitud máxima del segmento TCP a enviar por los enlaces establecidos con vecinos pertenecientes al grupo. Sus valores están comprendidos entre 64 y 16.384 bytes. El valor por defecto es 1.024.

#### Sintaxis:

DLSw config>GROUP <num-grupo> MAX-SGSIZE <max-size>

Ejemplo:

```
DLSw config>GROUP 5 MAX-SGSIZE 576
DLSw config>
```

# · GROUP <num-grupo> PRIORITY HIGH

Configura la prioridad que tendrán los enlaces TCP establecidos con los vecinos pertenecientes al grupo. En este caso se configura como Alta. DLSw utiliza este parámetro para determinar que vecino DLSw elegir cuando varios de ellos puedan alcanzar una estación destino.

#### Sintaxis:

DLSw config>GROUP <num-grupo> PRIORITY HIGH

Ejemplo:

```
DLSw config>GROUP 5 PRIORITY HIGH
DLSw config>
```

## GROUP <num-grupo> PRIORITY MEDIUM

Configura la prioridad que tendrán los enlaces TCP establecidos con los vecinos pertenecientes al grupo. En este caso se configura como Media. DLSw utiliza este parámetro para determinar que vecino DLSw elegir cuando varios de ellos puedan alcanzar una estación destino. El valor por defecto es Media.

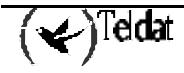

Sintaxis:

```
DLSw config>GROUP <num-grupo> PRIORITY MEDIUM
```

**Ejemplo:** 

```
DLSw config>GROUP 5 PRIORITY MEDIUM
DLSw config>
```

## · GROUP <num-grupo> PRIORITY LOW

Configura la prioridad que tendrán los enlaces TCP establecidos con los vecinos pertenecientes al grupo. En este caso se configura como Baja. DLSw utiliza este parámetro para determinar que vecino DLSw elegir cuando varios de ellos puedan alcanzar una estación destino.

#### Sintaxis:

```
DLSw config>GROUP <num-grupo> PRIORITY LOW
```

**Ejemplo:** 

DLSw config>GROUP 5 PRIORITY LOW DLSw config>

GROUP <num-grupo> ROLE CLIENT

Configura el comportamiento del equipo dentro del grupo. En este caso se configura como Cliente. Este tipo de equipos sólo pueden establecer conexiones de transporte con equipos del grupo que funcionen como Servidores. Cliente es el valor por defecto.

Sintaxis:

```
DLSw config>GROUP <num-grupo> ROLE CLIENT
```

Ejemplo:

```
DLSw config>GROUP 5 ROLE CLIENT
DLSw config>
```

· GROUP <num-grupo> ROLE PEER

Configura el comportamiento del equipo dentro del grupo. En este caso se configura como Peer. Este tipo de equipos pueden establecer conexiones de transporte con equipos del grupo Servidores y Peer.

#### Sintaxis:

```
DLSw config>GROUP <num-grupo> ROLE PEER
```

**Ejemplo:** 

DLSw config>GROUP 5 ROLE PEER DLSw config>

#### GROUP <num-grupo> ROLE SERVER

Configura el comportamiento del equipo dentro del grupo. En este caso se configura como Server. Este tipo de equipos pueden establecer conexiones de transporte con equipos del grupo con cualquier tipo de comportamiento.

Sintaxis:

DLSw config>GROUP <num-grupo> ROLE SERVER

```
DLSw config>GROUP 5 ROLE SERVER
DLSw config>
```

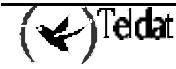

GROUP <num-grupo> RX-BFSIZE <rx-size>

Configura el tamaño del buffer de recepción para enlaces establecidos con otros vecinos pertenecientes al grupo. Sus valores están comprendidos entre 1.024 y 32.768. El valor por defecto es 5.120.

## Sintaxis:

```
DLSw config>GROUP <num-grupo> RX-SIZE <rx-size> Ejemplo:
```

```
DLSw config>GROUP 5 RX-BFSIZE 8192
```

DLSw config>

GROUP <num-grupo> TX-BFSIZE <rx-size>

Configura el tamaño del buffer de transmisión para enlaces establecidos con otros vecinos pertenecientes al grupo. Sus valores están comprendidos entre 1.024 y 32.768. El valor por defecto es 5.120.

## Sintaxis:

```
DLSw config>GROUP <num-grupo> TX-SIZE <tx-size>
```

**Ejemplo:** 

```
DLSw config>GROUP 5 TX-BFSIZE 8192
DLSw config>
```

# 3.11. ICANREACH-TIMER

Indica cuanto tiempo se espera por una respuesta ICANREACH originada por un CANUREACH transmitido previamente. El tiempo se expresa en segundos. El valor por defecto es 20 segundos

# Sintaxis:

```
DLSw config>ICANREACH-TIMER <tiempo>
```

Ejemplo:

```
DLSw config>ICANREACH-TIMER 30
DLSw config>
```

# 3.12. JOIN-GROUP-TIMER

Este temporizador tiene importancia cuando se configura una pareja de routers DLSw para utilizar un grupo TCP conjuntamente con el comando **GROUP**, en lugar de configurar estáticamente cada router con la dirección IP adyacente de su vecino DLS utilizando el comando **TCP-NEIGHBOR**. El valor se expresa en segundos. El valor por defecto es de 900 segundos (15 minutos).

## Sintaxis:

```
DLSw config>JOIN-GROUP-TIMER <tiempo>
```

```
DLSw config>JOIN-GROUP-TIMER 3000
DLSw config>
```

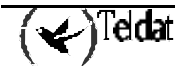

# 3.13. <u>LIST</u>

El comando **LIST** se utiliza para visualizar información DLSw en las estaciones SDLC, QLLC, SAPs, TCP Vecinos, grupos, y prioridades.

#### Sintaxis:

DLSw config>LIST ? DLSW Global Information GROUPS OPEN LLC2 Saps PRIORITY QLLC Link Stations SAP Parameters SDLC Link Stations TCP Neighbors

## a) LIST DLSW Global Information

Muestra la información configurada por diversos comandos.

#### Ejemplo:

```
DLSw config>LIST DLSW
DLSw protocol user configuration
DLSw config>LIST DLS
DLSw is
                                    ENABLED
LLC2 send Disconnect is
                                    ENABLED
Automatic TCP connection
                                    ALWAYS CONNECT
SRB Segment number
                                    030
MAC <-> IP mapping cache size
                                    128
Max DLSw sessions
                                    3000
DLSw global memory allotment
                                    141312
LLC per-session memory allotment
                                    8192
SDLC per-session memory allotment
                                    4096
                                    40960
NetBIOS UI-frame memory allotment
                                    1200 seconds
Database age timer
Max wait timer for ICANREACH
                                    20
                                          seconds
Wait timer for LLC test response
                                    15
                                          seconds
Wait timer for SDLC test response
                                    15
                                          seconds
Join Group Interval
                                    900
                                          seconds
Neighbor priority wait timer
                                    2.0
                                          seconds
DLSw config>
```

El significado de cada uno de los campos es:

DLSw is

|                               | activado o desactivado.                                                                                                    |  |  |
|-------------------------------|----------------------------------------------------------------------------------------------------|--|--|
| LLC2 send Disconnect is       | Representa el estado de prevención del route<br>para terminar una conexión LLC2 a partir o<br>la perdida de la conexión TCP. Los valore<br>posibles son activado y desactivado. |  |  |
| SRB Segment Number            | Es el segmento SRB que identifica a DLSw en el RIF.                                                                                                    |  |  |
| MAC <-> IP mapping cache size | Es el tamaño de la caché de asociación de<br>direcciones MAC con direcciones IP para<br>reducir el tráfico de exploración.                                                      |  |  |
| Max DLSw sessions             | Es el máximo número de sesiones DLSw que el router es capaz de soportar.                                                                                                    |  |  |

Representa el estado del protocolo DLSw,

| DLSw global memory allotment      | Es la máxima cantidad de memoria que DLSw tiene permitida usar.                                                                           |
|-----------------------------------|----------------------------------------------------------------------------------------------------|
| LLC per-session memory allotment  | Es la máxima cantidad de memoria que DLSw tiene permitida usar en cada sesión LLC.                                                        |
| SDLC per-session memory allotment | Es la máxima cantidad de memoria que DLSw tiene permitida usar en cada sesión SDLC/QLLC.                                                  |
| NetBIOS UI-frame memory allotment | Es el número de bytes que el router asigna como buffer para las tramas UI NetBIOS.                                                        |
| Database age timer                | Es la máxima cantidad de tiempo que se<br>mantienen activas las entradas de la base de<br>datos.                                          |
| Max wait timer for ICANREACH      | Es el tiempo que espera por una respuesta a un CANUREACH antes de darse por vencido.                                                      |
| Wait timer for LLC test response  | Es la máxima cantidad de tiempo (en segundos) que el router espera por una respuesta test LLC antes de retransmitir una trama test LLC.   |
| Wait timer for SDLC test response | Es la máxima cantidad de tiempo (en segundos) que el router espera por una respuesta test SDLC antes de retransmitir una trama test SDLC. |
| Join Group Interval               | Es la cantidad de tiempo (en segundos) entre la emisión de anuncios de grupo DLSw.                                                        |
| Neighbor priority wait timer      | Cantidad de tiempo que DLSw espera antes de seleccionar un vecino.                                                                        |

# b) <u>LIST GROUPS</u>

Muestra información de grupo para un vecino DLSw configurado previamente con el comando GROUP.

# Ejemplo:

| DLSw config>LIST GROUPS |              |             |             |           |          |  |  |  |  |
|-------------------------|--------------|-------------|-------------|-----------|----------|--|--|--|--|
| Group Role              | Xmit Bufsize | Rcv Bufsize | Max Segsize | Keepalive | Priority |  |  |  |  |
| 1 CLIENT                | 5120         | 5120        | 1024        | DISABLED  | MEDIU    |  |  |  |  |
| DLSw config>            |              |             |             |           |          |  |  |  |  |

El significado de cada campo es:

| Group        | Es el número del grupo.                                                                                                    |  |  |  |  |  |  |  |
|--------------|----------------------------------------------------------------------------------------------------|--|--|--|--|--|--|--|
| Role         | Es el tipo de grupo. Los posibles tipos son: CLIENT, SERVER, y PEER.                                                              |  |  |  |  |  |  |  |
| Xmit Bufsize | Es la longitud del buffer de transmisión TCP. Sus valores están comprendidos entre 1.024 y 32.768. El valor por defecto es 5.120. |  |  |  |  |  |  |  |
| Rcv Bufsize  | Es la longitud del buffer de recepción TCP. Sus valores están comprendidos entre 1.024 y 32.768. El valor por defecto es 5.120.   |  |  |  |  |  |  |  |
| Max Segsize  | Es la máxima longitud del segmento TCP. Sus valores están comprendidos entre 64 y 16.384. El valor por defecto es 1.024.          |  |  |  |  |  |  |  |
| Keepalive    | Representa el estado de la funcionalidad Keepalive, ENABLED o DISABLED.                                                           |  |  |  |  |  |  |  |

*Priority* Muestra la prioridad del router vecino en el proceso de selección. Los valores posibles para la prioridad son HIGH, MEDIUM y LOW.

# c) LIST OPEN LLC2 Saps

Muestra todos los SAPs abiertos y sus interfaces asociados.

#### Ejemplo:

```
DLSw config>LIST OPEN
Interface SAP
0 0
0 4
1 4
DLSw config>
```

## d) <u>LIST PRIORITY</u>

Lista las prioridades de los circuitos seleccionados para sesiones SNA y NetBIOS, la relación de transmisión entre las prioridades de los distintos circuitos, y la longitud máxima de trama configurada para NetBIOS.

#### Ejemplo:

```
DLSw config>LIST PRIORITY
Priority for SNA DLSw sessions is MEDIUM
Priority for NetBIOS DLSw sessions is CRITICAL
Message allocation by C/H/M/L priority is 4/3/2/1
Maximum frame size for NetBIOS is 2052
DLSw config>
```

Las distintas prioridades de un circuito pueden ser CRITICAL, HIGH, MEDIUM, o LOW. Los routers utilizan los valores de prioridad asignados para limitar de forma selectiva la longitud de ráfaga de tipos de tráfico específicos. Por ejemplo, si se asigna al tráfico SNA la prioridad CRITICAL (Critica) y al tráfico NetBIOS la prioridad MEDIUM (Media) con un almacenamiento de mensajes por prioridad C/H/M/L de 4/3/2/1, el router procesa 4 tramas SNA antes que 2 tramas NetBIOS. Después de que el router procese 2 tramas NetBIOS, procesará 4 tramas SNA y así sucesivamente.

En este escenario, dos tercios del ancho de banda disponible están dedicados al tráfico SNA (con una proporción de 4 a 2). Nótese que el router cuenta tramas, más que bytes, cuando reparte ancho de banda de acuerdo con las prioridades asignadas.

## e) LIST QLLC Link Stations

Muestra información de la estación QLLC configurada con el comando QLLC-STATION.

## **Ejemplo:**

| DLSw config>LIST QLLC |              |                      |                      |
|-----------------------|--------------|----------------------|----------------------|
| Remote NUA            | Local NUA    | Local SAP/MAC        | Remote SAP/MAC       |
| Remote Alt. NUA       | QLLC Address | Status               |                      |
| 00000000              | 111111111    | 04/40:11:11:10:00:00 | 04/40:22:22:22:22:22 |
|                       | FF           | Enabled              |                      |
| DLSw config>          |              |                      |                      |

#### El significado de cada uno de los campos es

| Remote NUA | Número de Red X.25 que identifica la estación remota QLLC. Con este número se discriminan las llamadas entrantes. Si contiene             |
|------------|----------------------------------------------------------------------------------------------------|
|            | comodines ('X') significa que no se pueden hacer llamas salientes desde esta estación.                                                    |
| Local NUA  | Número de Red X.25 que identifica la estación local QLLC. Con este número se discriminan las llamadas entrantes. En llamadas salientes se |

| (A) Teldat | <b>ROUTER TELDAT</b> – Protocolo DLSw | Doc.DM716 |
|------------|---------------------------------------|-----------|
|            | II - 38                               | Rev.10.00 |

|                 | utiliza como NR llamante. Si contiene comodines ('X') significa que no se utiliza en llamadas salientes.                                                                                     |
|-----------------|----------------------------------------------------------------------------------------------------|
| Remote Alt. NUA | Número de Red X.25 alternativo al que hacer la llamada X.25 en caso de que falle al hacerla al NR remoto. Es opcional y puede no existir, en cuyo caso no se activa esta facilidad.          |
| Local SAP/MAC   | Identifica la Unidad Física en el dominio DLSw, y la dirección MAC Origen.                                                                                                    |
| Remote SAP/MAC  | Identifica la Unidad Física remota en el dominio DLSw para conseguir la conexión con la estación QLLC.                                                                                       |
| QLLC Address    | Dirección a utilizar en los mensajes QLLC. Es un valor hexadecimal comprendido entre 00 y FF. Si se programa 00, la sesión utilizara FF y aprenderá de la estación QLLC remota la dirección. |
| Status          | Indica el estado de disponibilidad (Enabled) o de inactividad (Disabled) de la estación QLLC para realizar conexiones.                                                                       |

# f) LIST SAP Parameters

Muestra los parámetros LLC2 configurados con el comando LLC-SAP.

## Ejemplo:

| DLSw | conf | ig>LIS | ST SA | P  |    |    |    |    |     |
|------|------|--------|-------|----|----|----|----|----|-----|
| SAP  | t1   | t2     | ti    | n2 | n3 | tw | rw | nw | acc |
| 0    | 1    | 1      | 30    | 8  | 1  | 2  | 2  | 1  | 0   |
| DLSw | conf | ig>    |       |    |    |    |    |    |     |

El significado de cada uno de los campos es:

| SAP | Número de SAP.                                                                                         |
|-----|----------------------------------------------------------------------------------------------------|
| tl  | Temporizador de respuesta.                                                                             |
| t2  | Temporizador de recepción de Acuse de Recibo.                                                          |
| ti  | Temporizador de inactividad.                                                                           |
| n2  | Máximo valor de reintentos.                                                                            |
| n3  | Número de tramas I recibidas antes de enviar Acuse de Recibo.                                          |
| tw  | Ventana de transmisión.                                                                                |
| rw  | Ventana de recepción.                                                                                  |
| nw  | Acuses de Recibos que se necesitan para incrementar Ww.                                                |
| acc | La implementación actual LLC2 no utiliza prioridad de acceso. Este parámetro siempre es por defecto 0. |
|     |                                                                                                    |

# g) LIST SDLC Link Stations

Muestra información de la estación SDLC configurada con el comando SDLC-STATION.

# **Ejemplo:**

| DLSw | Sw config>LIST SDLC |         |       |       |                      |                      |  |  |  |  |
|------|---------------------|---------|-------|-------|----------------------|----------------------|--|--|--|--|
| Net  | Addr                | Status  | Idblk | Idnum | Local SAP/MAC        | Remote SAP/MAC       |  |  |  |  |
| 5    | C1                  | ENABLED | 017   | A0021 | 04/40:00:00:00:00:01 | 04/40:03:00:00:00:10 |  |  |  |  |
| DLSw | confi               | g>      |       |       |                      |                      |  |  |  |  |

El significado de cada uno de los campos es:

Net

Es el número identificador del interfaz que conecta con la estación SDLC.

(✔)<sup>Teldat</sup>

- *Addr* Es la dirección SDLC de la estación conectada. Sus valores están comprendidos entre 01 y FE.
- Status Representa el estado, ENABLED (Activo) o DISABLED (Inactivo), de la estación SDLC.
- IdblkEs el valor hexadecimal de tres dígitos que identifica el dispositivo (Unidad<br/>Física) que está conectada. Normalmente Idblk se utiliza para Unidades<br/>Físicas en líneas conmutadas (en oposición a las líneas dedicadas). Por lo<br/>tanto este valor debe coincidir con el mismo parámetro del Nodo Mayor<br/>Conmutado VTAM que corresponda a dicha Unidad Física
- *Idnum* Es el valor hexadecimal de cinco dígitos que identifica el tipo especifico de dispositivo (2.0) que está conectada. Normalmente Idnum se utiliza para Unidades Físicas en líneas conmutadas (en oposición a las líneas dedicadas). Por lo tanto este valor debe coincidir con el mismo parámetro del Nodo Mayor Conmutado VTAM que corresponda a dicha Unidad Física
- *Local SAP/MAC* Identifica el enlace (Unidad Física) con el Dominio DLSW y la dirección MAC de la estación local. La dirección MAC está en formato Token Ring (formato no canónico). Esto es cierto incluso si la estación terminal remota está en la Ethernet. En estos casos hay que utilizar el comando **FLIP** para echar un vistazo a la dirección MAC.
- *Remote SAP/MAC* Identifica el lado remoto de la conexión con el dominio DLSw. Si este SAP es 0, entonces la estación de enlace está en modo pasivo y no intenta establecer un circuito. La dirección MAC está en formato Token Ring (formato no canónico). Esto es cierto incluso si la estación terminal remota está en la Ethernet. En estos casos hay que utilizar el comando **FLIP** para echar un vistazo a la dirección MAC.

# h) LIST TCP Neighbors

Muestra los vecinos DLSw configurados que sean vecinos TCP. Los vecinos han sido configurados con el comando **TCP-NEIGHBOR**.

## Ejemplo:

| DLSw config>LIST TCP           |              |             |             |           |          |  |  |  |  |
|--------------------------------|--------------|-------------|-------------|-----------|----------|--|--|--|--|
| Neighbor                       | Xmit Bufsize | Rcv Bufsize | Max Segsize | Keepalive | Priority |  |  |  |  |
|                                |              |             |             |           |          |  |  |  |  |
| 128.185.236.49<br>DLSw config> | 5120         | 5120        | 1024        | Disabled  | MEDIU    |  |  |  |  |

El significado de cada uno de los campos es:

| Neighbor     | La dirección IP del vecino TCP.                                                                                                    |
|--------------|----------------------------------------------------------------------------------------------------|
| Xmit Bufsize | La longitud del buffer de transmisión TCP. Sus valores están comprendidos entre 1.024 y 32.768. El valor por defecto es 5.120.                          |
| Rcv Bufsize  | La longitud del buffer de recepción TCP. Sus valores están comprendidos entre 1.024 y 32.768. El valor por defecto es 5.120.                            |
| Max Segsize  | La máxima longitud del segmento TCP. Sus valores están comprendidos entre 64 y 16.384. El valor por defecto es 1.024.                                   |
| Keepalive    | Representa el estado de la funcionalidad Keepalive, Enabled (activo) o Disabled (inactivo).                                                             |
| Priority     | Muestra la prioridad del router vecino en el proceso de selección. Los valores posibles para la prioridad son HIGH (alta), MEDIUM (Media) y LOW (Baja). |

# 3.14. <u>LLC-SAP</u>

Este comando permite configurar atributos LLC2 específicos para un SAP especificado. Num-sap tiene que ser un número hexadecimal par comprendido entre 0 y F0.

#### Sintaxis:

DLSw config>LLC-SAP <num-sap> DEFAULT DLSw config>LLC-SAP <num-sap> T1 <val-T1> | T2 <val-T2> | Ti <val-Ti> | N2 <val-N2> | N3 <val-N3> | Tw <val-Tw> | Rw <val-Rw> | Nw <val-Nw>

## LLC-SAP <num-sap> DEFAULT

Configura los parámetros del SAP con sus parámetros por defecto. Además, cualquier parámetro puede configurarse con su valor por defecto introduciendo el valor 0 en la opción correspondiente.

## Sintaxis:

DLSw config>LLC-SAP <num-sap> DEFAULT

Ejemplo:

DLSw config>LLC-SAP 4 DEFAULT DLSw config>

LLC-SAP <num-sap> T1 <val-T1>

Configura el temporizador T1 (Reply Timer) que expira cuando el extremo LLC2 falla al enviar un acuse de recibo solicitado o una respuesta. Se expresa en segundos. El valor por defecto es 1 segundo. **Sintaxis:** 

#### Sintaxis:

```
DLSw config>LLC-SAP <num-sap> T1 <val-T1>
```

Ejemplo:

```
DLSw config>LLC-SAP 4 T1 10
DLSw config>
```

LLC-SAP <num-sap> T2 <val-T2>

Configura el temporizador T2 (Receive Ack Timer) que indica el tiempo que hay que esperar antes de enviar un acuse de recibo para una trama recibida con formato-I. Se expresa en décimas de segundo. El valor por defecto es 1 décima de segundo.

Sintaxis:

```
DLSw config>LLC-SAP <num-sap> T2 <val-T2>
```

Ejemplo:

DLSw config>LLC-SAP 4 T2 10 DLSw config>

LLC-SAP <num-sap> Ti <val-Ti>

Configura el temporizador Ti (Inactivity Timer) que expira cuando el no se recibe una trama LLC para un periodo de tiempo especificado. Cuando este temporizador expira, el vecino se transmite un RR hasta que el extremo LLC2 responde o se excede el contador máximo de intentos N2. Se expresa en segundos. El valor por defecto es 30 segundos.

Sintaxis:

DLSw config>LLC-SAP <num-sap> Ti <val-Ti>

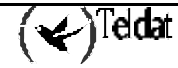

```
DLSw config>LLC-SAP 4 Ti 8
DLSw config>
```

#### LLC-SAP <num-sap> Tw <val-Tw>

Configura el contador Tw (Transmit Window). Este contador indica el número de tramas-I que se pueden enviar antes de recibir un RR. Los valores están comprendidos entre 1 y 127. El valor por defecto es 2 tramas.

#### Sintaxis:

## DLSw config>LLC-SAP <num-sap> Tw <val-Tw> Ejemplo:

DLSw config>LLC-SAP 4 Tw 10 DLSw config>

#### LLC-SAP <num-sap> Rw <val-Rw>

Configura el contador Rw (Receive Window). Este contador indica el número de tramas-I que se pueden recibir antes de tener que enviar un RR. Los valores están comprendidos entre 1 y 127. El valor por defecto es 2 tramas.

#### Sintaxis:

```
DLSw config>LLC-SAP <num-sap> Rw <val-Rw>
Ejemplo:
DLSw config>LLC-SAP 4 Rw 10
DLSw config>
```

#### LLC-SAP <num-sap> Nw <val-Nw>

Configura el contador Nw (Acks Needed to increment Window). La ventana de trabajo (Ww) es una copia dinámica cambiante de la ventana de transmisión (Tw). La ventana de trabajo se inicializa a 1 después de detectar un error LLC. El valor de los *Acks para incrementar Ww (Nw)* especifica el número de acuses de recibo (RR) que la estación debe de recibir antes de incrementar Ww en una unidad. Ww continua incrementándose de este modo hasta que se cumple que Ww=Tw. El valor por defecto es 1 Ack (RR).

#### Sintaxis:

DLSw config>LLC-SAP <num-sap> Nw <val-Nw>

#### Ejemplo:

DLSw config>LLC-SAP 4 Nw 3 DLSw config>

LLC-SAP <num-sap> N2 <val-N2>

Configura el contador N2 (Max Retry Value). Este contador indica el máximo número de veces que el vecino LLC2 transmite una trama sin recibir un acuse de recibo cuando el temporizador de inactividad (Ti) expira. El valor por defecto es 8.

#### Sintaxis:

DLSw config>LLC-SAP <num-sap> N2 <val-N2>

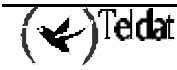

```
DLSw config>LLC-SAP 4 N2 10
DLSw config>
```

```
    LLC-SAP <num-sap> N3 <val-N3>
```

Configura el contador N3 (Number I-Frames to Ack). Este contador se emplea conjuntamente con el temporizador T2 para reducir el tráfico de acuses de recibo para las tramas-I recibidas. Este contador se configura con un valor inicial, que se decrementa cada vez que se recibe una trama-I. Cuando este contador llega a cero o el temporizador T2 expira se envía un acuse de recibo. Para asegurar un buen rendimiento hay que configurar N3 con un valor menor que el Tw del extremo LLC remoto. El valor por defecto es 1.

Sintaxis:

```
DLSw config>LLC-SAP <num-sap> N3 <val-N3>
Ejemplo:
DLSw config>LLC-SAP 4 N3 2
DLSw config>
```

# 3.15. LLC-SESSION-MEMORY

Este parámetro permite configurar la cantidad de memoria asignada a cada conexión LLC establecida para hacer frente a situaciones de congestión. El valor se expresa en bytes. El valor por defecto es 8192.

Sintaxis:

```
DLSw config>LLC-SESSION-MEMORY <tamaño>
```

Ejemplo:

```
DLSw config>LLC-SESSION-MEMORY 16384
DLSw config>
```

# 3.16. LLC-TEST-TIMER

Este parámetro indica cuanto tiempo se tiene que esperar por una respuesta de test LLC antes de darse por vencido. El valor se expresa en segundos. El valor por defecto es 15 segundos.

Sintaxis:

```
DLSw config>LLC-TEST-TIMER <tiempo>
```

**Ejemplo:** 

```
DLSw config>LLC-TEST-TIMER 10
DLSw config>
```

# 3.17. MAX-DLS-SESSIONS

Configura el máximo número de sesiones DLSw que el protocolo DLSw puede soportar. No se permiten más sesiones una vez que se alcanzo el número máximo de ellas conectadas. El valor por defecto es 1000.

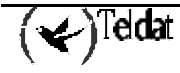

Sintaxis:

```
DLSw config>MAX-DLS-SESSIONS <número>
```

**Ejemplo:** 

```
DLSw config>MAX-DLS-SESSIONS 500
DLSw config>
```

# 3.18. NBS-GLOBAL-MEMORY

Este parámetro permite configurar la cantidad de memoria total asignada para almacenar tramas LLC UI correspondientes a mensajes NetBIOS para hacer frente a situaciones de congestión. El valor se expresa en bytes. El valor por defecto es 40960.

#### Sintaxis:

DLSw config>NBS-GLOBAL-MEMORY <tamaño>

**Ejemplo:** 

```
DLSw config>NBS-GLOBAL-MEMORY 20480
DLSw config>
```

# 3.19. NBS-MTU-UI-FRAMES

Este comando se utiliza para configurar la longitud máxima de trama a utilizar por NetBIOS. Este parámetro conviene ajustarlo a la longitud de trama más grande que se espera necesitar, y no a una mayor; porque la configuración de una longitud de trama mayor que la necesaria reduce el número de buffers disponibles. El valor se expresa en bytes. El valor por defecto es 2052 bytes.

#### Sintaxis:

```
DLSw config>NBS-MTU-UI-FRAMES <tamaño>
```

Ejemplo:

```
DLSw config>NBS-MTU-UI-FRAMES 1470
DLSw config>
```

# 3.20. NBS-PRIORITY

Permite especificar la prioridad de los circuitos a la hora de manejar tráfico NetBIOS. El valor por defecto es MEDIUM.

Sintaxis:

```
DLSw config>NBS-PRIORITY CRITICAL | HIGH | MEDIUM | LOW
```

# · NBS-PRIORITY CRITICAL

Especifica la prioridad del circuito NetBIOS como crítica o la más alta.

Sintaxis:

```
DLSw config>NBS-PRIORITY CRITICAL
```

```
DLSw config>NBS-PRIORITY CRITICAL
DLSw config>
```

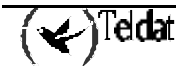

#### · NBS-PRIORITY HIGH

Especifica la prioridad del circuito NetBIOS como alta.

## Sintaxis:

```
DLSw config>NBS-PRIORITY HIGH
```

Ejemplo:

DLSw config>NBS-PRIORITY HIGH DLSw config>

#### · NBS-PRIORITY MEDIUM

Especifica la prioridad del circuito NetBIOS como media.

#### Sintaxis:

DLSw config>NBS-PRIORITY MEDIUM

Ejemplo:

DLSw config>NBS-PRIORITY MEDIUM DLSw config>

## · NBS-PRIORITY LOW

Especifica la prioridad del circuito NetBIOS como baja.

#### Sintaxis:

```
DLSw config>NBS-PRIORITY LOW
```

#### **Ejemplo:**

DLSw config>NBS-PRIORITY LOW DLSw config>

# 3.21. NEIGHBOR-TIMER

Este comando permite configurar la cantidad de tiempo de espera desde la recepción de la primera respuesta ICANREACH a un mensaje CANUREACH antes de seleccionar un camino para establecer el circuito. El valor se expresa en segundos y se permite introducir décimas de segundo. El valor por defecto es 2.0 segundos.

#### Sintaxis:

```
DLSw config>NEIGHBOR-TIMER <tiempo>
```

**Ejemplo:** 

```
DLSw config>NEIGHBOR-TIMER 3.0
DLSw config>
```

# 3.22. NETBIOS

El comando **NETBIOS** se utiliza para mostrar el prompt de configuración del NetBIOS.

## Sintaxis:

DLSw config>NETBIOS

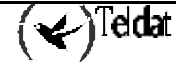

```
DLSw config>NETBIOS
-- NetBIOS Support User Configuration --
NetBIOS config>
```

# 3.23. <u>OPEN-SAP</u>

El comando **OPEN-SAP** se utiliza para activar o desactivar la transmisión de datos LLC para el enlace SAP especificado por el protocolo DLSw. El interfaz es el interfaz correspondiente que soporte tráfico LLC y puede ser definido por número o por nombre. El número de SAP es un número par en hexadecimal. También se puede introducir SNA, NB (NetBIOS), o LNM. Por defecto, los SAP LLC se encuentran cerrados.

- SNA controla los SAPs 0, 4, 8 y C.
- NB controla el SAP F0 para NetBIOS.
- LNM controla el SAP F4.

Sintaxis:

DLSw config>[NO] OPEN-SAP <interfaz> <num-sap> | SNA | NB | LNM

#### · OPEN-SAP

El comando **OPEN-SAP** debe ser ejecutado en el router que resida en el lado del iniciador de sesiones de la conexión. Por ejemplo, si el cliente es siempre el iniciador de sesiones, entonces sólo se necesita abrir los SAPs en el router del lado del cliente. Si no se está seguro de cual es el lado que inicializa la conexión, entonces es conveniente abrir los SAPs de ambos lados de la conexión. Los valores SAP SNA utilizados corrientemente son 04, 08, y 0C. Se recomienda que se abran 04, 08, y 0C en todos los routers DLSw participantes.

#### Sintaxis:

DLSw config>OPEN-SAP <interfaz> <num-sap> | SNA | NB | LNM

Ejemplo:

```
DLSw config>OPEN-SAP ETHERNET0/0 SNA
DLSw config>
```

#### · NO OPEN-SAP

Este comando cierra los SAPs correspondientes.

#### Sintaxis:

```
DLSw config>NO OPEN-SAP <interfaz> <num-sap> | SNA | NB | LNM
```

**Ejemplo:** 

```
DLSw config>NO OPEN-SAP ETHERNET0/0 SNA
DLSw config>
```

# 3.24. <u>QLLC-STATION</u>

Este comando permite eliminar (**NO QLLC-STATION**) o crear y modificar (**QLLC-STATION**) estaciones QLLC. Una estación QLLC se define por su dirección MAC virtual. Se trata de una dirección ficticia, ya que las estaciones QLLC no tienen dirección MAC y sirve para identificar la estación (Unidad Física) en el Dominio DLSw. La dirección MAC está en formato Token Ring (formato no canónico).

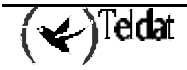

Sintaxis:

```
DLSw config>NO QLLC-STATION <local-mac-virtual>
DLSw config>QLLC-STATION <local-mac-virtual> ADDRESS <qllc-addr> [NO] DISABLED |
LOCAL-NUA <x25-nua> | LOCAL-SAP <sap-virtual> | REMOTE-ALT-NUA <x25-nua> | REMOTE-
MAC <dir-mac> | REMOTE-NUA <x25-nua> | REMOTE-SAP <sap>
```

NO QLLC-STATION <local-mac-virtual>

Elimina la estación SDLC especificada de la lista de estaciones que DLSw puede conectar.

#### Sintaxis:

DLSw config>NO QLLC-STATION <local-mac-virtual>

```
Ejemplo:
```

```
DLSw config>NO QLLC-STATION 40:00:12:FF:00:01
DLSw config>
```

## OLLC-STATION <local-mac-virtual> ADDRESS <qllc-addr>

Este comando permite especificar la dirección a utilizar en los mensajes QLLC. Es un valor hexadecimal comprendido entre 00 y FF. Si se programa 00, la sesión utilizara FF y aprenderá de la estación QLLC remota la dirección. El valor por defecto es FF.

#### Sintaxis:

DLSw config>QLLC-STATION <local-mac-virtual> ADDRESS <qllc-addr>

Ejemplo:

```
DLSw config>QLLC-STATION 40:00:12:34:00:01 ADDRESS C1 DLSw config>
```

# · QLLC-STATION <local-mac-virtual> DISABLED

Impide las conexiones DLSw a la estación QLLC especificada.

Sintaxis:

DLSw config>QLLC-STATION <local-mac-virtual> DISABLED

**Ejemplo:** 

DLSw config>QLLC-STATION 40:00:12:FF:00:01 DISABLED DLSw config>

# · OLLC-STATION < local-mac-virtual > NO DISABLED

Permite de nuevo las conexiones DLSw a la estación QLLC especificada. Es el valor por defecto.

Sintaxis:

DLSw config>QLLC-STATION <local-mac-virtual> NO DISABLED

**Ejemplo:** 

DLSw config>QLLC-STATION 40:00:12:FF:00:01 NO DISABLED DLSw config>

# · OLLC-STATION <local-mac-virtual> LOCAL-NUA <x25-nua>

Con este comando se configura el número de Red X.25 que identifica la estación QLLC local. Este número es el que discrimina en llamadas entrantes las conexiones posibles. En llamadas salientes sirve para enviarlo en el paquete de llamada y que, en caso de que haya comodines ('X'), no se envía. Por defecto, este parámetro se encuentra configurado con comodines.

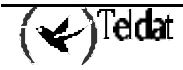

Sintaxis:

```
DLSw config>QLLC-STATION <local-mac-virtual> LOCAL-NUA <x25-nua>
```

Ejemplo:

```
DLSw config>QLLC-STATION 40:00:12:FF:00:01 LOCAL-NUA 213022456 DLSw config>
```

# · QLLC-STATION <local-mac-virtual> LOCAL-SAP <sap-virtual>

Este comando permite definir el SAP asociado a la estación QLLC. Sirve para identificar la estación (Unidad Física) en el Dominio DLSw. Los SAPs sólo se dirigen al uso de LLC. El valor por defecto es 4.

Sintaxis:

```
DLSw config>QLLC-STATION <local-mac-virtual> LOCAL-SAP <sap-virtual>
```

Ejemplo:

```
DLSw config>QLLC-STATION 40:00:12:34:00:01 LOCAL-SAP 8
DLSw config>
```

· QLLC-STATION <local-mac-virtual> REMOTE-ALT-NUA <x25-nua>

Con este comando se configura el número de Red X.25 que se utilizará para realizar llamadas salientes cuando el número principal (**REMOTE-NUA**) falle al intentar la conexión. En caso de que el **REMOTE-NUA** se encuentre configurado con comodines, este parámetro no será tenido en cuenta. Si este parámetro se configura con comodines ('X') se deja inactiva la opción de llamada alternativa. Por defecto, este parámetro se encuentra configurado con comodines.

## Sintaxis:

```
DLSw config>QLLC-STATION <local-mac-virtual> REMOTE-ALT-NUA <x25-nua>
```

**Ejemplo:** 

DLSw config>QLLC-STATION 40:00:12:FF:00:01 REMOTE-ALT-NUA 213022499 DLSw config>

· QLLC-STATION <local-mac-virtual> REMOTE-MAC <dir-mac>

Este comando permite definir la dirección MAC asociada a la estación remota. Se trata de la dirección MAC de la estación remota a la cual se está conectando la estación local QLLC. La dirección MAC está en formato Token Ring (formato no canónico). Esto es cierto incluso si la estación remota final está en Ethernet. Dejar esta dirección a "0" significa que se admiten llamadas salientes de todas las estaciones remotas que quieran contactar con la dirección origen programada en esta estación. No admitiéndose llamadas X.25 entrantes para esta estación. El valor por defecto es 00:00:00:00:00:00.

## Sintaxis:

DLSw config>QLLC-STATION <local-mac-virtual> REMOTE-MAC <dir-mac>

Ejemplo:

```
DLSw config>QLLC-STATION 40:00:12:34:00:01 REMOTE-MAC 40:00:37:45:00:01
DLSw config>
```

# QLLC-STATION <local-mac-virtual> REMOTE-NUA <x25-nua>

Con este comando se configura el número de Red X.25 que identifica la estación remota QLLC al otro lado de la red X.25. Es el número que se utiliza en llamadas salientes para conectar con la estación por la red X.25. Este número también discrimina las conexiones posibles en llamadas entrantes. Si lleva

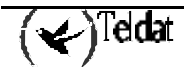

comodines se prohíben las llamadas salientes. Por defecto, este parámetro se encuentra configurado con comodines.

Sintaxis:

```
DLSw config>QLLC-STATION <local-mac-virtual> REMOTE-NUA <x25-nua>
```

## **Ejemplo:**

```
DLSw config>QLLC-STATION 40:00:12:FF:00:01 REMOTE-NUA 213022433
DLSw config>
```

## QLLC-STATION <local-mac-virtual> REMOTE-SAP <sap>

Este comando define el Punto de Acceso de Servicio (SAP) que se va a usar cuando se intente automáticamente una conexión cuando la estación lo solicite. Si el SAP es 0, entonces la estación de enlace está en modo pasivo y no envía un CANUREACH. El valor por defecto es 0.

Sintaxis:

```
DLSw config>QLLC-STATION <local-mac-virtual> REMOTE-SAP <sap>
```

Ejemplo:

DLSw config>QLLC-STATION 40:00:12:34:00:01 REMOTE-SAP 4 DLSw config>

# 3.25. SDLC-SESSION-MEMORY

Este parámetro permite configurar la cantidad de memoria asignada a cada conexión SDLC o QLLC establecida para hacer frente a situaciones de congestión. El valor se expresa en bytes. El valor por defecto es 4096.

## Sintaxis:

```
DLSw config>SDLC-SESSION-MEMORY <tamaño>
```

Ejemplo:

```
DLSw config>SDLC-SESSION-MEMORY 16384
DLSw config>
```

# 3.26. SDLC-STATION

Este comando permite eliminar **(NO SDLC-STATION)** o crear y modificar **(SDLC-STATION)** estaciones SDLC. Una estación SDLC se define por dos parámetros. <intf> es el interfaz (nombre o número) donde se encuentra conectada la estación SDLC. <dir-sdlc> es la dirección SDLC, que se expresa por un número hexadecimal de dos digitos cuyo rango permitido es de 01 a FE.

Tanto los SAPs como direcciones MAC local y remota son obligatorias y deben ser correctas para que la conexión DLSw se lleve a cabo. Si los dispositivos locales sirven para comunicar con dispositivos SNA remotos, como por ejemplo Token Ring, entonces los SAPs deben corresponder con aquellos que se están utilizando en la LAN remota. Sin embargo, si los dispositivos locales sirven para comunicar con dispositivos SNA remotos que están agregados por un enlace de datos SDLC, entonces los SAPs y las direcciones MAC son arbitrarias, proporcionándose valores lícitos. En este caso, los SAPs y las direcciones MAC deben direccionarse lógicamente con las direcciones origen y destino inversas en el router remoto.

En configuraciones SDLC-SDLC, el SAP remoto (DSAP) del router que encarna el enlace primario tiene una trascendencia especial. Si se configura a cero, designa que un protocolo SDLC que ha tenido éxito en el establecimiento de enlace con el dispositivo adyacente no debe generar una conexión DLSw (CANUREACH). Para enlaces PU2 (no-negociables) con cada router conectado a través de un

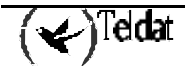

interfaz SDLC, hay que configurar el DSAP del router primario local con el valor cero. Esto impide que ocurran arranques innecesarios del circuito DLSw. De otra manera, el router primario local intenta una conexión CANUREACH DLSw con el router secundario local, pero dado que el router secundario no puede activar el mismo el enlace de datos a la estación primaria SDLC adjunta, la conexión tiene garantizada el fallo.

Sintaxis:

```
DLSw config>NO SDLC-STATION <intf> <dir-sdlc>
DLSw config>SDLC-STATION <interfaz> <direccion-sdlc> [NO] DISABLED | IDBLK <idblk> |
IDNUM <idnum> | LOCAL-MAC <dir-mac-virtual> | LOCAL-SAP <sap-virtual> | REMOTE-MAC
<dir-mac> | REMOTE-SAP <sap>
```

## NO SDLC-STATION <intf> <dir-sdlc>

Elimina la estación SDLC especificada de la lista de estaciones que DLSw puede conectar.

Sintaxis:

```
DLSw config>NO SDLC-STATION <intf> <dir-sdlc>
```

Ejemplo:

DLSw config>NO SDLC-STATION SERIAL0/1 C1 DLSw config>

SDLC-STATION <intf> <dir-sdlc> DISABLED

Impide las conexiones DLSw a la estación SDLC especificada.

#### Sintaxis:

```
DLSw config>SDLC-STATION <intf> <dir-sdlc> DISABLED
```

Ejemplo:

DLSw config>SDLC-STATION SERIAL0/1 C1 DISABLED DLSw config>

SDLC-STATION <intf> <dir-sdlc> NO DISABLED

Permite de nuevo las conexiones DLSw a la estación SDLC especificada. Es el valor por defecto. **Sintaxis:** 

Sintaxis.

```
DLSw config>SDLC-STATION <intf> <dir-sdlc> NO DISABLED
```

**Ejemplo:** 

```
DLSw config>SDLC-STATION SERIAL0/1 C1 NO DISABLED
DLSw config>
```

# SDLC-STATION <intf> <dir-sdlc> IDBLK <idblk>

El equipo puede gestionar el intercambio de XID con la estación remota si la estación SDLC local no es capaz de realizalo. Para ello, la estación debe haber sido configurada como SECUNDARIA en el enlace SDLC.

Este comando permite definir el ID-Block que va a utilizar el equipo en la gestión de XID, en caso de que la estación SDLC no soporte esta función. El IDBLK es un número hexadecimal de 3 dígitos que identifica el dispositivo (Unidad Física) a la cual se está conectado. Normalmente Idblk se utiliza para Unidades Físicas en líneas conmutadas (en oposición a las líneas dedicadas). Por lo tanto este valor debe coincidir con el mismo parámetro del Nodo Mayor Conmutado VTAM que corresponda a dicha Unidad Física. Su valor por defecto es 000.

Esta opción utiliza conjuntamente con la opción IDNUM.

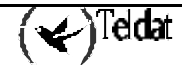

Sintaxis:

```
DLSw config>SDLC-STATION <intf> <dir-sdlc> IDBLK <idblk>
```

**Ejemplo:** 

```
DLSw config>SDLC-STATION SERIAL0/1 C1 IDBLK 017
DLSw config>
```

# SDLC-STATION <intf> <dir-sdlc> IDNUM <idnum>

El equipo puede gestionar el intercambio de XID con la estación remota si la estación SDLC local no es capaz de realizalo. Para ello, la estación debe haber sido configurada como SECUNDARIA en el enlace SDLC.

Este comando permite definir el ID-Number que va a utilizar el equipo en la gestión de XID, en caso de que la estación SDLC no soporte esta función. El IDNUM es un número hexadecimal de 5 dígitos que identifica el tipo especifico de dispositivo (2.0) que está conectado. Normalmente Idnum se utiliza para Unidades Físicas en líneas conmutadas (en oposición a las líneas dedicadas). Por lo tanto este valor debe coincidir con el mismo parámetro del Nodo Mayor Conmutado VTAM que corresponda a dicha Unidad Física. Su valor por defecto es 00000.

Esta opción utiliza conjuntamente con la opción IDBLK.

Sintaxis:

```
DLSw config>SDLC-STATION <intf> <dir-sdlc> IDNUM <idblk>
```

Ejemplo:

```
DLSw config>SDLC-STATION SERIAL0/1 C1 IDNUM 54545
DLSw config>
```

## · SDLC-STATION <intf> <dir-sdlc> LOCAL-MAC <dir-mac-virtual>

Este comando permite definir la dirección MAC asociada a la estación SDLC. Se trata de una dirección ficticia, ya que las estaciones SDLC no tienen dirección MAC y sirve para identificar la estación (Unidad Física) en el Dominio DLSW. La dirección MAC está en formato Token Ring (formato no canónico). Por defecto, el equipo asigna una dirección por defecto, pero es preferible definirla explicitamente.

#### Sintaxis:

```
DLSw config>SDLC-STATION <intf> <dir-sdlc> LOCAL-MAC <dir-mac-virtual>
```

Ejemplo:

```
DLSw config>SDLC-STATION SERIAL0/1 C1 LOCAL-MAC 40:00:12:34:00:01
DLSw config>
```

## SDLC-STATION <intf> <dir-sdlc> LOCAL-SAP <sap-virtual>

Este comando permite definir el SAP asociado a la estación SDLC. Sirve para identificar la estación (Unidad Física) en el Dominio DLSW. Esto puede asignarse explícitamente a través de la configuración o asignarse automáticamente por software. Los SAPs sólo se dirigen al uso de LLC. El valor por defecto es 4.

Sintaxis:

```
DLSw config>SDLC-STATION <intf> <dir-sdlc> LOCAL-SAP <sap-virtual>
```

```
DLSw config>SDLC-STATION SERIAL0/1 C1 LOCAL-SAP 8 DLSw config>
```

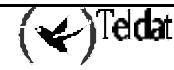

## SDLC-STATION <intf> <dir-sdlc> REMOTE-MAC <dir-mac>

Este comando permite definir la dirección MAC asociada a la estación remota. Se trata de la dirección MAC de la estación remota a la cual se está conectando la estación local SDLC. La dirección MAC está en formato Token Ring (formato no canónico). Esto es cierto incluso si la estación remota final está en Ethernet. El valor por defecto es 00:00:00:00:00:00;00;00;00 y es necesario configurarla explícitamente.

#### Sintaxis:

DLSw config>SDLC-STATION <intf> <dir-sdlc> REMOTE-MAC <dir-mac>

**Ejemplo:** 

```
DLSw config>SDLC-STATION SERIAL0/1 C1 REMOTE-MAC 40:00:37:45:00:01
DLSw config>
```

## SDLC-STATION <intf> <dir-sdlc> REMOTE-SAP <sap>

Este comando define el Punto de Acceso de Servicio (SAP) que se va a usar cuando se intente automáticamente una conexión cuando la estación de enlace se enciende. Si el SAP es 0, entonces la estación de enlace está en modo pasivo y no envía un CANUREACH. En este caso el router ignora la Dirección MAC remota. El valor por defecto es 0.

#### Sintaxis:

```
DLSw config>SDLC-STATION <intf> <dir-sdlc> REMOTE-SAP <sap>
```

Ejemplo:

```
DLSw config>SDLC-STATION SERIAL0/1 C1 REMOTE-SAP 4 DLSw config>
```

# 3.27. SDLC-TEST-TIMER

Este parámetro indica cuanto tiempo se tiene que esperar por una respuesta de test SDLC antes de darse por vencido. El valor se expresa en segundos. El valor por defecto es 15 segundos.

Sintaxis:

DLSw config>SDLC-TEST-TIMER <tiempo>

**Ejemplo:** 

```
DLSw config>SDLC-TEST-TIMER 10
DLSw config>
```

# 3.28. SEND-LLC-DISC

Este comando permite al router activar o desactivar el envío de tramas DISC para terminar una conexión LLC. El valor por defecto es enviar tramas DISC para cerrar conexiones LLC.

#### Sintaxis:

DLSw config>[NO] SEND-LLC-DISC

SEND-LLC-DISC

Activa el envío de tramas DISC para terminar conexiones LLC.

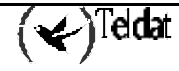

Sintaxis:

```
DLSw config>SEND-LLC-DISC
```

#### Ejemplo:

DLSw config>SEND-LLC-DISC DLSw config>

# · NO SEND-LLC-DISC

Desactiva el envío de tramas DISC para terminar conexiones LLC.

#### Sintaxis:

```
DLSw config>NO SEND-LLC-DISC
```

#### Ejemplo:

DLSw config>NO SEND-LLC-DISC DLSw config>

# 3.29. SNA-PRIORITY

Permite especificar la prioridad de los circuitos a la hora de manejar tráfico SNA. El valor por defecto es MEDIUM.

## Sintaxis:

DLSw config>SNA-PRIORITY CRITICAL | HIGH | MEDIUM | LOW

## · SNA-PRIORITY CRITICAL

Especifica la prioridad del circuito SNA como crítica o la más alta.

## Sintaxis:

```
DLSw config>SNA-PRIORITY CRITICAL
```

Ejemplo:

```
DLSw config>SNA-PRIORITY CRITICAL
DLSw config>
```

# · SNA-PRIORITY HIGH

Especifica la prioridad del circuito SNA como alta.

## Sintaxis:

```
DLSw config>SNA-PRIORITY HIGH
```

Ejemplo:

```
DLSw config>SNA-PRIORITY HIGH
DLSw config>
```

# · SNA-PRIORITY MEDIUM

Especifica la prioridad del circuito SNA como media.

## Sintaxis:

DLSw config>SNA-PRIORITY MEDIUM

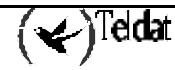

```
DLSw config>SNA-PRIORITY MEDIUM
DLSw config>
```

## · SNA-PRIORITY LOW

Especifica la prioridad del circuito SNA como baja.

#### Sintaxis:

DLSw config>SNA-PRIORITY LOW

#### Ejemplo:

DLSw config>SNA-PRIORITY LOW DLSw config>

# 3.30. TCP-NEIGHBOR

Este comando permite definir o eliminar los vecinos DLSw con los que se va a conectar el equipo por TCP. Se puede hacer está conexión de dos formas: mediante la configuración manual de direcciones IP vecinas (este comando) o con grupos DLSw (ver comando GROUP). Es necesario especificar la dirección IP del equipo vecino. En caso de introducir la dirección IP interna del equipo, se establece un enlace para CONVERSION-LOCAL, quedando desactivadas todas las opciones excepto la de establecimiento de prioridad.

#### Sintaxis:

DLSw config>NO TCP-NEIGHBOR <dir-ip> DLSw config>TCP-NEIGHBOR <dir-ip> DEFAULT DLSw config>TCP-NEIGHBOR <dir-ip-interna> PRIORITY <HIGH | MEDIUM | LOW> DLSw config>TCP-NEIGHBOR <dir-ip> [NO] KEEPALIVE | MAX-SGSIZE <max-size> | PRIORITY <HIGH | MEDIUM | LOW> | RX-BFSIZE <rx-size> | TX-BFSIZE <tx-size>

· TCP-NEIGHBOR <dir-ip> DEFAULT

Este comando se utiliza para definir un vecino DLSw al que conectar el equipo y se inicializa con los valores por defecto. Se tiene que especificar la dirección IP del otro equipo.

## Sintaxis:

DLSw config>TCP-NEIGHBOR <dir-ip> DEFAULT

#### Ejemplo:

DLSw config>TCP-NEIGHBOR 128.185.14.1 DEFAULT DLSw config>

## NO TCP-NEIGHBOR <dir-ip>

Elimina el vecino DLSw especificado, que haya sido configurado con el comando **TCP-NEIGHBOR**. **Sintaxis:** 

#### Sintaxis:

```
DLSw config>NO TCP-NEIGHBOR <dir-ip>
```

```
DLSw config>NO TCP-NEIGHBOR 128.185.14.1
DLSw config>
```

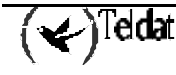

```
    TCP-NEIGHBOR <dir-ip> KEEPALIVE
```

Provoca el envío de mensajes SSP de keepalive (IAMOKAY) para comprobar periódicamente que el enlace TCP establecido con el vecino DLSw continúa activo. Por defecto, se encuentra desactivado.

# Sintaxis:

```
DLSw config>TCP-NEIGHBOR <dir-ip> KEEPALIVE
```

Ejemplo:

```
DLSw config>TCP-NEIGHBOR 128.185.14.1 KEEPALIVE
DLSw config>
```

# · TCP-NEIGHBOR <dir-ip> NO KEEPALIVE

Desactiva el envío de mensajes SSP de keepalive (IAMOKAY) por el enlace TCP establecido con el vecino DLSw.

#### Sintaxis:

DLSw config>TCP-NEIGHBOR <dir-ip> NO KEEPALIVE

**Ejemplo:** 

DLSw config>TCP-NEIGHBOR 128.185.14.1 NO KEEPALIVE DLSw config>

TCP-NEIGHBOR <dir-ip> MAX-SGSIZE <max-size>

Configura la longitud máxima del segmento TCP a enviar por el enlace establecido con el vecino. Sus valores están comprendidos entre 64 y 16.384 bytes. El valor por defecto es 1.024.

## Sintaxis:

```
DLSw config>TCP-NEIGHBOR <dir-ip> MAX-SGSIZE <max-size>
```

#### **Ejemplo:**

DLSw config>TCP-NEIGHBOR 128.185.14.1 MAX-SGSIZE 576 DLSw config>

# • TCP-NEIGHBOR <dir-ip> PRIORITY HIGH

Configura la prioridad que tendrá el enlace TCP establecido con el vecino. En este caso se configura como Alta. DLSw utiliza este parámetro para determinar que vecino DLSw elegir cuando varios de ellos puedan alcanzar una estación destino.

## Sintaxis:

DLSw config>TCP-NEIGHBOR <dir-ip> PRIORITY HIGH

**Ejemplo:** 

DLSw config>TCP-NEIGHBOR 128.185.14.1 PRIORITY HIGH DLSw config>

# TCP-NEIGHBOR <dir-ip> PRIORITY MEDIUM

Configura la prioridad que tendrá el enlace TCP establecido con el vecino. En este caso se configura como Media. DLSw utiliza este parámetro para determinar que vecino DLSw elegir cuando varios de ellos puedan alcanzar una estación destino. El valor por defecto es Media.

## Sintaxis:

DLSw config>TCP-NEIGHBOR <dir-ip> PRIORITY MEDIUM

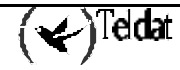

```
DLSw config>TCP-NEIGHBOR 128.185.14.1 PRIORITY MEDIUM DLSw config>
```

## TCP-NEIGHBOR <dir-ip> PRIORITY LOW

Configura la prioridad que tendrá el enlace TCP establecido con el vecino. En este caso se configura como Baja. DLSw utiliza este parámetro para determinar que vecino DLSw elegir cuando varios de ellos puedan alcanzar una estación destino.

#### Sintaxis:

DLSw config>TCP-NEIGHBOR <dir-ip> PRIORITY LOW

#### Ejemplo:

```
DLSw config>TCP-NEIGHBOR 128.185.14.1 PRIORITY LOW DLSw config>
```

## TCP-NEIGHBOR <dir-ip> RX-BFSIZE <rx-size>

Configura el tamaño del buffer de recepción para el enlace establecido con el vecino. Sus valores están comprendidos entre 1.024 y 32.768. El valor por defecto es 5.120.

#### Sintaxis:

DLSw config>TCP-NEIGHBOR <dir-ip> RX-SIZE <rx-size>

#### Ejemplo:

```
DLSw config>TCP-NEIGHBOR 128.185.14.1 RX-BFSIZE 8192
DLSw config>
```

## TCP-NEIGHBOR <dir-ip> TX-BFSIZE <tx-size>

Configura el tamaño del buffer de transmisión para el enlace establecido con el vecino. Sus valores están comprendidos entre 1.024 y 32.768. El valor por defecto es 5.120.

#### Sintaxis:

DLSw config>TCP-NEIGHBOR <dir-ip> TX-SIZE <tx-size>

Ejemplo:

```
DLSw config>TCP-NEIGHBOR 128.185.14.1 TX-BFSIZE 8192
DLSw config>
```

# 3.31. <u>EXIT</u>

El comando **EXIT** se utiliza para volver al prompt Config>.

#### Sintaxis:

```
DLSw config>EXIT
```

```
DLSw config>EXIT
Config>
```

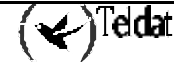

# Capítulo 3 Monitorización del Protocolo DLSw

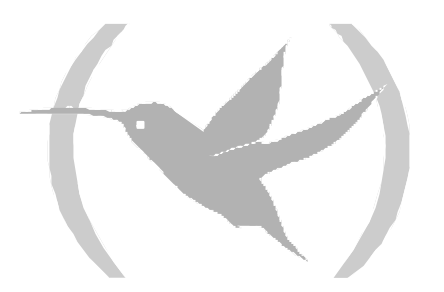

# 1. Acerca de los comandos de monitorización

Los comandos de monitorización del protocolo DLSw están disponibles en el prompt DLSw>. Al contrario de lo que ocurre con los de configuración, los comandos de monitorización tienen efecto inmediatamente, pero no pasan a formar parte de la memoria de configuración no volátil. De este modo, aunque los comandos de monitorización permiten hacer cambios en tiempo real en la configuración del router, estos cambios resultan ser solamente temporales. La memoria de configuración del router escribe encima de ellos cuando se reinicializa el router.

La monitorización consiste en las siguientes acciones:

- Monitorizar los protocolos e interfaces de red que el router está utilizando en la actualidad.
- Mostrar los mensajes del Sistema de Registro de Eventos (SRE) relativos a las actividades y actuaciones del router.
- Ejecutar de cambios en tiempo real en la configuración DLSw sin que afecten permanentemente a la memoria de configuración no volátil del router.

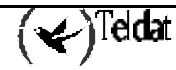

# 2. Acceso al entorno de monitorización del protocolo DLSw

Para entrar al entorno de monitorización hay que introducir **PROCESS 3**, o simplemente **P 3**. Esta operación nos lleva al prompt +, como se muestra a continuación:

#### Ejemplo:

\*PROCESS 3 Console Operator +

Los comandos de monitorización del protocolo DLSw se introducen en el prompt DLSw>. Para acceder a este prompt hay que introducir el comando **PROTOCOL DLSW** en el prompt + de la siguiente manera:

```
+PROTOCOL DLSW
Data Link Switching Console
DLSw>
```

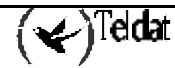

# 3. Comandos de monitorización

| Comando     | Función                                                                                                    |
|-------------|----------------------------------------------------------------------------------------------------|
| ? (AYUDA)   | Lista los comandos de monitorización o lista cualquier parámetro asociado con ese comando.                                                                                                    |
| ADD         | Agrega una estación de enlace SDLC, QLLC o una dirección IP vecino TCP.                                                                                                    |
| BAN         | Muestra el prompt del BAN (Boundary Access Node).                                                                                                    |
| CLOSE-SAP   | Cierra un SAP actualmente abierto. Los interfaces SDLC utilizan SAPs para la comunicación en la red.                                                                                                    |
| DELETE      | Elimina estaciones de enlace SDLC o QLLC configuradas y conexiones TCP.                                                                                                    |
| DISABLE     | Deshabilita el protocolo DLSw, la auto-reconexión TCP, la estación de enlace SDLC, QLLC y la funcionalidad de desconexión LLC.                                                                            |
| ENABLE      | Habilita el protocolo DLSw, la auto-reconexión TCP, la estación de enlace SDLC, QLLC y la funcionalidad de desconexión LLC.                                                                               |
| JOIN-GROUP  | Permite a vecinos DLSw buscarse dinámicamente.                                                                                                    |
| LEAVE-GROUP | Elimina el router del grupo DLSw especificado.                                                                                                    |
| LIST        | Muestra información de las estaciones de enlace SDLC, QLLC, SAPs, conexiones TCP, y grupos DLSw. Este comando también ofrece información detallada de las aptitudes y estadísticas de las conexiones TCP. |
| NETBIOS     | Muestra el prompt del NetBIOS.                                                                                                    |
| OPEN-SAP    | Permite a DLSw trasmitir datos sobre el SAP especificado.                                                                                                    |
| SET         | Configura parámetros LLC2, número de sesiones de DLSw, número de segmento SRB, longitud del buffer TCP, asignación de memoria, temporizadores de protocolo, y prioridad de circuitos.                     |
| EXIT        | Abandona el proceso de monitorización del protocolo DLSw y vuelve al prompt +.                                                                                                    |

Los comandos de monitorización se introducen en el prompt DLSw>.

# 3.1. <u>? (AYUDA)</u>

Utilizar el comando ? (AYUDA) para listar todos los comandos disponibles desde el nivel de prompt actual. También se puede introducir ? después de un nombre de comando especifico para obtener todas sus distintas opciones.

Sintaxis:

| Sincas | a. y •    |
|--------|-----------|
|        | DLSw>?    |
| Ejemp  | lo:       |
|        | DLSw>?    |
|        | ADD       |
|        | BAN       |
|        | CLOSE-SAP |
|        | DELETE    |
|        | DISABLE   |
|        | ENABLE    |

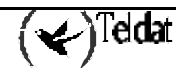

```
JOIN-GROUP
LEAVE-GROUP
LIST
NETBIOS
OPEN-SAP
SET
EXIT
DLSw>
```

# 3.2. <u>ADD</u>

Utilizar el comando **ADD** para configurar una estación de enlace SDLC o una dirección IP vecina TCP en la monitorización DLSw.

## Sintaxis:

DLSw>ADD ? QLLC SDLC TCP

# a) <u>ADD QLLC</u>

Añade información especifica para agregar una estación QLLC. Por cada sesión QLLC es necesario agregar una estación QLLC

## Ejemplo:

```
DLSw>ADD QLLC
Local MAC Address []? 40:00:00:10:00:02
LLC Local SAP in hex[4]?
LLC Remote SAP in hex[0]? 4
Remote MAC Address [00:00:00:00:00]? 40:00:00:50:00:01
QLLC Address[ff]?
Local NUA ('X' admitted)? XXXXXXXXXXXX
Remote station NUA ('X' admitted)? XXXXXXXXXXXX
Link added and opened
DLSw>
```

El significado de cada uno de los campos es:

| Local MAC Address     | Dirección MAC para la unidad física QLLC.                                                                                                    |
|-----------------------|----------------------------------------------------------------------------------------------------|
| LLC Local SAP in hex  | Identifica la estación en el dominio DLSw.                                                                                                    |
| LLC Remote SAP in hex | Define el Punto de Acceso de Servicio (SAP) que se va a utilizar cuando se intente automáticamente una conexión al activarse la conexión QLLC.                                                                                                    |
| Remote MAC Address    | Es la dirección MAC de la estación remota a la cual se quiere<br>conectar. La dirección MAC está en formato Token Ring (formato no<br>canónico). Esto es cierto incluso si la estación remota final está en<br>Ethernet. Dejar esta dirección toda a "0" significa que se admiten<br>llamadas salientes de todas las estaciones que quieran contactar con la<br>dirección origen programada en esta estación. No admitiéndose<br>llamadas X.25 entrantes para esta estación. |
| QLLC Address          | Dirección a utilizar en los mensajes QLLC. Es un valor hexadecimal comprendido entre 00 y FF. Si se programa 00, la sesión utilizara FF y aprenderá de la estación QLLC remota la dirección.                                                                                                    |
| Local NUA             | Número de Red X.25 que identifica la estación local. Este número es el que discrimina en llamadas entrantes las conexiones posibles. En llamadas salientes sirve para enviarlo en el paquete de llamada, en caso de que haya comodines ('X') no se envía.                                                                                                    |

| Remote station NUA | Número de Red X.25 que identifica la estación remota QLLC. Este<br>número es el que discrimina en llamadas entrantes las conexiones<br>posibles. Si lleva comodines se prohíben las llamadas salientes. |
|--------------------|----------------------------------------------------------------------------------------------------|
| Remote alt NUA     | Si hay Número de Red remoto sin 'X', se solicita un NUA alternativo<br>para llamadas salientes. Si se ponen comodines 'X' no se utiliza el<br>alternativo.                                              |

# b) ADD SDLC

Añade información especifica para agregar una estación SDLC a la configuración en un interfaz serie SDLC dado. El comando **ADD SDLC** debe utilizarse una vez por cada estación secundaria en la línea SDLC.

Los SAPS y las direcciones MAC origen y destino son obligatorias y deben ser correctas para que la conexión DLSw se lleve a cabo. Si los dispositivos locales sirven para comunicar con dispositivos SNA remotos, como por ejemplo Token Ring, entonces los SAPs deben corresponder con aquellos que se están utilizando en la LAN remota. Sin embargo, si los dispositivos locales sirven para comunicar con dispositivos SNA remotos que están agregados por un enlace de datos SDLC, entonces los SAPs y las direcciones MAC son arbitrarias, proporcionándose valores lícitos. En este caso, los SAPs y las direcciones MAC deben direccionarse lógicamente con las direcciones origen y destino inversas en el router remoto.

En configuraciones SDLC-a-SDLC, el SAP destino (DSAP) del router que encarna el enlace primario tiene una transcendencia especial. Si se configura a cero, designa que un protocolo SDLC que ha tenido éxito en el establecimiento de enlace con el dispositivo adyacente no debe generar una conexión DLSw (CANUREACH). Para enlaces PU2 (no-negociables) con cada router conectado a través de un interfaz SDLC, hay que configurar el DSAP del router primario local con el valor cero. Esto impide que ocurran arranques innecesarios del circuito DLSw. De otra manera, el router primario local intenta una conexión CANUREACH DLSw con el router secundario local, pero dado que el router secundario no puede activar el mismo el enlace de datos a la estación primaria SDLC adjunta, la conexión tiene garantizada el fallo.

## Ejemplo:

```
DLSw>ADD SDLC

Interface #[0]? 2

SDLC Address[c1]?

Local MAC Address [40:00:00:02:c1]?

Idblk in Hex (0-0xfff)[0]?

Idnum in Hex (0-0xffff)[0]?

LLC Local SAP in hex[4]?

LLC Remote SAP in hex[0]? 4

Remote MAC Address [00:00:00:00:00]? 40:55:00:00:00:02

Link added and opened

DLSw>
```

El significado de cada uno de los campos es:

| 6                 | 1                                                                                                    |
|-------------------|----------------------------------------------------------------------------------------------------|
| Interface #       | El número de Interfaz del router que se está añadiendo a la estación de enlace SDLC.                                                                                                    |
| SDLC Address      | La dirección SDLC de la estación de enlace que se está conectando, con valores entre 01 y FE.                                                                                                    |
| Local MAC Address | La dirección MAC para la Unidad Física SDLC adjunta.                                                                                                    |
| Idblk in Hex      | Es el valor hexadecimal de tres dígitos que identifica el dispositivo<br>(Unidad Física) a la cual se está conectado. Normalmente Idblk se<br>utiliza para Unidades Físicas en líneas conmutadas (en oposición a las<br>líneas dedicadas). Por lo tanto este valor debe coincidir con el mismo<br>parámetro del Nodo Mayor Conmutado VTAM que corresponda a<br>dicha Unidad Física. |

| Idnum in Hex       | Es el valor hexadecimal de cinco dígitos que identifica el tipo especifico de dispositivo (2.0) que está conectado. Normalmente Idnum se utiliza para Unidades Físicas en líneas conmutadas (en oposición a las líneas dedicadas). Por lo tanto este valor debe coincidir con el mismo parámetro del Nodo Mayor Conmutado VTAM que corresponda a dicha Unidad Física. |
|--------------------|----------------------------------------------------------------------------------------------------|
| LLC Local SAP      | Identifica la estación de enlace (Unidad Física) en el Dominio DLSW.<br>Esto puede asignarse explícitamente a través de la configuración o<br>asignarse automáticamente por software. Los SAPs sólo se dirigen al<br>uso de LLC.                                                                                                    |
| LLC Remote SAP     | Define el Punto de Acceso de Servicio (SAP) que se va a usar cuando<br>se intente automáticamente una conexión cuando la estación de enlace<br>se enciende. Si el SAP es 0, entonces la estación de enlace está en<br>modo pasivo y no envía un CANUREACH. En este caso el router<br>ignora la Dirección MAC destino.                                                 |
| Remote MAC Address | Es la dirección MAC de la estación de enlace remota a la cual se está conectando. La dirección MAC está en formato Token Ring (formato no canónico). Esto es cierto incluso si la estación remota final está en Ethernet.                                                                                                    |

# c) <u>ADD TCP</u>

Añade la dirección IP del vecino DLSw al cual el TCP está conectado. Se puede hacer está conexión de dos formas: mediante la configuración manual de direcciones IP vecinas o con grupos DLSw.

```
DLSw>ADD TCP
Enter the DLSw neighbor IP Address [0.0.0.0]? 128.185.14.1
Transmit Buffer Size (Decimal)[5120]?
Receive Buffer Size (Decimal)[5120]?
Maximum Segment Size (Decimal)[1024]?
Enable/Disable Keepalive (E/D)[D]?
Neighbor Priority (H/M/L)[M]?
DLSw>
```

| El significado de cada uno de los campos es: |                                                                                                    |
|----------------------------------------------|----------------------------------------------------------------------------------------------------|
| Enter the DLSw neighborIP Address            | Es la dirección IP del vecino DLSw remoto en la red<br>IP con la cual se quiere establecer una conexión.                                                                                                    |
| Transmit Buffer Size                         | Es la longitud del Buffer de Transmisión, sus valores están comprendidos entre 1.024 y 32.768. El valor por defecto es 5.120.                                                                                                    |
| Receive Buffer Size                          | Es la longitud del Buffer de Recepción, sus valores están comprendidos entre 1.024 y 32.768. El valor por defecto es 5.120.                                                                                                    |
| Maximum Segment Size                         | Es la longitud máxima del segmento TCP, sus valores están comprendidos entre 1.024 y 16.384. El valor por defecto es 5.120.                                                                                                    |
| Enable/Disable Keepalive (E/D)               | Indica si se desea que el vecino DLSw envíe mensajes de keepalive. El valor por defecto es D (Desactivar).                                                                                                    |
| Neighbor Priority (H/M/L)                    | Permite especificar la prioridad del vecino mediante la<br>utilización de los valores HIGH (Alta), MEDIUM<br>(Media), LOW (Baja). DLSw utiliza este parámetro<br>para determinar que vecino DLSw elegir cuando<br>varios de ellos puedan alcanzar una estación destino. |

# 3.3. <u>BAN</u>

Utilizar el comando BAN para mostrar el prompt de monitorización del Boundary Access Node.

Sintaxis:

```
DLSw>BAN
```

Ejemplo:

```
DLSw>BAN
Boundary Access Node Console
BAN>
```

# 3.4. <u>CLOSE-SAP</u>

Utilizar el comando **CLOSE-SAP** para deshabilitar la conmutación DLSw para el Punto de Acceso de Servicio (Service Access Point -SAP-) especificado por el protocolo DLSw. Estos SAPs se utilizan en LLC para la configuración de la red.

## Sintaxis:

```
DLSw>CLOSE-SAP
```

Ejemplo:

```
DLSw>CLOSE-SAP
Interface # [0]?
Enter SAP in hex (range 0-F4), 'SNA', 'NB' or 'LNM' [4]? LNM
DLSw>
```

El significado de cada uno de los campos es:

#### Interface #

Enter SAP in hex

El número del interfaz utilizado por el SAP abierto.

Se pueden introducir SAPs individualmente utilizando notación hexadecimal (con valores comprendidos entre 0 y F4). El SAP debe ser un número PAR. También se puede introducir SNA, NB (NetBIOS), o LNM.

- SNA cierra los SAPs 0, 4, 8 y C.
- NB cierra el SAP F0 para NetBIOS.
- LNM cierra el SAP F4.

# 3.5. <u>DELETE</u>

Utilizar el comando **DELETE** para eliminar una estación SDLC, QLLC o una dirección IP del vecino al cual se está haciendo la conexión TCP de la configuración DLSw.

## Sintaxis:

| DLSw>DELETE? |  |
|--------------|--|
| 2LLC         |  |
| SDLC         |  |
| ICP          |  |

# a) <u>DELETE QLLC</u>

Elimina la estación QLLC especificada de la lista de estaciones a que DLSw puede conectar.

```
DLSw>DELETE QLLC
Local MAC Address []? 40:11:11:10:00:00
Link closed and deleted
DLSw>
```

Local MAC Address

Dirección MAC asignada a la estación QLLC que se quiere borrar.

# b) <u>DELETE SDLC</u>

Elimina la estación de enlace SDLC especificada de la lista de estaciones a que DLSw puede conectar. También termina cualquier sesión existente.

**Ejemplo:** 

| DLSw>DELETE SDLC             |
|------------------------------|
| <pre>Interface #[0]? 2</pre> |
| SDLC Address[c1]? 1          |
| Link closed and deleted      |
| DLSw>                        |

Interface # SDLC Address El número de Interfaz del router que conecta con la estación SDLC. La dirección SDLC de la estación de enlace remota que se está eliminando. Su rango de valores está comprendido entre 01 y FE.

# c) <u>DELETE TCP</u>

Elimina la dirección IP del vecino DLSw al cual se está haciendo la conexión TCP.

## Ejemplo:

```
DLSw>DELETE TCP
Enter the DLSw neighbor IP Address [0.0.0.0]? 128.185.14.1
Connection closed
DLSw>
```

# 3.6. <u>DISABLE</u>

Utilizar el comando **DISABLE** para deshabilitar el protocolo DLSw, una estación SDLC, QLLC, la funcionalidad desconectar LLC, o la reconexión TCP automática.

Sintaxis:

```
DLSw>DISABLE ?
AUTO-TCP-RECONNECT
LLC
QLLC
SDLC
```

# a) <u>DISABLE AUTO-TCP-RECONNECT</u>

Deshabilita automáticamente el restablecimiento de estaciones TCP. Cuando está característica está deshabilitada, las sesiones TCP no se establecen hasta que DLSw necesita de ellas.

Ejemplo:

```
DLSw>DISABLE AUTO-TCP-RECONNECT
DLSw>
```

# b) <u>DISABLE LLC</u>

Impide que el router termine una conexión LLC enérgicamente lanzando una trama DISC LLC cuando la sesión DLSw termina. Este comando no afecta a la funcionalidad de conmutación para LLC en DLSw. Se debe utilizar el comando **CLOSE-SAP** para eliminar la funcionalidad de conmutación LLC.

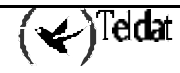

DLSw>DISABLE LLC DLSw>

# c) <u>DISABLE QLLC</u>

Impide las conexiones DLSw a la estación de enlace QLLC especificada. Este comando también finaliza la conexión QLLC existente.

#### Ejemplo:

```
DLSw>DISABLE QLLC
Local MAC Address []? 40:22:22:20:00:00
Link disabled and closed
DLSw>
```

## d) <u>DISABLE SDLC</u>

Impide las conexiones DLSw a la estación de enlace SDLC especificada. Este comando también finaliza la conexión SDLC existente.

## Ejemplo:

DLSw>DISABLE SDLC Interface #[0]? 2 SDLC Address[c1]? 2 Link disabled and closed DLSw>

# 3.7. <u>ENABLE</u>

Utilizar el comando **ENABLE** para habilitar una estación SDLC, QLLC, la funcionalidad de conmutación de LLC, o la reconexión TCP automática.

#### Sintaxis:

```
DLSw>ENABLE ?
AUTO-TCP-RECONNECT
LLC
QLLC
SDLC
```

# a) <u>ENABLE AUTO-TCP-RECONNECT</u>

Habilita el restablecimiento automático de estaciones TCP cuando una sesión se interrumpe, y cuando se está inicializando el router. El valor por defecto para está característica es Habilitado. Cuando este comando está habilitado, las sesiones TCP se establecen automáticamente en la inicialización, y se restablecen cuando se produce una interrupción.

#### Ejemplo:

```
DLSw>ENABLE AUTO-TCP-RECONNECT DLSw>
```

# b) <u>ENABLE LLC</u>

Permite al router terminar una conexión LLC ante la perdida de la conexión TCP.

## Ejemplo:

DLSw>ENABLE LLC DLSw>

# c) <u>ENABLE QLLC</u>

Habilita las conexiones DLSw para la estación QLLC especificada.

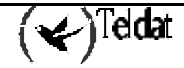

```
DLSw>ENABLE OLLC
Local MAC Address []? 40:22:22:20:00:00
Link enabled and opened
DLSw>
```

d) ENABLE SDLC

Habilita las conexiones DLSw para la estación SDLC especificada.

**Ejemplo:** 

```
DLSw>ENABLE SDLC
Interface #[0]? 2
SDLC Address[c1]? 2
Link enabled and opened
DLSw>
```

# 3.8. JOIN-GROUP

Utilizar el comando **JOIN-GROUP** para permitir a los vecinos DLSw encontrar y crear sesiones TCP entre ellos dinámicamente. Esto elimina la necesidad de definir vecinos TCP con el comando ADD TCP. Hay tres tipos de grupos: Cliente, Servidor, Par. Los grupos DLSw alivian la necesidad de largas listas de direcciones IP estáticas, y evitan el coste que supone mantenerlas. La Internet IP que vaya a ser utilizada debe ser capaz de soportar routing multicast.

Un router DLSw puede ser miembro de 64 grupos como máximo. Los miembros de los grupos DLSw utilizan el protocolo MOSPF. Para utilizar la funcionalidad del comando JOIN-GROUP, se deben configurar OSPF y MOSPF desde el prompt OSPF Config>.

Cuando se asigna un router DLSw a un grupo, el protocolo DLSw automáticamente añade una o dos direcciones al número de grupo para formar una dirección multicast. El router transmite la dirección multicast para identificarse ante los otros miembros del grupo y para transmitirles paquetes. Las dos direcciones que se añaden al número de grupo son 225.0.1.0 para clientes y vecinos DLSw, y 225.0.1.64 para servidores DLSw.

Por ejemplo, la dirección multicast para un CLIENTE del grupo 2 seria 225.0.1.2.

Sintaxis:

DLSw>JOIN-GROUP

**Ejemplo:** 

```
DLSw>JOIN-GROUP
Group ID (1-64 Decimal)[1]? 2
Client/Server or Peer Group Member (C/S/P)[C]?
Transmit Buffer Size (Decimal)[5120]?
Receive Buffer Size (Decimal)[5120]?
Maximum Segment Size (Decimal)[1024]?
Enable/Disable Keepalive (E/D)[D]?
Neighbor Priority (H/M/L)[M]?
DLSw>
```

El significado de cada uno de los campos es:

Group ID

Es el número del grupo al que se quiere asociar este router.

*Client/Server or Peer Group Member* 

Transmit Buffer Size

Es el tipo de grupo con el que se quiere asociar al

router, C para cliente, S para servidor y P para par. Un servidor forma una conexión TCP con un cliente. Es la longitud del Buffer de Transmisión, sus valores

están comprendidos entre 1.024 y 32.768. El valor por defecto es 5.120.

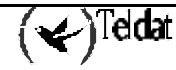
| Receive Buffer Size            | Es la longitud del Buffer de Recepción, sus valores están comprendidos entre 1.024 y 32.768. El valor por defecto es 5.120.                                                                                                    |
|--------------------------------|----------------------------------------------------------------------------------------------------|
| Maximum Segment Size           | Es la longitud máxima del segmento TCP, sus valores están comprendidos entre 64 y 16.384. El valor por defecto es 1.024.                                                                                                    |
| Enable/Disable Keepalive (E/D) | Indica si se desea que el vecino DLSw envíe mensajes de keepalive. El valor por defecto es <b>D</b> (Desactivar).                                                                                                    |
| Neighbor Priority (H/M/L)      | Permite especificar la prioridad del vecino mediante la<br>utilización de los valores Alta (H), Media (M), Baja<br>(L). DLSw utiliza este parámetro para determinar que<br>vecino DLSw elegir cuando varios de ellos puedan<br>alcanzar una estación destino. |

# 3.9. <u>LEAVE-GROUP</u>

Utilizar el comando **LEAVE-GROUP** para eliminar el router de cualquier grupo DLSw especificado, que haya sido configurado con el comando **JOIN-GROUP**. Este comando también es capaz de finalizar conexiones TCP existentes que pertenezcan a un grupo especificado.

### Sintaxis:

|       | DLSw>LEAVE-GROUP          | <numero< th=""><th>del</th><th>grupo&gt;</th></numero<> | del | grupo> |
|-------|---------------------------|---------------------------------------------------------|-----|--------|
| Ejemp | olo:                      |                                                         |     |        |
|       | DLSw>LEAVE-GROUP<br>DLSw> | 2                                                       |     |        |

## 3.10. <u>LIST</u>

Utilizar el comando **LIST** para visualizar información DLSw en las estaciones SDLC, QLLC, SAPs, TCP Vecinos, grupos, y prioridades.

### Sintaxis:

```
DLSw>LIST ?
DLSW
GROUPS
LLC2
PRIORITY
SDLC
QLLC
TCP
```

### a) <u>LIST DLSW</u>

Muestra información que está relacionada con el protocolo DLSW.

### Sintaxis:

```
DLSw>LIST DLSW ?
CACHE
GLOBAL Information
MEMORY
SESSIONS
```

### · LIST DLSW CACHE

Lista las direcciones en la cache de direcciones MAC de DLSw.

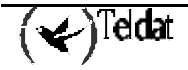

Sintaxis:

```
DLSW>LIST DLSW CACHE ?
ALL
RANGE
```

### LIST DLSW CACHE ALL

Lista las entradas en la cache de direcciones MAC de DLSw. Esta cache contiene una base de datos con las conversiones más recientes de vecinos IP a direcciones MAC. Proporciona la dirección MAC, el tiempo de vida (en segundos) dentro de la cache, y la dirección IP del vecino.

#### Ejemplo:

```
DLSw>LIST DLSW CACHE ALL
MAC Address
                     Secs to live
                                     IP Adress(es)
                                                       Largest Frame
10:00:5A:F1:81:09
                                     128.185.236.84
                                                       1470
                     810
10:00:5A:F1:81:A4
                     1170
                                     128.185.236.84
                                                       2052
40:00:00:00:00:88
                     1170
                                     128.185.236.84
                                                       2052
DLSw>
```

### LIST DLSW CACHE RANGE

Muestra información para un rango especificado de entradas de la cache.

#### Ejemplo:

```
DLSw>LIST DLSW CACHE RANGE
Start [2]?
Stop [2]?
MAC Address
                      Secs to live
                                    IP Adress(es)
                                                       Largest Frame
10:00:5A:F1:81:09
                      810
                                     128.185.236.84
                                                       1470
                     1170
                                     128.185.236.84
10:00:5A:F1:81:A4
                                                       2052
40:00:00:00:00:88
                      1170
                                     128.185.236.84
                                                       2052
DLSw>
```

### · LIST DLSW GLOBAL

Muestra información global de parámetros DLS.

#### Ejemplo:

```
DLSw>LIST DLSW GLOBAL
DLSw is
                                      ENABLED
LLC2 send Disconnect is
                                      ENABLED
Automatic TCP connection
                                      ALWAYS CONNECT
SRB Segment number
                                      100
MAC <-> IP mapping cache size
                                      128
Max DLSw sessions
                                      1000
DLSw global memory allotment
                                      141312
LLC per-session memory allotment
                                      32768
SDLC per-session memory allotment
                                      4096
NetBIOS UI-frame memory allotment
                                      40960
                                      1200
Database age timer
                                            seconds
Max wait timer for ICANREACH
                                      20
                                            seconds
Wait timer for LLC test response
                                      15
                                            seconds
Wait timer for SDLC test response
                                      15
                                            seconds
Join Group Interval
                                      900
                                            seconds
Neighbor priority wait timer
                                      5.0
                                            seconds
DLSw>
```

El significado de cada uno de los campos es:

DLSw is

LLC2 send Disconnect is

Representa el estado del protocolo DLSw, activado o desactivado.

Representa el estado de prevención del router para terminar una conexión LLC2 a partir de

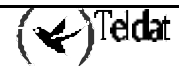

|                                   | la perdida de la conexión TCP. Los valores posibles son activado y desactivado.                                                           |
|-----------------------------------|----------------------------------------------------------------------------------------------------|
| SRB Segment Number                | Es el segmento SRB que identifica a DLSw en el RIF.                                                                                       |
| MAC < - > IP mapping cache size   | Especifica la longitud de la cache de direccionamiento MAC-IP.                                                                            |
| Max DLSw sessions                 | Es el máximo número de sesiones DLSw que el router es capaz de soportar.                                                                  |
| DLSw global memory allotment      | Es la máxima cantidad de memoria que DLSw tiene permitida usar.                                                                           |
| LLC per-session memory allotment  | Es la máxima cantidad de memoria que DLSw tiene permitida usar en cada sesión LLC.                                                        |
| SDLC per-session memory allotment | Es la máxima cantidad de memoria que DLSw tiene permitida usar en cada sesión SDLC/QLLC.                                                  |
| NetBIOS UI-frame memory allotment | Es el número de bytes que el router asigna como buffer para las tramas UI NetBIOS.                                                        |
| Database age timer                | Es la máxima cantidad de tiempo que se<br>mantienen activas las entradas de la base de<br>datos.                                          |
| Max wait timer for ICANREACH      | Es el tiempo que espera por una respuesta a un CANUREACH antes de darse por vencido.                                                      |
| Wait timer for LLC test response  | Es la máxima cantidad de tiempo (en segundos) que el router espera por una respuesta test LLC antes de retransmitir una trama test LLC.   |
| Wait timer for SDLC test response | Es la máxima cantidad de tiempo (en segundos) que el router espera por una respuesta test SDLC antes de retransmitir una trama test SDLC. |
| Join Group Interval               | Es la cantidad de tiempo (en segundos) entre la emisión de anuncios de grupo DLSw.                                                        |
| Neighbor priority wait timer      | Especifica la cantidad de tiempo que se espera<br>por otra respuesta ICANREACH antes de<br>seleccionar un transporte.                     |

### · LIST DLSW MEMORY

Este comando lista todas las sesiones DLSw existentes y la cantidad de memoria utilizada por cada una. También muestra los siguientes estados de control de flujo.

*READY* La sesión no está congestionada.

*SESSION* La sesión ha utilizado la mayor parte de su asignación por sesión y probablemente ha bloqueado el flujo por el enlace de datos.

GLOBAL La sesión está congestionada debido a la escasez de memoria en el router

El campo *Currently in use* muestra la cantidad total de memoria asignada actualmente por DLS. Esto incluye todas las asignaciones de sesión, los mensajes de control y los buffers de recepción TCP.

Nota: Para cambiar la asignación de memoria hay que utilizar el comando SET MEMORY.

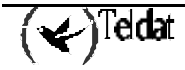

Ejemplo:

```
DLSw>LIST DLSW MEMORY
Total DLSw bytes requested:
                                      141312
Global receive pool bytes granted:
                                      84787
 Currently in use:
                                      0
                                      56525
Global transmit pool bytes granted:
 Currently in use:
                                      232
NetBIOS UI-frame pool total bytes:
                                      81920
 Currently in use:
                                      0
No active sessions
DLSw>
```

### · LIST DLSW SESSIONS

Muestra información de una sesión DLS actual, incluyendo origen, destino, estado, flags, dirección IP destino, e ID (identificador).

### Sintaxis:

```
DLSw>LIST DLSW SESSIONS ?
ALL
BAN
DEST
DETAIL
IP
NB
RANGE
SRC
STATE
```

### LIST DLSW SESSIONS ALL

Muestra la información de la sesión DLS actual.

### Ejemplo:

| DLSw>LIST | C DLSW SE | ESSIONS A | LL      |           |       |              |      |
|-----------|-----------|-----------|---------|-----------|-------|--------------|------|
| Local (1  | ľKR)      | Remote    | (TKR)   | State     | Flags | Rem IP Addr  | Id   |
|           |           |           |         |           |       |              |      |
| 40000000  | 0003/04   | 50000000  | 0003/04 | CONNECTED |       | 128.185.236. | 51 2 |
| DLSw>     |           |           |         |           |       |              |      |

El significado de cada uno de los campos es

| Local        | La dirección MAC origen de la sesión. Ojo, por motivos de espacio la notación es TKR pero no se visualizan los separadores.                 |
|--------------|----------------------------------------------------------------------------------------------------|
| Remote       | La dirección MAC destino de la sesión. Ojo, por motivos de espacio la notación es TKR pero no se visualizan los separadores.                |
| State        | Estado actual de la sesión:                                                                                                    |
| DISCONNECTED | El estado inicial no tiene circuito o conexión establecida                                                                                  |
| RSLV_PEND    | El DLSw objetivo está esperando una indicación SSP_STARTED después de una petición SSP_START.                                               |
| CIRC_PEND    | El DLSw objetivo está esperando una respuesta SSP_REACHACK a un mensaje SSP_ICANREACH.                                                      |
| CIRC_EST     | Se ha establecido el circuito extremo a extremo.                                                                                            |
| CIR_RSTRT    | El DLSw que originó el reset está esperando la reinicialización del enlace de datos y una respuesta SSP_RESTARTED a un mensaje SSP_RESTART. |
| CONN_PEND    | El DLSw origen está esperando una respuesta SSP_CONTACTED a un mensaje SSP_CONTACT.                                                         |

| CONT_PE     | ND                                                                                                    | El DLSw destino está esperando una c<br>mensaje SSP_CONTACT.  | confirmación SSP_CONTACTED a un          |  |  |  |
|-------------|----------------------------------------------------------------------------------------------------|---------------------------------------------------------------|------------------------------------------|--|--|--|
| CONNECT     | _STATE                                                                                                    | El DLSw origen está esperando una mensaje SSP_CONTACT.        | a respuesta SSP_CONTACTED a un           |  |  |  |
| DISC_PEN    | ID                                                                                                    | El DLSw que origino la descone SSP_HALTED a un mensaje SSP_HA | xión está esperando una respuesta<br>LT. |  |  |  |
| HALT_PEN    | NDING                                                                                                    | El DLSw está esperando una indica petición SSP_HALT.          | ción SSP_HALTED después de una           |  |  |  |
| HALT_RST    | RT                                                                                                    | El DLSw remoto está esperando una una petición SSP_HALT.      | indicación SSP_HALTED después de         |  |  |  |
| RESTART_    | PEND                                                                                                    | El DLSw remoto está esperando una una petición SSP_HALT.      | indicación SSP_HALTED después de         |  |  |  |
| RESET_PE    | END                                                                                                    | El DLSw remoto está esperando la ind petición SSP_HALT.       | icación SSP_HALTED después de una        |  |  |  |
| Flags       |                                                                                                    | Puede ser uno de los siguientes.                              |                                          |  |  |  |
| A-          | CONT                                                                                                    | ACTO MSG PENDIENTE                                            | (CONTACT MSG PENDING)                    |  |  |  |
| B-          | RESOI                                                                                                    | LUCIÓN SAP PENDIENTE                                          | (SAP RESOLVE PENDING)                    |  |  |  |
| C-          | FIN CO                                                                                                    | ONGESTIÓN ESPERADA                                            | (EXIT BUSY EXPECTED)                     |  |  |  |
| D-          | TCP O                                                                                                    | CUPADO                                                        | (TCP BUSY)                               |  |  |  |
| E-          | DESH                                                                                                    | ABILITACIÓN PENDIENTE                                         | (DELETE PENDING)                         |  |  |  |
| F-          | CIRCUITO INACTIVO (CIRCUIT INACTIVE)                                                                                                    |                                                               |                                          |  |  |  |
| Rem IP Addr |                                                                                                    | La dirección IP del vecino remoto DLS                         | w.                                       |  |  |  |
| Id          | <i>d</i> Es el número utilizado para identificar la sesión. Hay que utilizar este número en cualquier comando que requiera Identificador de sesión. |                                                               |                                          |  |  |  |

### LIST DLSW SESSIONS BAN

Muestra información actual en sesiones BAN.

### **Ejemplo:**

```
DLSw>LIST DLSW SESSIONS BAN
BAN Port number (use 0 for all ports)[0]? 2
No active sessions
DLSw>
```

### LIST DLSW SESSIONS DEST

Muestra información de sesiones DLS según la dirección MAC de destino.

### **Ejemplo:**

| DLSw>LIST DLSW SE       | ESSIONS DEST       |           |       |                |    |
|-------------------------|--------------------|-----------|-------|----------------|----|
| Remote MAC Addres       | s [50:00:00:00:00: | :03]?     |       |                |    |
| Local (TKR)             | Remote (TKR)       | State     | Flags | Rem IP Addr    | Id |
|                         |                    |           |       |                |    |
| 40000000003/04<br>DLSw> | 50000000003/04     | CONNECTED |       | 128.185.236.51 | 2  |

### LIST DLSW SESSIONS DETAIL

Muestra información detallada de la sesión DLS.

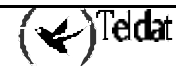

### Ejemplo:

```
DLSw>LIST DLSW SESSIONS DETAIL
Session Identifier [1]? 1
                                  State Flags
Local (TKR)
             Remote (TKR)
                                                     Rem IP Addr
                                                                    Id
                                  _____
                                             ____
                 _ _ _ _ _ _ _ _ _ _ _ _ _
4000000003/04 5000000003/04
                                  CONNECTED
                                                     128.185.236.51 2
                      TARGET
Personality:
XIDs sent:
                      2
XIDs rcvd:
                      0
Datagrams sent:
                      0
Datagrams rcvd:
                      0
Info frames sent:
                      15
Info frames rcvd:
                      0
RIF:
                      0620 0202 B0B0
                      00564454:56667322
Local CID:
Remote CID:
                      23443553:36775433
Priority:
                      MEDIUM
DLSw>
```

El significado de cada uno de los campos es

| Personality            | El ORIGINATOR (iniciador) o TARGET (receptor) de la conexión.              |
|------------------------|----------------------------------------------------------------------------|
| XIDs sent              | XIDs que este NODO DLSw ha enviado a su vecino DLSw remoto.                |
| XIDs rcvd              | XIDs que este NODO DLSw ha recibido desde su vecino DLSw remoto.           |
| Datagrams sent         | Datagramas que este NODO DLSw ha enviado a su vecino DLSw remoto.          |
| Datagrams rcvd         | Datagramas que este NODO DLSw ha recibido desde su vecino DLSw remoto.     |
| Info frames senfTramas | de información que este NODO DLSw ha enviado a su vecino DLSw.             |
| Info frames rcvd       | Tramas de información que este NODO DLSw ha recibido desde su vecino DLSw. |
| RIF                    | La información que está incluida en el RIF de la trama TEST LLC.           |
| Local CID              | Identificador en el nodo local para esta sesión.                           |
| Remote CID             | Identificador en el nodo remoto para esta sesión.                          |
| Priority               | Prioridad del vecino DLSw utilizada.                                       |

### LIST DLSW SESSIONS IP

Muestra información de las sesiones según el enlace IP.

### **Ejemplo:**

### LIST DLSW SESSIONS NB

Lista información sobre los circuitos activos actuales que soportan NetBIOS.

### Ejemplo:

| DLSw>LIST DLSW SESSI        | ONS NB      |           |       |                |    |
|-----------------------------|-------------|-----------|-------|----------------|----|
| Local (TKR) Rem             | ote (TKR)   | State     | Flags | Rem IP Addr    | Id |
|                             |             |           |       |                |    |
| 40000000003/F0 500<br>DLSw> | 00000003/F0 | CONNECTED |       | 128.185.236.51 | 2  |

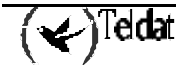

### LIST DLSW SESSIONS RANGE

Representa el rango de sesiones DLS que se quiere visualizar. Este número está colocado a la izquierda de la dirección MAC origen.

### Ejemplo:

### LIST DLSW SESSIONS SRC

Muestra toda la información de la sesión DLSw según la dirección MAC local.

### **Ejemplo:**

```
DLSw>LIST DLSW SESSIONS SRC
Local MAC Address [40:00:00:00:00:01]?
Local (TKR)
             Remote (TKR)
                                           Flags
                                                   Rem IP Addr
                                                                  Id
                                State
                                 _____
                                                    -----
      _ _ _ _ _ _
                _____
                                           ____
                                                                  - -
4000000003/04 5000000003/04
                               CONNECTED
                                                   128.185.236.51
                                                                  2
SDLC 01-C1
               40000000002/04
                                CONNECTED
                                                   128.185.236.51
                                                                   1
DLSw>
```

Nota: En este ejemplo la dirección MAC origen 40000000001 se corresponde con el nombre "SDLC 01-C1". Si no se conoce la dirección MAC origen hay que utilizar el comando LIST SDLC CONFIGURATION ALL o LIST QLLC CONFIGURATION para obtenerla.

### LIST DLSW SESSIONS STATE

Muestra todas las sesiones DLSw en el estado especificado. Los estados de una sesión DLSw se definen de la siguiente manera:

Ejemplo:

| DLSw>LIST DLSW SI  | ESSIONS STATE   |           |       |                |    |
|--------------------|-----------------|-----------|-------|----------------|----|
| DISCONECT = $0$ ,  | $RSLV_PEND = 1$ |           |       |                |    |
| $CIRC_PEND = 2$ ,  | $CIRC\_EST = 3$ |           |       |                |    |
| $CIR_RSTRT = 4$ ,  | $CONN_PEND = 5$ |           |       |                |    |
| $CONT_PEND = 6$ ,  | CONNECTED = 7   |           |       |                |    |
| $DISC_PEND = 8$ ,  | $HALT_PEND = 9$ |           |       |                |    |
| $REST_PEND = 10$ , | WAIT_NOACK =11  |           |       |                |    |
| CIRC_STRT= 2,      | HLT_NOACK = 13  |           |       |                |    |
| Enter state value  | e[7]? 7         |           |       |                |    |
| Local (TKR)        | Remote (TKR)    | State     | Flags | Rem IP Addr    | Id |
|                    |                 |           |       |                |    |
| 40000000003/04     | 50000000003/04  | CONNECTED |       | 128.185.236.51 | 2  |
| DLSw>              |                 |           |       |                |    |

### b) LIST GROUPS

Muestra información para todos los grupos configurados a los que el router pertenezca.

**Ejemplo:** 

| DLSw>L     | IST GROU | IPS  |         |             |             |           |          |
|------------|----------|------|---------|-------------|-------------|-----------|----------|
| Group      | Role     | Xmit | Bufsize | Rcv Bufsize | Max Segsize | Keepalive | Priority |
| 1<br>DLSw> | CLIENT   | 5120 |         | 5120        | 1024        | DISABLED  | MEDIUM   |

El significado de cada uno de los campos es:

| Group | Número del grupo. |
|-------|-------------------|
| Role  | Tipo de grupo.    |

| Xmit Bufsize | Longitud del buffer de transmisión TCP. Sus valores están comprendidos entre 1.024 y 32.768. La longitud del buffer de transmisión debe ser al menos el doble que la máxima longitud de segmento. El valor por defecto es 5.120. |
|--------------|----------------------------------------------------------------------------------------------------|
| Rcv Bufsize  | Longitud del buffer de recepción TCP. Sus valores están comprendidos entre 1.024 y 32.768. La longitud del buffer de transmisión debe ser al menos el doble que la máxima longitud de segmento. El valor por defecto es 5.120.   |
| Max Segsize  | La máxima longitud del segmento TCP. Sus valores están comprendidos entre 64 y 16.384. El valor por defecto es 1.024.                                                                                                    |
| Keepalive    | Representa el estado de la funcionalidad, activado o inactivo.                                                                                                    |
| Priority     | Muestra la prioridad del grupo DLSw. La prioridad puede ser ALTA (HIGH), MEDIA (MEDIUM), o BAJA (LOW).                                                                                                    |

### c) <u>LIST LLC2</u>

Muestra información que está relacionada con LLC2. Las opciones (SAPS abiertos, PARAMETROS de SAPs, y SESIONES) para LLC2 se describen en los apartados siguientes.

### Sintaxis:

| DLSw>LIST | LLC2 | ? |
|-----------|------|---|
| OPEN      |      |   |
| SAP       |      |   |
| SESSIONS  |      |   |

### · LIST LLC2 OPEN

Muestra información para todos los SAPs abiertos actualmente en los interfaces entre los pares LLC2. **Ejemplo:** 

DLSw>LIST LLC2 OPEN Interface SAP 0 0 0 4 DLSw>

### LIST LLC2 SAP

Muestra información de configuración de los parámetros de Saps. Solamente se muestran las configuraciones que se han cambiado. Si no se ha utilizado el comando SET LLC2, no se habrá generado salida alguna.

#### **Ejemplo:**

```
DLSw>LIST LLC2 SAP
SAP
      tl t2 ti
                     n2
                          n3
                                tw
                                      rw
                                           nw
                                                 acc
0
      1
         1
               30
                     8
                          1
                                2
                                      2
                                           1
                                                 0
DLSw>
```

El significado de cada uno de los campos es:

- SAP Número de SAP.
- tl Temporizador de respuesta.
- t2 Temporizador de recepción de Acuse de Recibo.
- ti Temporizador de inactividad.
- n2Máximo valor de reintentos.
- n3 Número de tramas I recibidas antes de enviar Acuse de Recibo.
- Ventana de transmisión. tw
- Ventana de recepción. rw
- Acuses de Recibos que se necesitan para incrementar Ww. nw

*acc* La implementación actual LLC2 no utiliza prioridad de acceso. Este parámetro siempre es por defecto 0.

### · LIST LLC2 SESSIONS

### Sintaxis:

DLSw>LIST LLC2 SESSIONS ? ALL BAN NB RANGE

### LIST LLC2 SESSIONS ALL

Muestra la información actual para todas las sesiones LLC2.

### **Ejemplo:**

State

| DLSw | >LIST     | LLC2     | SESSIONS ALL                         |                                     |                    |             |      |      |
|------|-----------|----------|--------------------------------------|-------------------------------------|--------------------|-------------|------|------|
| 1    | SAP<br>04 | Int<br>6 | Remote Ad.(TKR)<br>40:00:00:00:00:03 | Local Ad.(TKR)<br>50:00:00:00:00:00 | State<br>CONTACTED | RIF<br>0620 | 0202 | в0в0 |
| DT2M | >         |          |                                      |                                     |                    |             |      |      |

Muestra el estado de la sesión. Pueden aparecer los siguientes estados:

| DISCONNECTED      | Indica que la estructura de control de enlace de datos existe, pero que el enlace de datos no se ha establecido.                                                                                                    |
|-------------------|----------------------------------------------------------------------------------------------------|
| CONNECT_PEND      | Se introduce el estado de Conexión Pendiente cuando se recibe una trama de comando TEST a un NULL SAP, o cuando se recibe un comando DLC_START_DL procedente del DLSw.                                                                                            |
| RESOLVE_PEND      | Se introduce el estado de Resolución Pendiente cuando se ha enviado al DLSw un comando DLC_RESOLVE_C.                                                                                                    |
| CONNECTED         | Este es un estado preparado donde los servicios LLC de nivel tipo 1 están disponibles en el circuito. Se introduce este estado cuando se recibe un comando DLC_RESOLVE_R procedente del DLSw o cuando se recibe una trama de respuesta TEST procedente de la red. |
| CONTACT_PEND      | Se introduce este estado cuando la respuesta a un SABME transmitido o recibido está pendiente.                                                                                                    |
| DISCONNECT_PENDIN | VG Se introduce este estado cuando se ha transmitido o recibido<br>un comando DISC, o cuando se ha recibido un DLC_HALT del<br>DLSw.                                                                                                    |
| CONTACTED         | En una sesión DLSw activa, es posible pasar datos dentro de la sesión.<br>Este es el estado normal de operación.                                                                                                    |

### LIST LLC2 SESSIONS BAN

### **Ejemplo:**

| DLSw | >LIST | r LLC2 | SESSIONS BAN        |                   |           |      |      |      |
|------|-------|--------|---------------------|-------------------|-----------|------|------|------|
| BAN  | Port  | numbe  | r (use 0 for all po | orts)[0]?         |           |      |      |      |
|      | SAP   | Int    | Remote Ad.(TKR)     | Local Ad.(TKR)    | State     | RIF  |      |      |
| 1    | 04    | 6      | 40:00:00:00:00:03   | 50:00:00:00:00:00 | CONTACTED | 0620 | 0202 | B0B0 |
| DLSw | />    |        |                     |                   |           |      |      |      |

### LIST LLC2 SESSIONS NB

### **Ejemplo:**

```
DLSw>LIST LLC2 SESSIONS NB
SAP Int Remote Ad.(TKR) Local Ad.(TKR) State RIF
1 FO 6 40:00:00:00:03 50:00:00:00:00 CONTACTED 0620 0202 B0B0
DLSw>
```

### LIST LLC2 SESSIONS RANGE

Muestra la información actual para el rango seleccionado de sesiones LLC2.

**Ejemplo:** 

```
DLSw>LIST LLC2 SESSIONS RANGE

Start [1]?

Stop [1]?

SAP Int Remote Ad.(TKR) Local Ad.(TKR) State RIF

1 F0 6 40:00:00:00:03 50:00:00:00:00 CONTACTED 0620 0202 B0B0

DLSw>
```

d) <u>LIST PRIORITY</u>

#### Sintaxis:

DLSw>LIST PRIORITY

Ejemplo:

```
DLSw>LIST PRIORITY
Priority for SNA DLSw sessions is MEDIUM
Priority for NetBIOS DLSw sessions is CRITICAL
Message allocation by C/H/M/L priority is 4/3/2/1
Maximum frame size for NetBIOS is 2052
DLSw>
```

### e) <u>LIST SDLC</u>

Muestra información relativa a las estaciones SDLC definidas en DLSw.

Sintaxis:

```
DLSw>LIST SDLC ?
CONFIGURATION
SESSIONS
```

### · LIST SDLC CONFIGURATION

Muestra los parámetros configurados para la Unidad Física (PU) conectada por SDLC.

**Ejemplo:** 

```
DLSw>LIST SDLC CONFIGURATION
Interface #, or 'ALL'[0]? 5
Net Addr Status Idblk Idnum Local SAP/MAC Remote SAP/MAC
5 C1 Enabled 000 00000 04/40:18:99:7E:05:C1 04/40:1A:AB:92:00:C1
DLSw>
```

### · LIST SDLC SESSIONS

Muestra información acerca de todas las sesiones DLS SDLC dentro del router.

Ejemplo:

```
DLSw>LIST SDLC SESSIONS
Net Addr Local SAP/MAC Remote SAP/MAC OutQ State
2 C1 04/40:00:00:00:01 04/40:00:00:00:02 0 Contacted
DLSw>
```

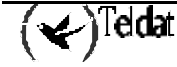

### f) LIST QLLC

Muestra información relativa a las estaciones QLLC definidas en el DLSw.

#### Sintaxis:

```
DLSw>LIST QLLC ?
CONFIGURATION
SESSIONS
```

### · LIST QLLC CONFIGURATION

Muestra los parámetros configurados para la unidad física (PU) conectada por QLLC.

#### Ejemplo:

```
DLSw>LIST QLLC CONFIGURATION
Remote NUA Local NUA Local SAP/MAC Remote SAP/MAC
Remote Alt. NUA QLLC Address Status
xxxxxxxxxxxx xxxx xxxx 04/40:11:11:11:11 04/40:22:22:22:22:22
xxxxxxxxxxx FF Enabled
DLSw>
```

El significado de cada uno de los campos es

| Remote NUA      | Número de Red X.25 que identifica la estación remota QLLC. Con<br>este número se discriminan las llamadas entrantes. Si contiene<br>comodines ('X') significa que no se pueden hacer llamas salientes<br>desde esta estación.                                |
|-----------------|----------------------------------------------------------------------------------------------------|
| Local NUA       | Número de Red X.25 que identifica la estación local QLLC. Con este<br>número se discriminan las llamadas entrantes. En llamadas salientes se<br>utiliza como NUA llamante. Si contiene comodines ('X') significa que<br>no se utiliza en llamadas salientes. |
| Remote Alt. NUA | Número de Red X.25 alternativo al que hacer la llamada X.25 en caso de que falle al hacerla al NUA remoto. Es opcional y puede no existir, en cuyo caso no se activa esta facilidad.                                                                         |
| Local SAP/MAC   | Identifica la Unidad Física en el dominio DLSw, y la dirección MAC Origen.                                                                                                    |
| Remote SAP/MAC  | Identifica la Unidad Física remota en el dominio DLSw para conseguir la conexión con la estación QLLC.                                                                                                    |
| QLLC Address    | Dirección a utilizar en los mensajes QLLC. Es un valor hexadecimal comprendido entre 00 y FF. Si se programa 00, la sesión utilizara FF y aprenderá de la estación QLLC remota la dirección.                                                                 |
| Status          | Indica el estado de disponibilidad (Activo) o de inactividad (Inactivo) de la estación QLLC para realizar conexiones.                                                                                                    |
|                 |                                                                                                    |

### · LIST QLLC SESSIONS

Muestra información acerca de todas las sesiones QLLC DLSw dentro del router.

### Ejemplo:

| DLSw>LIST QLLC SESSIONS |            |                      |      |      |              |
|-------------------------|------------|----------------------|------|------|--------------|
|                         | Remote NUA | Local SAP/MAC        | Addr | OutQ | QLLC State   |
|                         | Local NUA  | Remote SAP/MAC       |      |      |              |
| 1.                      | *****      | 04/40:22:22:22:22:22 | FF   | 0    | QLLC_CNX_OFF |
|                         | *****      | 04/40:33:33:33:33:33 |      |      |              |
| DLSw                    | >          |                      |      |      |              |

### El significado de cada uno de los campos es

Remote NUA

Número de Red X.25 que identifica la estación remota QLLC. Con este número se discriminan las llamadas entrantes. Si contiene

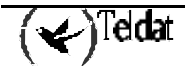

|                | comodines ('X') signi<br>desde esta estación.                                                                                                    | fica que no se pueden hacer llamas salientes                |  |  |  |
|----------------|----------------------------------------------------------------------------------------------------|-------------------------------------------------------------|--|--|--|
| Local NUA      | Número de Red X.25 que identifica la estación local QLLC. Con este<br>número se discriminan las llamadas entrantes. En llamadas salientes se<br>utiliza como NUA llamante. Si contiene comodines ('X') significa que<br>no se utiliza en llamadas salientes. |                                                             |  |  |  |
| Local SAP/MAC  | Identifica la Unidad Fí<br>Local.                                                                                                    | sica en el dominio DLSw, y la dirección MAC                 |  |  |  |
| Remote SAP/MAC | Identifica la Unidad conseguir la conexión d                                                                                                    | Física remota en el dominio DLSw para con la estación QLLC. |  |  |  |
| QLLC Address   | Dirección a utilizar en los mensajes QLLC. Es un valor hexadecimal comprendido entre 00 y FF. Si se programa 00, la sesión utilizará FF y aprenderá de la estación QLLC remota la dirección.                                                                 |                                                             |  |  |  |
| OutQ           | Tramas pendientes de e                                                                                                    | enviar hacia QLLC.                                          |  |  |  |
| QLLC State     | Estado de la sesión QL                                                                                                    | LC. Los estados posibles son:                               |  |  |  |
|                | NET_DOWN:                                                                                                    | Interfaz QLLC caído.                                        |  |  |  |
|                | QLLC_CNX_OFF:                                                                                                    | Conexión X.25 desconectada.                                 |  |  |  |
|                | QLLC_CNX_PEND:                                                                                                    | Conexión X.25 en curso.                                     |  |  |  |
|                | DISCONNECTED:                                                                                                    | Sesión QLLC desconectada.                                   |  |  |  |
|                | RESOLVE_PEND:                                                                                                    | Pendiente de encontrar estación remota.                     |  |  |  |
|                | CONNECTED:                                                                                                    | Sesión QLLC abierta.                                        |  |  |  |
|                | CONTACTED:                                                                                                    | Sesión QLLC activa.                                         |  |  |  |
|                | NULL_XID_PEND:                                                                                                    | En espera de XID vacío.                                     |  |  |  |
|                | DISC_PEND:                                                                                                    | Sesión QLLC en espera de desconexión.                       |  |  |  |
|                | XID_PEND:                                                                                                    | Sesión en espera de respuesta XID.                          |  |  |  |
|                | CONN_REQ_PEND:                                                                                                    | Sesión QLLC pendiente de conexión.                          |  |  |  |

### g) <u>LIST TCP</u>

Muestra información relativa a las conexiones TCP del router DLSw.

### Sintaxis:

| DLSw>LIST TCP | ? |
|---------------|---|
| CAPABILITIES  |   |
| CONFIGURATION |   |
| SESSIONS      |   |
| STATISTICS    |   |

### · LIST TCP CAPABILITIES

Muestra la información recibida de un router asociado, en el mensaje de intercambio de aptitudes.

### Ejemplo:

```
DLSw>LIST TCP CAPABILITIES
Enter the DLSw neighbor IP Address [0.0.0.0]? 128.152.14.3
Vendor ID 000564
Vendor product version: Teldat, S.A. 8.3.0D
Initial pacing window: 12
Supported SAPs: 00 04 08 0c f0
DLSw>
```

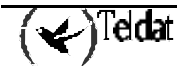

· LIST TCP CONFIGURATION

Muestra información en todas las sesiones TCP configuradas.

#### **Ejemplo:**

### · LIST TCP SESSIONS

Muestra la versión, el número de sesiones DLSw activas que utiliza esta sesión TCP, y el número de sesiones que alguna vez han utilizado esta sesión.

#### **Ejemplo:**

| DLSw>LIST TCP SESSIONS |            |             |          |             |              |
|------------------------|------------|-------------|----------|-------------|--------------|
| Group                  | IP Address | Conn State  | Version  | Active Sess | Sess Creates |
|                        |            |             |          |             |              |
|                        | 1.1.1.1    | ESTABLISHED | AIW V1R0 | 2           | 4            |
| DLSw>                  |            |             |          |             |              |

### · LIST TCP STATISTICS

Muestra estadísticas del uso de sesiones TCP

#### **Ejemplo:**

| DLSw>LIST TCP STATISTICS                  |                |          |
|-------------------------------------------|----------------|----------|
| Enter the DLSw neighbor IP Address        | [0.0.0.0]? 1.1 | L.1.2    |
|                                           | Transmitted    | Received |
|                                           |                |          |
| Data Messages                             | 217            | 314      |
| Data Bytes                                | 31648          | 43796    |
| Control Messages                          | 64             | 74       |
| CanYouReach Explorer Messages             | 6              | 0        |
| ICanReach Explorer Messages               | 0              | 4        |
| NameQuery Explorer Messages               | 0              | 0        |
| NameRecognized Explorer Messages<br>DLSw> | 0              | 0        |

### 3.11. <u>NETBIOS</u>

Utilizar el comando NETBIOS para mostrar el prompt de monitorización del NetBIOS.

#### Sintaxis:

DLSw>NETBIOS

Ejemplo:

```
DLSw>NETBIOS
NetBIOS Support User Console
NetBIOS>
```

### 3.12. <u>OPEN-SAP</u>

Utilizar el comando **OPEN-SAP** para habilitar la transmisión de datos para el enlace SAP especificado por el protocolo DLSw.

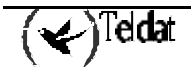

El comando **OPEN-SAP** debe ser ejecutado en el router que resida en el lado del iniciador de sesiones de la conexión. Por ejemplo, si el cliente es siempre el iniciador de sesiones, entonces sólo se necesita abrir los SAPs en el router del lado del cliente. Si no se está seguro de cual es el lado que inicializa la conexión, entonces es conveniente abrir los SAPs de ambos lados de la conexión. Los valores SAP SNA utilizados corrientemente son 04, 08, y 0C. Se recomienda que se abran 04, 08, y 0C en todos los routers DLSw participantes.

#### Sintaxis:

```
DLSw>OPEN-SAP
```

Ejemplo:

```
DLSw>OPEN-SAP
Interface # [0]?
Enter SAP in hex (range 0-F4), 'SNA', 'NB' or 'LNM' [4]? LNM
SAP f4 opened on interface 0
DLSw>
```

El significado de cada uno de los campos es:

Interface #

Enter SAP in hex

El número del interfaz sobre el que se quiere abrir el SAP.

Se pueden introducir SAPs individualmente utilizando notación hexadecimal (con valores comprendidos entre 0 y F4). El SAP debe ser un número PAR. También se puede introducir SNA, NB (NetBIOS), o LNM.

- SNA abre los SAPs 0, 4, 8 y C.
- NB abre el SAP F0 para NetBIOS.
- LNM abre el SAP F4.

### 3.13. <u>SET</u>

Utilizar el comando **SET** para los parámetros LLC2, los temporizadores de protocolo, la longitud del buffer de recepción TCP, la prioridad de los circuitos y la cantidad de memoria necesaria.

### Sintaxis:

DLSw>SET ? LLC2 MEMORY PRIORITY TIMERS

a) <u>SET LLC2</u>

Permite configurar atributos LLC2 específicos para un SAP especificado.

### Ejemplo:

```
DLSw>SET LLC2
Enter SAP in hex (range 0-F0) [0]?
Reply Timer(T1) in sec. [1]?
Receive Ack timer(T2) in 100millisec.[1]?
Inactivity Timer(Ti) in sec.[30]?
Transmit Window(Tw) 1-127, 0=default.[2]?
Receive Window(Rw), 127 Max.[2]?
Acks needed to increment Ww(Nw)[1]?
Max Retry value(N2)[8]?
Number I-frames received before sending ACK(N3)[1]?
DLSw>
```

El significado de cada uno de los campos es:

Enter SAP in hex

El número de SAP que se quiere afinar. Los posibles valores hexadecimales están comprendidos entre 0 y FE.

| Reply Timer ((T1)      | Este temporizador expira cuando el vecino LLC2 falla al recibir un acuse de recibo solicitado o una respuesta de otro vecino LLC2.                                                                                                    |
|------------------------|----------------------------------------------------------------------------------------------------|
| Receive Ack Timer (T2) | La demora que tarda en enviar un acuse de recibo para una<br>trama recibida con formato-I en décimas de segundo.                                                                                                    |
| Inactivity Timer (Ti)  | Este temporizador expira cuando el LLC no recibe una trama<br>para un periodo de tiempo especificado. Cuando este<br>temporizador expira, el vecino LLC2 transmite un RR hasta<br>que el vecino LLC2 responde o se excede el contador máximo<br>de intentos N2. El valor por defecto es 30 segundos.                                                                                                    |
| Transmit Window (Tw)   | El máximo número de tramas-I que se puede enviar antes de recibir un RR. Los valores están comprendidos entre 1 y 127. El valor por defecto es 2. El valor 0 configura la ventana de transmisión (Tw) al valor por defecto.                                                                                                    |
| Receive Window (Rw)    | El máximo número de tramas-I numeradas consecutivamente<br>de no acuses de recibo que un vecino LLC2 puede recibir de<br>un host remoto.                                                                                                    |
| Acks needed (Nw)       | La ventana de trabajo (Ww) es una copia dinámica cambiante<br>de la ventana de transmisión (Tw). La ventana de trabajo se<br>resetea a 1 después de detectar un error LLC. El valor de los<br><i>Acks para incrementar Ww (Nw)</i> especifica el número de<br>acuses de recibo que la estación debe de recibir antes de<br>incrementar Ww en una unidad. Ww continua<br>incrementándose de este modo hasta que se cumple que<br>Ww=Tw.               |
| Max Retry value (N2)   | El máximo número de veces que el vecino LLC2 transmite un RR sin recibir un acuse de recibo cuando el temporizador de inactividad (Ti) expira.                                                                                                    |
| Number I-frames (N3)   | El valor utilizado con el temporizador T2 para reducir el tráfico de acuses de recibo para las tramas-I recibidas. Este contador se configura con un valor inicial, que se decrementa cada vez que se recibe una trama-I. Cuando este contador llega a cero o el temporizador T2 expira se envía un acuse de recibo. El valor por defecto es 1. Para asegurar un buen rendimiento hay que configurar N3 con un valor menor que el Tw del LLC remoto. |

### b) <u>SET MEMORY</u>

Permite especificar la cantidad total de memoria asignada a DLSw, y la cantidad total de memoria que se asignará a cada sesión. Este comando afecta sólo a las sesiones DLSw nuevas.

Ejemplo:

```
DLSw>SET MEMORY
Number of bytes to allocate for DLSw (at least 26624)[141312]?
Number of bytes to allocate per LLC session[8192]?
Number of bytes to allocate per SDLC session[4096]?
Number of bytes to allocate for NetBIOS UI-frames[40960]?
The SDLC and LLC allocations will affect new sessions only
DLSw>
```

Nótese que el valor por defecto del número de bytes asignados para DLSw es probablemente demasiado bajo para resultar útil en algo más que tres o cuatro sesiones DLSw. Se debe incrementar el valor de la memoria dependiendo del número de sesiones previstas, de los vecinos TCP, y de la cantidad de memoria disponible en el router.

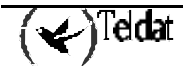

La máxima memoria requerida para una única sesión se calcula aproximadamente con la siguiente fórmula: asignacion\_sesion \* numero\_de\_sesiones \* 75%.

El porcentaje debe pasar a ser un 80-85% si el flujo de datos incluye muchos paquetes pequeños.

Cada conexión TCP a un vecino DLSw requiere más o menos 512 bytes.

Por ejemplo, suponiendo 8K por sesión LLC y 4K por sesión SDLC, un total de 100 sesiones DLSw (20 SDLC y 80 LLC) a través de una combinación de 4 vecinos DLSw requiere aproximadamente

(20\*4K\*75%)+(80\*8K\*75%)+(4\*512)=555.008 bytes

Si se esperan muchos paquetes pequeños, entonces

(20\*4K\*85%)+(80\*8K\*85%)+(4\*512)=628.736 bytes

Una mala estimación a la hora de determinar la asignación de DLSw puede provocar una perdida de datos. En general, cuanta mayor sea la memoria asignada a DLSw mejor será el comportamiento en conjunto de DLSw. Cuando DLSw se quede sin memoria, se genera un mensaje SRE (el número de mensaje es DLS.161: Introduciendo congestión GLOBAL en sondeo DLS global). Es totalmente normal que estos mensajes aparezcan ocasionalmente. Si aparecen muy a menudo, se debe considerar la posibilidad de incrementar el valor de la asignación DLSw.

### c) <u>SET PRIORITY</u>

Permite especificar las prioridades del circuito a la hora de utilizar circuitos SNA y circuitos NetBIOS. Se puede utilizar este comando para especificar la prioridad del circuito como Critica (Critical), Alta (High), Media (Medium), o Baja (Low). Nótese que se debe asignar la prioridad del circuito en orden descendente desde Critica hasta Baja.

Los routers utilizan los valores de prioridad asignados para limitar de forma selectiva la longitud de ráfaga de tipos de tráfico específicos. Por ejemplo, si se asigna al tráfico SNA la prioridad CRITICA y al tráfico NetBIOS la prioridad MEDIA con un almacenamiento de mensajes por prioridad C/H/M/L de 4/3/2/1, el router procesa 4 tramas SNA antes que 2 tramas NetBIOS. Después de que el router procese 2 tramas NetBIOS, procesará 4 tramas SNA y así sucesivamente. En este escenario, dos tercios del ancho de banda disponible están dedicados al tráfico SNA (con una proporción de 4 a 2). Nótese que el router cuenta tramas, más que bytes, cuando reparte ancho de banda de acuerdo con las prioridades asignadas.

También se puede utilizar este comando para configurar la longitud máxima de trama a utilizar por la NetBIOS. Este parámetro conviene configurarlo a la longitud de trama más grande que se espera necesitar, y no a una mayor; porque la configuración de una longitud de trama mayor que la necesaria reduce el número de buffers disponibles.

#### **Ejemplo:**

```
DLSw>SET PRIORITY
Priority for SNA DLSw sessions (C/H/M/L)[M]?
Priority for NetBIOS DLSw sessions (C/H/M/L)[M]?
Message allocation by C/H/M/L priority (4 digits)[4/3/2/1]?
Maximum NetBIOS frame size (516, 1470, 2052, or 4399)[2052]?
DLSw>
```

### d) <u>SET TIMERS</u>

Configura los temporizadores del protocolo DLSw.

### **Ejemplo:**

```
DLSw>SET TIMERS
Database age timeout (1-10000 secs. Decimal)[1200]?
Max wait timer ICANREACH (1-1000 secs. Decimal)[30]?
Wait timer LLC test response (1-1000 secs. Decimal)[15]?
Wait timer SDLC test response (1-1000 secs. Decimal)[15]?
```

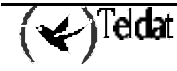

```
Group join timer interval (1-60000 secs. Decimal)[900]?
Neighbor priority wait timer (1.0-5.0 secs. Decimal)[5.0]?
DLSw>
```

El significado de cada uno de los campos es:

| i significado de cada uno de los campos es | •                                                                                                    |
|--------------------------------------------|----------------------------------------------------------------------------------------------------|
| Database age timeout                       | Indica cuanto tiempo se mantienen sin utilizar las<br>entradas de la base de datos DLSw. Las entradas de la<br>base de datos asignan direcciones MAC destino dentro<br>del conjunto de vecinos DLSw que pueden alcanzarlas.                                                                                                    |
| Max wait timer ICANREACH                   | Indica cuanto tiempo se espera por una respuesta<br>ICNREACH originada por un CANUREACH<br>transmitido previamente.                                                                                                    |
| Wait timer LLC test response               | Indica cuanto tiempo se espera por una respuesta de test<br>LLC antes de darse por vencido.                                                                                                    |
| Wait timer SDLC test response              | Indica cuanto tiempo se espera por una respuesta de test<br>SDLC antes de darse por vencido.                                                                                                    |
| Group join timer interval                  | Este temporizador tiene importancia cuando se configura<br>una pareja de routers DLSw para utilizar un grupo TCP<br>conjuntamente con el comando <b>JOIN-GROUP</b> , antes<br>que configurar estáticamente cada router con la dirección<br>IP adyacente de su vecino DLS utilizando el comando<br><b>ADD TCP</b> . Cuando se utiliza el comando <b>SET TIMERS</b><br>desde el prompt de monitorización DLSw>, el router<br>solicita un valor para el intervalo de actualización de<br>grupo. La primera vez que se enciende el router, este<br>envía grupos de paquetes cada 15 segundos o el intervalo<br>de actualización de grupo configurado, cualquiera que<br>sea si es más pequeño) para las primeras seis<br>transmisiones, y a partir de entonces el tiempo<br>configurado. Si un router IP colocado entre dos routers<br>DLSw que forman pareja se cae, el intento de<br>restablecimiento de conexión TCP tiene lugar una vez<br>transcurrido el intervalo de actualización de grupo<br>configurado. Si el valor configurado es de 15 segundos, el<br>intento de restablecimiento de la conexión TCP tiene<br>lugar 15 segundos después de que la recuperación del<br>router IP se haya detectado. Su rango de valores está<br>comprendido entre 1 y 60.000 segundos en notación<br>decimal. El valor por defecto es de 900 segundos (15<br>minutos). |
| Neighbor priority wait timer               | Cantidad de tiempo (en segundos) de espera durante la exploración antes de seleccionar un vecino.                                                                                                    |

## 3.14. <u>EXIT</u>

Utilizar el comando EXIT para volver al prompt +.

### Sintaxis:

DLSw>EXIT

Ejemplo:

DLSw>EXIT + Capítulo 4 Utilización del Boundary Access Node

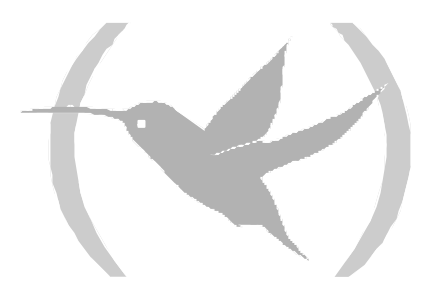

# 1. Acerca del Boundary Access Node

El Boundary Access Node (BAN) es una mejora de las funcionalidades Frame Relay (FR), DLSw y ASRT del Router Teldat.

BAN está diseñado para cumplir los objetivos comerciales de los clientes que todavía no necesitan una implementación completa del protocolo DLSw. Proporciona un método de bajo coste para conectar entornos de IBM, habilitando estaciones finales SNA para hacer bridge con tráfico Token Ring, FDDI o Ethernet, directamente con el Procesador Final (Front End Processor -FEP-), sin que otro router DLSw tenga que hacer una conversión de tramas. Este hecho representa una significativo ahorro en el capital invertido en equipos, ya que elimina la necesidad de otro router, de la Token Ring, y de la tarjeta interfaz TIC-3745 agregada al dispositivo SNA remoto.

BAN lleva a cabo esto habilitando nodos finales tipo 2.0 y 2.1 conectados a un Router Teldat para conseguir una conexión directa a través de Frame Relay con el Procesador Final (Front End Processor -FEP-) agregado a un Procesador Central (host) IBM.

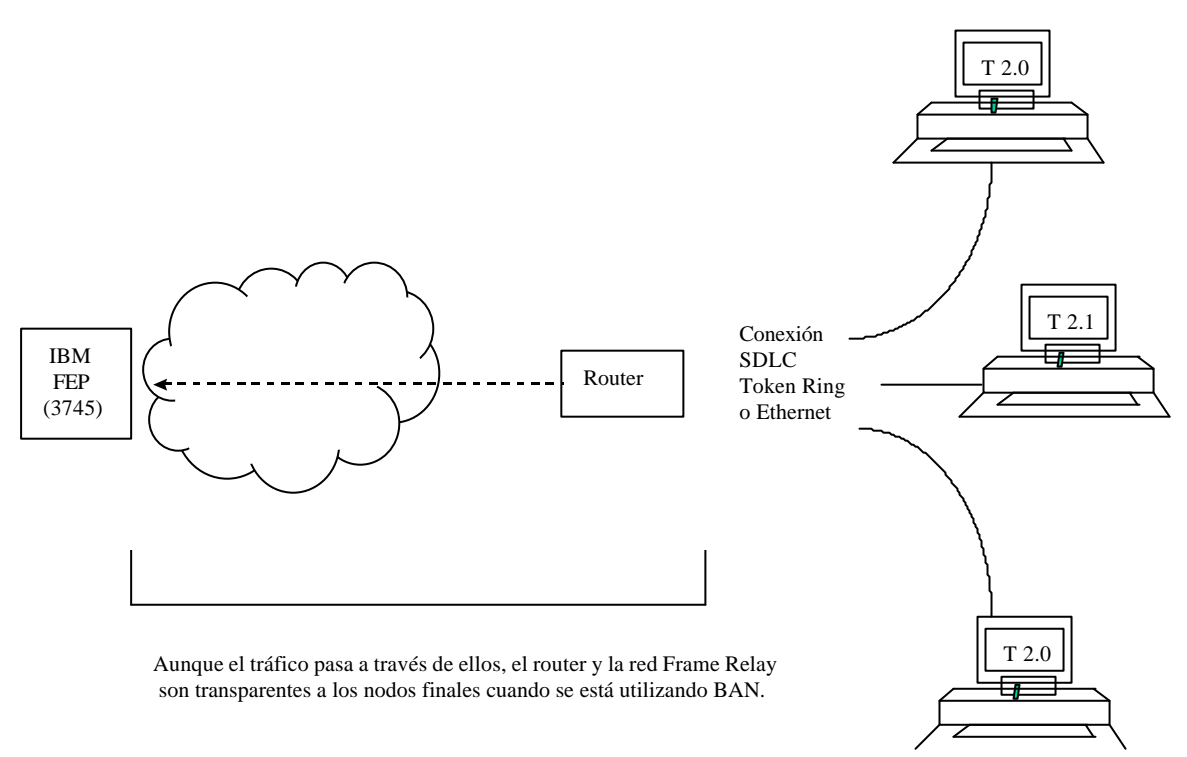

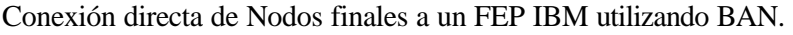

## 1.1. <u>Como trabaja el BAN</u>

BAN trabaja filtrando las tramas enviadas por las estaciones finales Tipo 2.0 y 2.1. El Router Teldat modifica cada trama BAN para que corresponda con el formato de las tramas de bridge de la recomendación 802.5 (Token Ring). El Router Teldat posteriormente examina cada trama y permite que solamente aquellas con la dirección MAC DLCI BAN pasen desde un DLCI al Procesador Final (Front End Processor -FEP-).

Con BAN, normalmente sólo se necesita un DLCI. Sin embargo, BAN es capaz de utilizar múltiples conexiones DLCI entre el router y el entorno IBM. En algunos casos, será necesario establecer más de un DLCI para manejar el tráfico BAN.

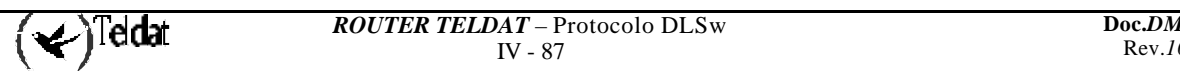

Hay dos formas de utilizar BAN: directamente con bridging, utilizando la funcionalidad de bridge del router; y con una terminación DLSw. En la gran mayoría de los casos se debe elegir la opción de bridging. No obstante, se puede considerar la elección de la otra opción si se quieren evitar los problemas de los timeouts de sesiones en el DLCI.

# 1.2. <u>BAN tipo puenteado (bridged) y BAN tipo terminado</u> por DLSw

El **Router Teldat** permite implementar BAN de dos maneras. Con el método puenteado (bridged), se configura BAN para transportar directamente las tramas LLC2 desde estaciones terminales tipo 2.0 ó 2.1 hacia el NCP. Con el método terminado por DLSw, el BAN finaliza la conexión LLC2 en el router DLSw.

A partir de ahora estos dos métodos van a ser denominados como BAN Tipo 1 y BAN Tipo 2 respectivamente.

La figura muestra una conexión de BAN tipo 1 (bridged). En esta ilustración, el router no finaliza el tráfico LLC2 que recibe de los nodos terminales conectados. En lugar de eso, el router convierte las tramas que recibe en tramas con formato Bridged Token Ring (RFC 1490), y las envía directamente al NCP.

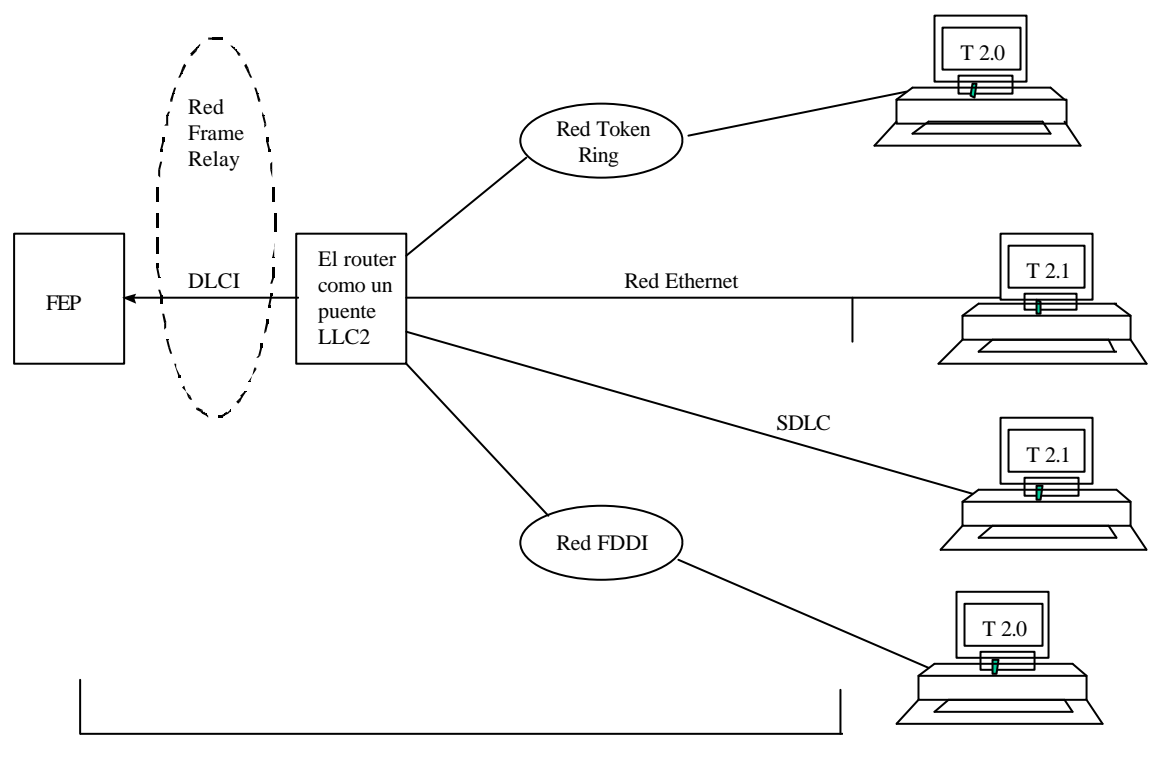

Conexión LLC2 puenteada con BAN

BAN tipo 1.

En este caso, el router actúa como un puente (bridge) entre el FEP y las estaciones finales. DLSw no finaliza la sesión en el router, como en BAN tipo 2. Las tramas de las estaciones pueden ser Token Ring, o Ethernet.

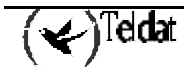

La figura muestra una conexión BAN tipo 2 (BAN virtual DLSw). En este caso, el router no funciona como un puente (bridge). El router finaliza el tráfico LLC2 recibido de los nodos terminales conectados. Al mismo tiempo, establece una nueva conexión con el NCP por la red Frame Relay. Aunque existan 2 conexiones en la transacción, el aislamiento entre ellas es transparente para el NCP y los nodos terminales. El resultado es una conexión LLC2 virtual entre el NCP y los nodos terminales.

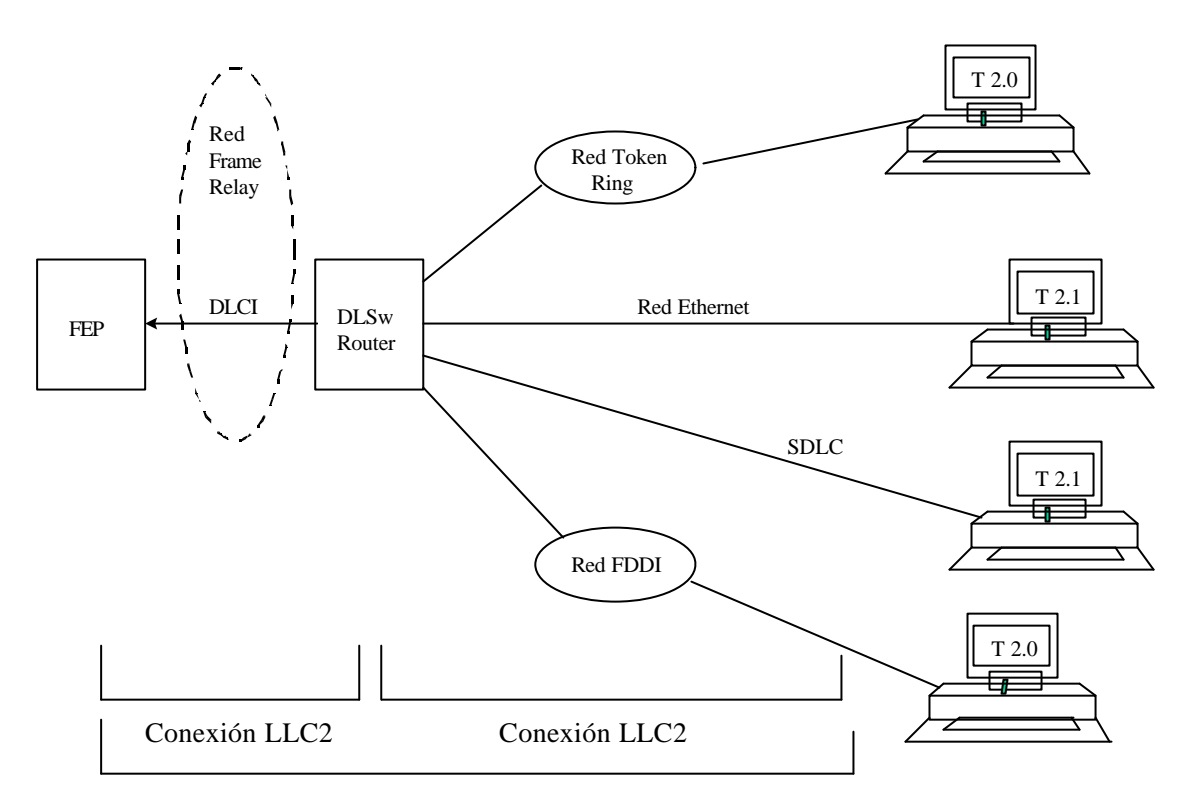

Conexión LLC2 DLSw BAN virtual

BAN tipo 2.

# 1.3. ¿Qué método utilizar?

Es preferible generalmente el envío directo de tramas (BAN Tipo 1). Este método permite una entrega rápida de datos con una sobrecarga mínima de la red. De todas formas hay excepciones a esta regla. Si el uso de un DLCI es demasiado alto, pueden ocurrir vencimientos de los temporizadores de sesión en una configuración puenteada.

Normalmente, los vencimientos de los temporizadores de sesión raramente ocurren en una configuración terminada por DLSw (BAN Tipo 2), ya que este tipo de configuración finaliza las sesiones LLC2 en el router local (DLSw). Por esta razón, se puede utilizar el BAN terminado por DLSw en situaciones en las que pueden producirse vencimientos de temporizadores de sesión. Cuando se utiliza este tipo de BAN, el router finaliza *todo* el tráfico en el DLCI. Este modo también limita el número de estaciones remotas que puede soportar la configuración de BAN.

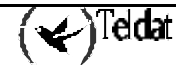

# 2. Utilización del BAN

La configuración del BAN comprende los siguientes pasos:

- 1. Configurar el router para Frame-Relay (FR)
- 2. Configurar el router para Adaptive Source Routing Bridging (ASRT)
- 3. Configurar el router para BAN
- 4. Abrir los Service Access Points (SAPs) en los interfaces Frame Relay y LAN

Estos pasos se documentan en el siguiente ejemplo.

Este ejemplo asume que se está configurando un solo DLCI para transportar el tráfico BAN. Dependiendo de las circunstancias y necesidades, se pueden configurar múltiples DLCIs para conseguir redundancia, o para incrementar el ancho de banda total en el entorno IBM.

### 2.1. Configuración Frame Relay

Para acceder a la configuración del área Frame Relay, hay que utilizar el comando **NETWORK** en el prompt Config > tal y como se muestra:

Config>NETWORK SERIAL0/0 -- Frame Relay user configuration --FR Config>

En el prompt FR Config>, se agrega un circuito permanente. El router solicita el número de circuito para asignarlo al DLCI. A continuación, el router solicita información relativa al rendimiento de la línea y el nombre a dar al circuito.

El nombre del circuito es *extremadamente importante*. Indica al bridge el DLCI que tiene que utilizar para las tramas BAN. Con esto se consigue el enlace entre el router (que actúa como bridge en este caso) y el protocolo Frame Relay.

FR Config>PVC 16 NAME 20-ncp10 FR Config>

Se debe asignar un nombre al circuito que identifique el NCP IBM de una manera obvia (en este ejemplo se ha asignado el nombre de circuito 20-ncp10). Se debe utilizar un nombre que tenga 8 caracteres o menos. La elección de un nombre corto puede evitar el truncamiento en algunas pantallas de configuración del bridge.

El DLCI que se ha creado asignando un número y nombre de circuito define el CVP que va a conectar el **Router Teldat** con el FEP de IBM cuando se utilice BAN. El próximo paso consiste en la configuración de este CVP como un puerto de bridge.

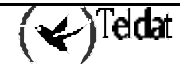

Nota: Si se desea configurar múltiples DLCIs de BAN conectados a diferentes FEPs, hay que configurar Frame Relay separadamente para cada DLCI.

### 2.2. Configuración Adaptive Source Route Bridging

A continuación, se configura el CVP como un puerto de bridge. Para hacer esto, introduzca **PROTOCOL ASRT** en el prompt *Config*>.

```
Config>PROTOCOL ASRT
-- ASRT Bridge user configuration --
ASRT config>BRIDGE
ASRT config>PORT ethernet0/0 1
ASRT config>
```

En el prompt ASRT config> hay que agregar un puerto. El router solicita el número de interfaz o el nombre. Hay que introducir el número asignado al interfaz Frame Relay. A continuación, el router solicita un número de puerto y el nombre de circuito. Hay que asignar el mismo nombre de circuito que el que se ha configurado en Frame Relay para realizar bridging en el paso anterior.

```
ASRT config>PORT serial0/0 2 20-ncp10
ASRT config>
```

El próximo paso consiste en habilitar source routing y definir los números de segmento source routing del puerto Frame Relay.

```
ASRT config>SOURCE-ROUTING 5 456 1
ASRT config>
```

Después, deshabilitar bridging transparente en el puerto como se muestra:

ASRT config>NO TRANSPARENT 5 ASRT config>

### 2.3. Configuración del router para BAN

El BAN se configura desde el prompt *ASRT config*>. La adición de un puerto BAN no se verifica hasta que se reinicia el router. Nótese que, como en los pasos 1 y 2, el puerto de bridge número 5 es el puerto utilizado para manejar el tráfico de BAN.

```
Config>PROTOCOL ASRT
ASRT config>BAN
-- Boundary Access Node user Configuration --
BAN config>
```

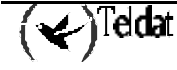

En el prompt *BAN config*>, agregar el número del puerto (5) que desea habilitar como BAN. El router solicita introducir la dirección MAC DLCI BAN y la dirección MAC del Identificador Nodo Boundary (Boundary Node Identifier, o BNI):

BAN config>BAN-PORT 5 dlci-mac 40:00:00:00:00:01 BAN config>

En este ejemplo, 40:00:00:00:00:00:01 es la dirección MAC del DLCI: ésta es la dirección a la que tienen que conectarse las estaciones que van a enviar datos. La dirección MAC del Boundary Node Identifier no ha sido introducida porque se va a utilizar la asumida por defecto cuyo valro es 4F:FF:00:00:00:00:00. El tipo de BAN a utilizar será puenteado (tipo 1) y en modo normal o directo.

Nota: Se debe elegir siempre la dirección BNI por defecto excepto cuando se haya cambiado esta dirección en el FEP. Esto es debido a que el BNI debe coincidir con el valor correspondiente de la definición del NCP. Este valor se especifica en la sección LOCADD de la sentencia LINE que define la conexión Frame Relay física en el FEP.

El **Router Teldat** solo soporta el modo inverso cuando se utiliza BAN Tipo 1 ó puenteado, si se elige BAN Tipo 2, el router selecciona modo normal.

### 2.4. Apertura de SAPs

Para utilizar BAN terminado, o BAN con conversión SDLC-LLC ó QLLC-LLC, se deben abrir los Puntos de Acceso al Servicio (Service Access Point o SAPs) asociados con el interfaz Frame Relay y con el interfaz LAN si es necesario. Si no se abren esos SAPs, no se puede utilizar BAN. El fallo al abrir todos los SAPs es, a menudo, la causa de los problemas de configuración.

La apertura de SAPs desde el prompt *DLSw config*> es como sigue:

```
DLSw config>OPEN-SAP ehternet0/0 SNA
DLSw config>
```

Introduciendo el comando **OPEN-SAP** sobre el interfaz ethernet0/0 se abre el SAP en el interfaz LAN. Hay que utilizar el mismo comando para abrir los SAPs sobre el interfaz Frame Relay.

```
DLSw config>OPEN-SAP serial0/0 SNA
DLSw config>
```

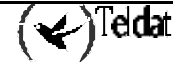

# 3. Utilización de Múltiples DLCIs para tráfico BAN

Mientras que un DLCI es normalmente suficiente para manejar el tráfico BAN en un entorno IBM, el configurar dos ó más DLCIs puede ser más útil en algunas circunstancias.

### 3.1. Beneficios de una conexión BAN Fault-Tolerant

Las conexiones redundantes con múltiples NCPs protegen contra el fallo de un simple NCP. Además, compartir el tráfico de BAN por varios DLCIs reduce la posibilidad de sobrecargar a un NCP. En una configuración de DLCIs redundantes, las estaciones PU Tipo 2.0 y 2.1 pueden enviar tráfico BAN a diferentes NCPs, como muestra la figura.

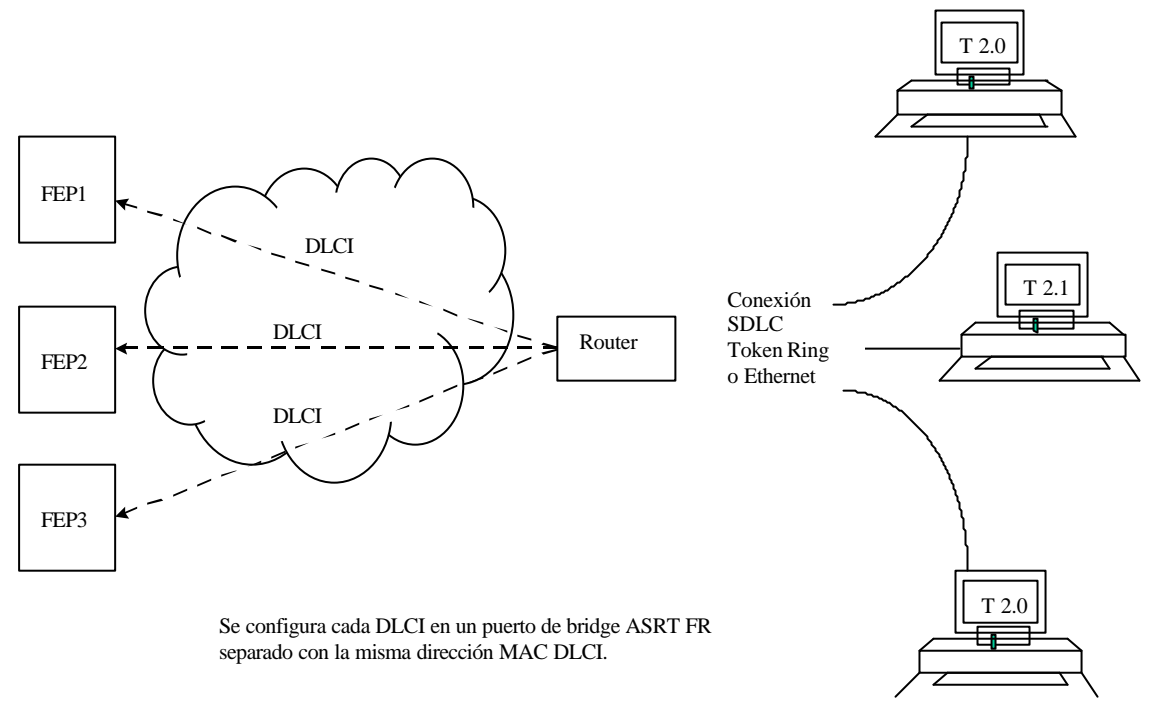

Configuración con Múltiples DLCIs de BAN.

### 3.2. Configuración de múltiples DLCIs

La configuración de múltiples DLCIs es una tarea sencilla, particularmente si se hace durante la configuración inicial de BAN.

Configurando múltiples conexiones, hay que tener en cuenta que cada DLCI Frame Relay corresponde a un FEP específico dentro del entorno IBM. Para enviar tramas BAN hacia cada FEP, se debe especificar el número de circuito correcto cuando se establece la conexión Frame Relay. El proveedor de Frame Relay debe indicar el número de circuito para cada una de las conexiones.

Para configurar las conexiones con diferentes FEPs se debe:

- 1. (Configuración FR). Definir otro DLCI Frame Relay para un nuevo puerto de bridge.
- 2. (Configuración ASRT). Agregar un puerto de bridge para ese DLCI.
- 3. (Configuración BAN). Configurar el nuevo puerto de bridge para BAN.

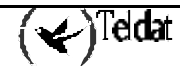

# 4. Comprobación de la Configuración BAN

Cuando se reinicia el router, el bridge BAN aparece como un puerto de bridge FR con source-routing. La configuración de BAN se comprueba con el comando **LIST** como se muestra a continuación:

| BAN confi | g>LIST            |                   |            |        |
|-----------|-------------------|-------------------|------------|--------|
| Bridge    | BAN               | Boundary          | bridged or |        |
| Port      | DLCI MAC Address  | Node Identifier   | DLSw term. | Mode   |
| 5         | 40:00:00:00:00:01 | 4F:FF:00:00:00:00 | bridged    | direct |
| BAN confi | g>                |                   |            |        |

Como este ejemplo demuestra, el comando **LIST** visualiza cada aspecto de la configuración BAN, dando el número de puerto bridge (5, en este caso) la dirección MAC del router y del NCP, el tipo de BAN y si el modo de conexión BAN es normal o inverso.

Para comprobar que BAN ha sido inicializado apropiadamente en el arranque, se puede utilizar el entorno de monitorización del router (en P 3) como se muestra:

```
+PROTOCOL ASRT
ASRT>BAN
BAN>LTST
Bridge
         BAN
                            Boundary
                                                bridged or
         DLCI MAC Address
                            Node Identifier
Port
                                                DLSw term.
                                                            Mode
                                                                     Status
         40:00:00:00:00:01 4F:FF:00:00:00:00
5
                                                bridged
                                                             direct
                                                                     Init Fail
BAN>
```

BAN tiene asociados tres mensajes de estado:

- Init Fail indica que existe un problema de configuración.
- Down indica que el DLCI FR no está funcionando.
- Up indica que el DLCI FR está activo y funcionando.

Si aparece un estado distinto de **Up** se deben comprobar los mensajes del sistema de eventos para diagnosticar el problema.

# 5. Configuración del BAN

El proceso de configuración del router se utiliza para cambiar la configuración del mismo. La nueva configuración tiene efecto cuando se reinicializa el router.

Para introducir el entorno de configuración hay que teclear **PROCESS 4**, o simplemente **P 4**. Esta operación nos lleva al prompt *Config*>, como se muestra a continuación:

### **Ejemplo:**

| *PROCESS 4 | 4 |
|------------|---|
| Config>    |   |

Si el prompt Config> no aparece inmediatamente, hay que presionar la tecla Ctrl-P de nuevo.

Todos los comandos de configuración del BAN se introducen en el prompt BAN config>.

Para acceder a este prompt hay que introducir el comando **BAN** tanto en el prompt *DLSw config>* como en el prompt *ASRT config>*:

### Ejemplo:

```
Config>PROTOCOL DLS
-- DLSw protocol user configuration --
DLSw config>BAN
-- Boundary Access Node user Configuration --
BAN config>
```

### 5.1. Comandos de Configuración

Los comandos de configuración se introducen en el prompt BAN config>.

| Comando   | Función                                                                                                    |
|-----------|----------------------------------------------------------------------------------------------------|
| ? (AYUDA) | Lista los comandos de configuración o lista cualquier parámetro asociado con ese comando.                            |
| BAN-PORT  | Agrega o modifica un puerto BAN.                                                                                     |
| LIST      | Muestra la configuración BAN existente, e informa de cuando el puerto ha sido inicializado correctamente.            |
| NO        | Elimina un puerto BAN.                                                                                               |
| EXIT      | Abandona el proceso de configuración del BAN y vuelve al prompt <i>DLSw config&gt;</i> o al <i>ASRT config&gt;</i> . |

### a) <u>?(AYUDA)</u>

Utilizar el comando ? (AYUDA) para listar todos los comandos disponibles desde el nivel de prompt actual. También se puede introducir ? después de un nombre de comando especifico par obtener todas sus distintas opciones.

#### Sintaxis:

BAN config>?

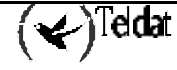

#### Ejemplo:

```
BAN config>?
BAN-PORT Configure BAN Port
LIST
NO
EXIT
BAN config>
```

### b) <u>BAN-PORT <numero de puerto></u>

El comando **BAN-PORT** se utiliza para la creación y modificación de los puertos BAN. Como parámetro se tiene que especificar el número de puerto asignado en el bridge. Pueden especificarse en el mismo comando varias opciones de una vez.

#### Sintaxis:

```
BAN config>BAN-PORT <numero de puerto> DLCI-MAC <dir-mac> | BNI-MAC <dir-mac> | [NO] TERMINATED | [NO] INVERSED
```

### · BAN-PORT <número de puerto> DLCI-MAC <dir-mac>

Este comando permite especificar la dirección MAC para configurar el filtro de tráfico de salida del puerto de bridge. Todo tráfico de salida por este puerto cuyo destino no sea la dirección definida por el parámetro DLCI-MAC será filtrado y descartado. El valor por defecto es 00:00:00:00:00:00

#### Sintaxis:

|       | BAN  | config>BAN-PORT | <numero< th=""><th>de</th><th>puerto&gt;</th><th>DLCI-MAC</th><th><dir-mac></dir-mac></th></numero<> | de | puerto> | DLCI-MAC | <dir-mac></dir-mac> |
|-------|------|-----------------|----------------------------------------------------------------------------------------------------|----|---------|----------|---------------------|
| Ejemp | olo: |                 |                                                                                                    |    |         |          |                     |

BAN config>BAN-PORT 2 DLCI-MAC 40:37:45:00:00:01

En este ejemplo se define el puerto número 2 del bridge como puerto BAN que permitirá la salida de tráfico cuya dirección destino será la dirección 40:37:45:00:00:01

#### · BAN-PORT <número de puerto> BNI-MAC <dir-mac>

Este comando permite especificar la dirección MAC configurada en el FEP o Boundary Node Identifier. El equipo traducirá la dirección destino del tráfico (DLCI-MAC) por la dirección definida en este parámetro. El valor por defecto es el configurado por defecto en los FEP que es 4F:FF:00:00:00:00.

### Sintaxis:

|       | BAN | config>BAN-PORT | <numero< th=""><th>de</th><th>puerto&gt;</th><th>BNI-MAC</th><th><dir-mac></dir-mac></th></numero<> | de | puerto> | BNI-MAC | <dir-mac></dir-mac> |
|-------|-----|-----------------|----------------------------------------------------------------------------------------------------|----|---------|---------|---------------------|
| Ejemp | lo: |                 |                                                                                                    |    |         |         |                     |

BAN config>BAN-PORT 2 BNI-MAC 4F:FF:FF:FF:FF:FF

En este ejemplo se indica que el FEP tiene modificada el BNI por defecto y es necesario traducir la dirección destino (DLCI-MAC) del tráfico de salida del puerto número 2 del bridge con la dirección 4F:FF:FF:FF:FF:FF:FF.

### · BAN-PORT <número de puerto> TERMINATED

Este comando permite definir el puerto para que sólo transmita el tráfico cuya sesión se encuentre terminada por el DLSw (BAN Tipo 2), no permitiendo el tráfico puenteado (BAN Tipo 1).

#### Sintaxis:

BAN config>BAN-PORT <numero de puerto> TERMINATED

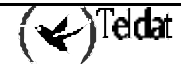

### Ejemplo:

BAN config>BAN-PORT 2 TERMINATED

### • BAN-PORT <número de puerto> NO TERMINATED

Este comando permite definir el puerto para que transmita tanto el tráfico cuya sesión se encuentre terminada por el DLSw (BAN Tipo 2), como el tráfico puenteado (BAN Tipo 1). Por defecto, el puerto se define como no terminado (BAN Tipo 1).

Sintaxis:

BAN config>BAN-PORT <numero de puerto> NO TERMINATED

Ejemplo:

BAN config>BAN-PORT 2 NO TERMINATED

### · BAN-PORT < número de puerto > INVERSED

Este comando permite al equipo comportarse como un FEP (ver Nota). Este modo de funcionamiento sólo se permite con un puerto definido como **NO TERMINATED**.

Sintaxis:

BAN config>BAN-PORT <numero de puerto> INVERSED

**Ejemplo:** 

BAN config>BAN-PORT 2 INVERSED

Nota: No se deberá utilizar un router para sustiuir un FEP. En caso de llevarse a cabo, se utilizará para conectar unas pocas unidades, puesto que el funcionamiento inverso conlleve una gran carga de CPU y de las líneas Frame Relay.

#### · BAN-PORT <número de puerto> NO INVERSED

Este comando permite al equipo comportarse como un equipo de acceso (ver Nota). Es el comportamiento por defecto.

Sintaxis:

BAN config>BAN-PORT <numero de puerto> NO INVERSED

Ejemplo:

BAN config>BAN-PORT 2 NO INVERSED

Nota: No se deberá utilizar un router para sustiuir un FEP. En caso de llevarse a cabo, se utilizará para conectar unas pocas unidades, puesto que el funcionamiento inverso conlleve una gran carga de CPU y de las líneas Frame Relay.

#### c) <u>NO BAN-PORT < numero de puerto></u>

El comando **NO BAN-PORT** se utiliza para suprimir o eliminar un puerto BAN. Como parámetro se tiene que especificar el número de puerto asignado en el bridge.

Sintaxis:

BAN config>NO BAN-PORT <numero de puerto>

Ejemplo:

BAN config>NO BAN-PORT 2

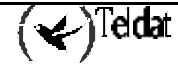

### d) <u>LIST</u>

Utilizar el comando **LIST** para visualizar información sobre la configuración BAN existente o para valorar cuando DLCI está funcionando adecuadamente. Cuando el modulo de configuración de BAN está activado, el comando **LIST** proporciona información genérica acerca de la configuración BAN.

### Sintaxis:

```
BAN config>LIST
Ejemplo:
      BAN config>LIST
      Bridge
               BAN
                                   Boundary
                                                      bridged or
               DLCI MAC Address
                                   Node Identifier
                                                                  Mode
      Port
                                                      DLSw term.
               40:00:00:00:00:01 4F:FF:00:00:00:00 bridged
      5
                                                                  direct
      BAN config>
```

### e) <u>EXIT</u>

Utilizar el comando **EXIT** para salir del modulo de configuración. Si se sale de este modulo se puede volver al prompt *DLSw config*> o al prompt *ASRT config*>.

### Sintaxis:

```
BAN config>EXIT
```

### Ejemplo:

```
BAN config>EXIT
DLSw config>
```

# 6. Monitorización del BAN

Para entrar al entorno de monitorización hay que introducir **PROCESS 3**, o simplemente **P 3**. Esta operación nos lleva al prompt +, como se muestra a continuación:

### **Ejemplo:**

| PROCESS 3 |  |
|-----------|--|
|           |  |
|           |  |

Los comandos de monitorización del BAN se introducen en el prompt *BAN>*. Para acceder a este prompt hay que introducir el comando **BAN** en el prompt *DLSW>* o en el prompt *ASRT>*.

#### **Ejemplo:**

| +PROTOCOL | DLSW |
|-----------|------|
| DLSw>BAN  |      |
| BAN>      |      |

### 6.1. Comandos de Monitorización

Los comandos de monitorización se introducen en el prompt BAN>.

| Comando   | Función                                                                                                   |
|-----------|----------------------------------------------------------------------------------------------------|
| ? (AYUDA) | Lista los comandos de configuración o lista cualquier parámetro asociado con ese comando.                 |
| LIST      | Muestra la configuración BAN existente, e informa de cuando el puerto ha sido inicializado correctamente. |
| EXIT      | Abandona el proceso de configuración del BAN y vuelve al prompt DLSW> o al ASRT>.                         |

### a) <u>?(AYUDA)</u>

Utilizar el comando ? (AYUDA) para listar todos los comandos disponibles desde el nivel de prompt actual. También se puede introducir ? después de un nombre de comando especifico par obtener todas sus distintas opciones.

### Sintaxis:

|       | BAN>? |
|-------|-------|
| Ejemp | lo:   |
|       | BAN>? |
|       | LIST  |
|       | EXIT  |
|       | BAN>  |

### b) <u>LIST</u>

Utilizar el comando **LIST** para visualizar información sobre la configuración BAN existente o para valorar cuando el DLCI está funcionando adecuadamente. Cuando el modulo de monitorización de BAN está activado, el comando **LIST** proporciona información genérica acerca de la configuración BAN. El comando también informa sobre si cada puerto BAN ha sido inicializado correctamente.

(✔)Teldat

Sintaxis:

BAN>LIST

Ejemplo:

```
BAN>LIST
Bridge
           BAN
                                    Boundary
                                                              bridged or
           DLCI MAC Address Node Identifier
40:00:00:00:00:01 4F:FF:00:00:00:00
Port
                                                              DLSw term.
                                                                             Mode
                                                                                        Status
                                                              bridged
5
                                                                              direct
                                                                                        Up
BAN>
```

Up: El puerto se encuentra funcionando normalmente.

### *c*) <u>*EXIT*</u>

Utilizar el comando EXIT para salir del modulo de monitorización. Si se sale de este modulo se puede volver al prompt *DLSw*> o al prompt *ASRT*>.

### Sintaxis:

|       | BAN>EXIT          |
|-------|-------------------|
| Ejemp | lo:               |
|       | BAN>EXIT<br>DLSw> |
| 0     |                   |

```
BAN>EXIT
ASRT>
```

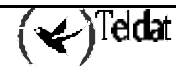